# **Configuration Document**

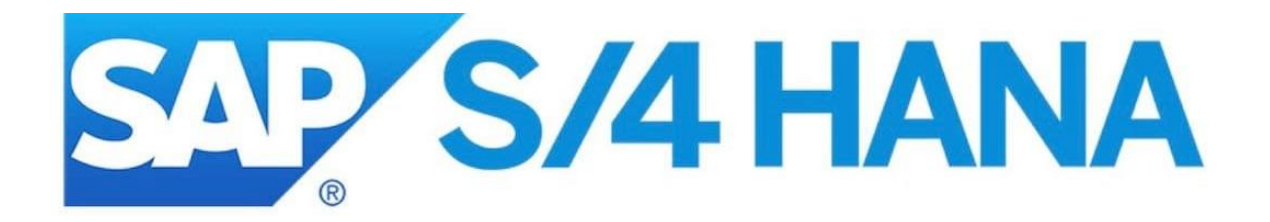

# FI – Asset Accounting Configuration 2022

#### **Configuration Settings of Assets A/C**

#### 1. Copy Reference chart of Depreciation (EC08)

Chart of Depreciation is organization unit of Asset A/c and consists of Depreciation Area. We must assign chart of Depreciation to company code. The company code belongs to same country can use same chart of depreciation.

#### Note:

The cod contains all the rules used to valuate fixed Assets as for country requirements.

SAP delivered cod templates at the country level which can be copied as for county for company code requirements.

The templates consists of all necessary depreciation areas for that country to meet legal and business requirements

#### Path:

## SPRO→Financial Accounting (New)→Asset Accounting (New)→organizational structure→copy reference chart of depreciation/Depreciation Areas

| Structu |                                                             |
|---------|-------------------------------------------------------------|
|         | Financial Accounting (New)                                  |
|         | Financial Accounting Global Settings (New)                  |
|         | General Ledger Accounting (New)                             |
|         | Accounts Receivable and Accounts Payable                    |
|         | Contract Accounts Receivable and Payable                    |
|         | Bank Accounting                                             |
|         | Revenue Accounting                                          |
|         | Consolidation Preparation (New)                             |
|         | Asset Accounting (New)                                      |
|         | > Migration: Asset Accounting (New)                         |
|         | ✓ ☑ Organizational Structures                               |
|         | 🔝 🕒 Check Country-Specific Settings                         |
|         | 🚯 🕒 Copy Reference Chart of Depreciation/Depreciation Areas |
|         | 🚱 🕒 Assign Chart of Depreciation to Company Code            |
|         | 🚱 🕒 Specify Number Assignment Across Company Codes          |
|         | > 🚱 🛛 Asset Classes                                         |

## Click on Specify description of chart of depreciation and click on choose

| ≡    | Select Activity:                             |    | × |
|------|----------------------------------------------|----|---|
| Acti | vities                                       | \$ | L |
| Per  | Name of Activity                             |    |   |
|      | Copy Reference Chart of Depreciation         | ]  |   |
|      | Specify Description of Chart of Depreciation | -  |   |
|      | Copy/Delete Depreciation Areas               |    |   |
|      |                                              |    |   |
|      |                                              |    |   |
|      |                                              |    |   |
|      |                                              |    |   |

#### Click on save

|                           |                            | onait of dopi | eciation. Spec | ity name": Oven | /iew |  |  |  |
|---------------------------|----------------------------|---------------|----------------|-----------------|------|--|--|--|
|                           | ✓ Undo Change              | Select All    | Select Block   | More $\sim$     | Exit |  |  |  |
| ChD                       | Description                |               |                |                 | ø    |  |  |  |
| 1010                      | Chart of Depreciation 1010 |               |                |                 |      |  |  |  |
| 1011                      | Chart of Depreciation 1011 |               |                |                 |      |  |  |  |
| 1110                      | Chart of Depreciation 1110 |               |                |                 |      |  |  |  |
| 1210                      | Chart of Depreciation 1210 |               |                |                 |      |  |  |  |
| +≣ Position Entry 1 of 11 |                            |               |                |                 |      |  |  |  |

#### Here Data was already saved

| < 5                                                 | AP                                                                                    | Change View "(                                               | Chart of depr | reciation: Spec | ify name": Oven | /iew |  |  |
|-----------------------------------------------------|---------------------------------------------------------------------------------------|--------------------------------------------------------------|---------------|-----------------|-----------------|------|--|--|
|                                                     | $\sim$                                                                                | Undo Change                                                  | Select All    | Select Block    | More $\sim$     | Exit |  |  |
| ChD<br>1010<br>1011<br>1110<br>1210                 | Description<br>art of Depred<br>Chart of Depred<br>Chart of Depred<br>Chart of Depred | ciation 1010<br>ciation 1011<br>ciation 1110<br>ciation 1210 |               |                 |                 |      |  |  |
| →≣ Position Entry 1 of 11                           |                                                                                       |                                                              |               |                 |                 |      |  |  |
| Data already saved View details     Save     Cancel |                                                                                       |                                                              |               |                 |                 |      |  |  |

#### Again click on copy/Delete Depreciation Areas and click on choose

| ≡                                                                                                    | Select Activity:                             |    |
|----------------------------------------------------------------------------------------------------|----------------------------------------------|----|
| Acti                                                                                                    | ivities                                      | \$ |
| Per                                                                                                    | Name of Activity                             |    |
|                                                                                                    | Copy Reference Chart of Depreciation         |    |
| <ul> <li>Image: A second second s</li></ul> | Specify Description of Chart of Depreciation | _  |
|                                                                                                    | Copy/Delete Depreciation Areas               |    |
|                                                                                                    |                                              |    |
|                                                                                                    |                                              |    |
|                                                                                                    |                                              |    |
|                                                                                                    |                                              |    |

#### Enter the Chart of Dep as 1010 and click on enter

| Determine Work Area: Entry |                               |        |  |  |  |  |
|----------------------------|-------------------------------|--------|--|--|--|--|
| Г                          |                               | ٦      |  |  |  |  |
| Field Name                 | Work Area                     |        |  |  |  |  |
| L                          | Further select cond. Append 🔄 | L<br>N |  |  |  |  |

#### Here we see different depreciation Areas

#### The Depreciation Areas are two types:

1. Real depreciation Area: The Assets values automatically updated.

If the real Depreciation Areas indicator is set then the areas is selected automatically updated for all Asset Transactions on real time basis

#### 2. Derived Depreciation Area:

If the Real Areas indicator is not set than the depreciation Areas is called as Derived Depreciation Areas. The Values of this Areas gets updated based on differences of real depreciation Areas (on Formula basis)

Note:

From the list of depreciation Area we can delete unwanted Areas and also we can create new depreciation Areas.

We can use maximum of 99 Areas. It's mandatory to use Book depreciation Area (Legal requirement/as per A/C standard of a country)

#### Click on save

|   | <      | SAP                          | Change          | View "D | efine Depreciatio | on Area | as": O       | verview      |              |                   |        |
|---|--------|------------------------------|-----------------|---------|-------------------|---------|--------------|--------------|--------------|-------------------|--------|
|   |        | ✓ Details                    | Copy As         | Delete  | Undo Change       | Select  | t All        | Select Block | Deselect All | More $\checkmark$ | Exit   |
|   |        | Chart of dep.: 1010 Chart    | of Depreciation | 1010    |                   |         |              |              |              |                   |        |
|   |        |                              |                 |         |                   |         |              |              |              |                   |        |
| [ | Define | e Depreciation Areas         |                 |         |                   |         |              |              |              |                   | 0      |
|   | Ar.    | Name of Depreciation Area    |                 |         |                   |         | Real         | Trgt Group   | Acc.Princ.   | G/L               |        |
|   | 1      | Book Depreciation            |                 |         |                   |         | ✓            | 2L           | LG           | Area Posts i      | n 🗸    |
|   | 15     | Local Tax in local currency  |                 |         |                   |         | $\checkmark$ | 2L           | LG           | Area Does Not     | t 🗸 📕  |
|   | 31     | Local GAAP in group currency | У               |         |                   |         | $\checkmark$ | 2L           | LG           | Area Does Not     | t 🗸    |
|   | 32     | IFRS in local currency       |                 |         |                   |         | $\checkmark$ | 0L           | IFRS         | Area Posts in     | n 🗸    |
|   | 33     | IFRS in group currency       |                 |         |                   |         | ✓            | 0L           | IFRS         | Area Does Not     | t 🗸    |
|   |        |                              |                 |         |                   |         |              |              |              |                   |        |
|   |        |                              |                 |         |                   |         |              |              |              |                   |        |
|   |        |                              | ≣ Position      |         | Entry 1 of        | 5       |              |              |              | l k               |        |
|   |        |                              |                 |         |                   |         |              |              |              | Save              | Cancel |

#### Here Data was saved

| <      | Change View "Define Depreciation Areas": Overview |                     |              |              |                  |    |  |  |  |
|--------|---------------------------------------------------|---------------------|--------------|--------------|------------------|----|--|--|--|
|        | ✓ Details Copy As Delete Undo Change Se           | lect All            | Select Block | Deselect All | More 🗸 🛛 Exit    |    |  |  |  |
|        | Chart of dep.: 1010 Chart of Depreciation 1010    |                     |              |              |                  |    |  |  |  |
| Define | Depreciation Areas                                |                     |              |              | 6                | j) |  |  |  |
| Ar.    | Name of Depreciation Area                         | Real                | Trgt Group   | Acc.Princ.   | G/L              |    |  |  |  |
| 1      | Book Depreciation                                 |                     | 2L           | LG           | Area Posts in… 🗸 |    |  |  |  |
| 15     | Local Tax in local currency                       | <ul><li>✓</li></ul> | 2L           | LG           | Area Does Not… 🗸 |    |  |  |  |
| 31     | Local GAAP in group currency                      | $\checkmark$        | 2L           | LG           | Area Does Not… 🗸 |    |  |  |  |
| 32     | IFRS in local currency                            | $\checkmark$        | 0L           | IFRS         | Area Posts in 🗸  |    |  |  |  |
| 33     | IFRS in group currency                            | $\checkmark$        | 0L           | IFRS         | Area Does Not… 🗸 |    |  |  |  |
| l Dat  | →≣ Position Entry 1 of 5                          |                     |              |              | Save Cancel      |    |  |  |  |
| Dal    | a an eauy saveu - view uetans                     |                     |              |              | Save Cancer      |    |  |  |  |

#### 2. G/L Indicators:

Each Depreciation Areas one must assign G/L Indicator. The Indicator control the Asset value of depreciation areas should be updated to G/L Account or not

#### > Create G/L Account for Fixed Assets

Enter the t-code as FS00 and click on enter

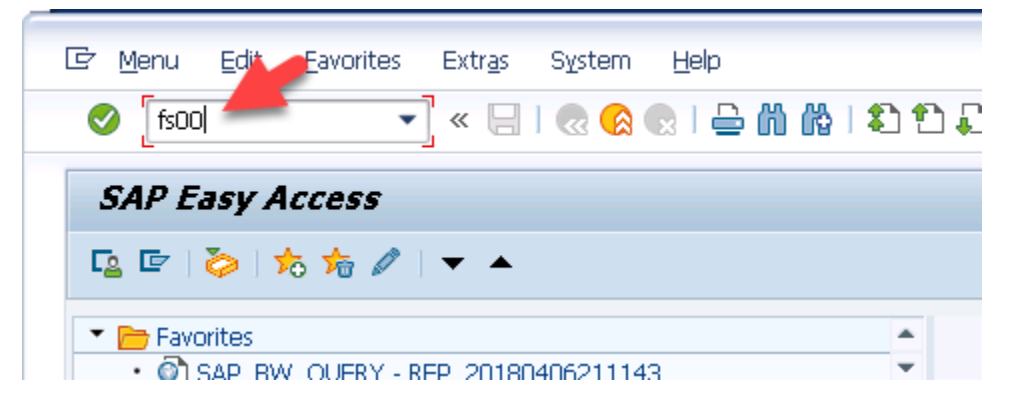

Enter G/L Account and company code as 1010 and click on create

| F | × <                     | SAP                           |                       | E             | Edit G/L Account Ce  | ntrally |                 |              |        |
|---|-------------------------|-------------------------------|-----------------------|---------------|----------------------|---------|-----------------|--------------|--------|
|   |                         | Vext tab                      | Send mail             | Edit financia | al statement version | Edit se | t Time-Dependen | t Attributes | More N |
|   | G/LAccou<br>Company Coc | nt: [200000]<br>de: 1010 Buci | ]्र<br>nungskreis 101 | 0             | 69 🖉 🖸               |         | With Template   |              | Î      |
| - | Type/Description        | Control Data                  | Create/bar            | ık∕interest   | Kev word/translat    | ion Ir  | formation (C/A) | Information  | (CoCd  |

In the type/Description tab, enter G/L Account Type as Balance Sheet Account

#### Account group as Fixed Assets accounts

| Type/Description                                             | Control Data | Create/bank/interest    | Key w | ord/translation | Information (C/A) | Infor |  |  |
|--------------------------------------------------------------|--------------|-------------------------|-------|-----------------|-------------------|-------|--|--|
| Control in Chart of Accounts YCOA Standard Chart of Accounts |              |                         |       |                 |                   |       |  |  |
|                                                              | * G/LAccount | Type: Balance Sheet Act | count |                 | $\sim$            |       |  |  |
|                                                              | Account G    | Fixed assets acco       | unts  |                 | $\sim$            |       |  |  |
| Detailed Control for P&L Statement Accounts                  |              |                         |       |                 |                   |       |  |  |
|                                                              | Functional   | Area:                   |       |                 |                   |       |  |  |

#### Enter the short text and long text

| Type/Description   | Control Data                    | Create/bank/interest                                  | Key word/translation | Informati |
|--------------------|---------------------------------|-------------------------------------------------------|----------------------|-----------|
|                    | Shori<br>G/LAcct Long           | t Text: Plant & Machinery<br>Text: Plant and Machiner | y A/C                |           |
| Consolidation Data | in Chart of Accou<br>Trading pa | nts YCOA Standard Cha<br>ırtner:                      | rt of Accounts       |           |

## In the control Data tab, enter the Account currency as EUR

| Type/Description     | Control Data                                  | Create/bank/interest | Key word/translation | Inform |  |  |  |  |  |  |
|----------------------|-----------------------------------------------|----------------------|----------------------|--------|--|--|--|--|--|--|
| Account control in c | ompany code                                   | <b>*</b>             |                      |        |  |  |  |  |  |  |
|                      | *Account currency: <b>EUR</b> Q European Euro |                      |                      |        |  |  |  |  |  |  |
| Balances in Loc      | al Crcy Only                                  |                      |                      |        |  |  |  |  |  |  |
|                      | Tax Cat                                       | egory:               |                      |        |  |  |  |  |  |  |

Enter the Reconciliation Account for Account Type as Assets and sort key as 018 (Asset Number)

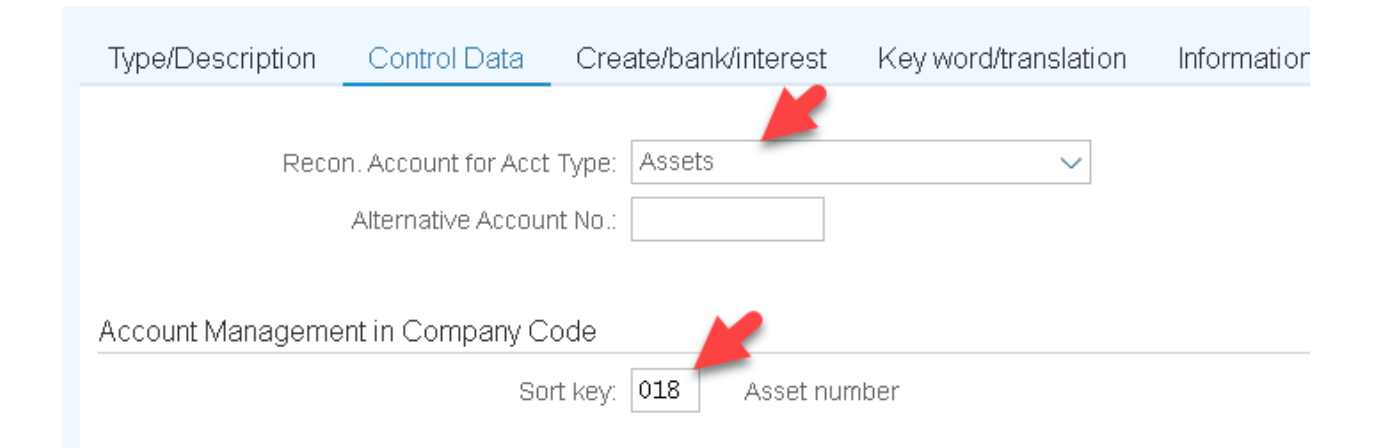

#### In the Create/bank/interest tab, enter Field Status Group as YB67 (Reconciliation accounts)

| Type/Description    | Control Data    | Create/bank/interest | Key word/translation | Inf |
|---------------------|-----------------|----------------------|----------------------|-----|
| Control of document | creation in com | oany code 🛛 🗡        |                      |     |
|                     | *Field status   | group: 🚾 Reconc      | iliation accounts    |     |
| Post Automatical    | ly Only         |                      |                      |     |
| Supplement Auto     | ). Postings     |                      |                      |     |
|                     |                 |                      |                      |     |

#### Click on save

| Create G/L Account Cen                                      | trally                          |            |
|-------------------------------------------------------------|---------------------------------|------------|
| → Other G/L account Check Reset                             | Previous tab $\sim$ More $\sim$ | Exit       |
| G/LAccount: 200000<br>Company Code: 1010 Buchungskreis 1010 | 62 🖉 🚺                          | With Te    |
| Type/Description Control Data Create/bank/interest          | Key word/translation            | Informatio |
| Control of document creation in company code                |                                 |            |
| *Field status group: YB67 🝳 Reconciliat                     | ion accounts                    |            |
| Post Automatically Only                                     |                                 |            |
| L                                                           |                                 | -          |
|                                                             | Save Next                       | Cancel     |

Here data was saved

| sy < sap                                 | Display G/I               | _Account Cer | ntrally              |                  |
|------------------------------------------|---------------------------|--------------|----------------------|------------------|
| V Prev                                   | vious tab Next tab        | Send mail    | More $\sim$          | Exit             |
| G/LAccount: 200000<br>Company Code: 1010 | ব<br>Buchungskreis 101(   | )            | 62 🖉 🚺               | <b>1</b> With Te |
| Type/Description Contro                  | ol Data Create/b          | ank/interest | Key word/translation | Informatio       |
| Control of document creation in          | 1 company code            |              |                      |                  |
| Fields                                   | status group: <u>YB67</u> | Reconciliat  | ion accounts         |                  |
| Post Automatically Only                  |                           |              |                      |                  |
|                                          |                           |              |                      |                  |
| Data saved                               |                           |              |                      | Next             |

#### Enter t-code as obd4 for giving G/L number ranges to the Account groups

| SAP        |             | SAP Easy A | ccess             |
|------------|-------------|------------|-------------------|
| obd4       | Vser menu   | SAP menu   | SAP Business Work |
| V 🕤 Accour | its Payable |            |                   |

Enter new entries

|  | < SAP      |            |                            | Cha         | nge View "G/L# | Account Groups | ": Overview     |             |
|--|------------|------------|----------------------------|-------------|----------------|----------------|-----------------|-------------|
|  |            | ✓ Chang    | ge -> Display Field status | New entries | Copy as De     | lete Undo cha  | ange Select all | Select bloc |
|  |            |            |                            |             |                |                |                 |             |
|  | Chrt/Accts | Acct Group | Name                       |             | From Acct      | To Account     |                 |             |
|  | YCOA       | ABST       | Recon.account AP/AR        |             |                | 99999999       |                 |             |
|  | YCOA       | ANL.       | Fixed assets accounts      |             |                | 99999999       |                 |             |
|  |            | per 1      | - · · · ·                  |             | 100700         | 100700         |                 |             |

#### Enter below details and click on enter

| < SAP      | 7                          |                                   | New Entries: Ove      | erview of Added Entries |
|------------|----------------------------|-----------------------------------|-----------------------|-------------------------|
|            | <ul> <li>✓ Chan</li> </ul> | ge -> Display Field status Delete | Select all Select blo | ock Deselect all More 🗸 |
| Chrt/Accts | Acct Group                 | Name                              | From Acct             | To Account              |
| YCOA       | BSL6                       | Accumulated Depreciation          | 100600                | 100699 고                |
|            |                            |                                   |                       |                         |
| וב         |                            |                                   |                       |                         |

#### Click on Save

| < SAP        | New Entries: Overview of Added Entries      |               |              |         |            |             |      |
|--------------|---------------------------------------------|---------------|--------------|---------|------------|-------------|------|
|              | ✓ Chan                                      | ge -> Display | Field status | Delete  | Select all | More $\sim$ | Exit |
| Chrt/Accts   | Acct Group                                  | Name          |              |         | Fro        | m Acct      | То 🍪 |
|              | BSL6                                        | Accumulated   | Depreciation |         | 100        | 600         | 10   |
|              | ব                                           |               |              |         |            |             |      |
|              |                                             | _             |              |         |            |             |      |
|              |                                             |               |              |         |            |             |      |
|              |                                             | →≣ Position   |              | Entry 1 | of 1       | K           |      |
| One entry ch | ☑ One entry chosen ∨iew details Save Cancel |               |              |         |            |             |      |

#### Click on continue

| Prompt for Customizing request          | × |
|-----------------------------------------|---|
| View Maintenance: Data: V_T0775         |   |
| Request: A4HK900039 Customizing request |   |
| Short Description: SAP S4 SF            |   |
| 🗸 6-2 🎼 🗂 Own Requests                  | ⊗ |

Here data was saved

| < SAP         | Ne               | w Entries: Ove | erview of Adde | d Entries |        |                |        |
|---------------|------------------|----------------|----------------|-----------|--------|----------------|--------|
|               | ✓ Chan           | ge -> Display  | Field status   | Delete    | Select | t all 🛛 More 🗸 | Exit   |
| Chrt/Accts    | Acct Group       | Name           |                |           |        | From Acct      | То 🚱   |
| YCOA          | BSL6             | Accumulated    | Depreciation   |           |        | 100600         | 10     |
|               | ব                |                |                |           |        |                |        |
|               |                  |                | _              |           |        |                |        |
|               |                  |                |                |           |        |                |        |
| <b>*</b>      |                  | →≣ Position    |                | Entry 1   | of 1   |                |        |
| Data was save | ed. ∨iew details |                |                |           |        | Save           | Cancel |

## Accumulated depreciation

Enter the G/L account and company code and click on create

| R⊻ < <mark>S</mark>              | AP           | Ed           | lit G/L Aco | count Centrally   |          |        |
|----------------------------------|--------------|--------------|-------------|-------------------|----------|--------|
|                                  | Vext tab S   | end mail Edi | t financial | statement version | Edit set | More   |
| G/LAccount: [<br>Company Code: [ | 100602       | gskreis 1010 |             | 62 🖉 🚺            |          | 1 Wit  |
| Type/Description                 | Control Data | Create/bank  | /interest   | Key word/transla  | ation I  | nforme |

Enter G/l Account type and Account group

| Type/Descrip     | otion Contro    | )l Data Crea    | ite/bank/intere | est Key word | d/translation | Informatior |
|------------------|-----------------|-----------------|-----------------|--------------|---------------|-------------|
| Control in Chart | of Accounts YC  | COA Standard C  | Chart of Accou  | nts          |               |             |
|                  | * G/LA          |                 | alance Sheet A  | ccount       | ~]            |             |
|                  | Ac              | count Group: Ac | cumulated Dep   | preciation   | $\sim$        |             |
| Detailed Contr   | ol for P&L Stat | ement Accounts  | ;               |              |               |             |

#### Enter short text and long text

| Description        |                                                 |  |
|--------------------|-------------------------------------------------|--|
| Short Text:        | Acc Dep Plant&Machin                            |  |
| G/LAcct Long Text: | Accumulated depriciation on Plant and Machinery |  |

## In the control Data tab, enter currency as EUR

|     | Type/Description                    | Control Data        | Create/bank/interest | Key word/translation |  |  |
|-----|-------------------------------------|---------------------|----------------------|----------------------|--|--|
|     | Account control in com              | ipanv code          |                      |                      |  |  |
|     | Account currency: EUR European Euro |                     |                      |                      |  |  |
|     | Balances in Local Crcy Only         |                     |                      |                      |  |  |
|     | Exchange                            | e Rate Difference k | íev:                 |                      |  |  |
| Ent | an Decompiliation Account           |                     |                      |                      |  |  |

Enter Reconciliation Account type as Assets

| Type/[ | Description      | Control Data        | Create/bank/interest | Key word/translation | Information (C/A) | Informatic |
|--------|------------------|---------------------|----------------------|----------------------|-------------------|------------|
| PC     | osting without i | tax allowed         |                      |                      |                   |            |
|        | Reco             | n. Account for Acct | Type: Assets         | ~]                   |                   |            |
|        |                  | Alternative Accour  | nt No.:              |                      |                   |            |
| - A    | cct Managed ir   | n Ext. System       |                      |                      |                   |            |
|        |                  | Inflatio            | n key:               |                      |                   |            |
|        |                  | Tolerance (         | Group:               |                      |                   |            |

#### Enter the sort key as 018

|   | Type/Description     | Control Data    | Create/bank/interest | Key word/translation | Info |  |  |
|---|----------------------|-----------------|----------------------|----------------------|------|--|--|
|   |                      |                 |                      |                      |      |  |  |
|   | 0                    | :- 0            | _                    |                      |      |  |  |
| - |                      |                 |                      |                      |      |  |  |
|   | Open Item Management |                 |                      |                      |      |  |  |
|   | Clearing Specific to | ) Ledger Groups |                      |                      |      |  |  |
|   |                      | Sort k          | ey: 018              |                      |      |  |  |

In the create/bank/interest tab, enter field status group as YB67

| Type/Description       | Control Data Create/bank/interest | Key word/ |
|------------------------|-----------------------------------|-----------|
| Control of document cr | eation in company code            |           |
|                        | Field status group: YB67 🔍        |           |
| Post Automatically (   | Dnly                              |           |
| Supplement Auto. P     | ostings                           |           |

#### Click on save

| Create G/L Account Centrally                                                       |             |               |          |             |        |  |  |  |
|------------------------------------------------------------------------------------|-------------|---------------|----------|-------------|--------|--|--|--|
| → Other G/L account Cher                                                           | k Reset     | Previous tab  | Next tab | More 🗸      | Exit   |  |  |  |
| G/LAccount: 100602<br>Company Code: 1010 Buchungskreis 1010 63 🖉 🗋 🚺 With Template |             |               |          |             |        |  |  |  |
| Type/Description Control Data Create/ba                                            | nk/interest | Key word/tran | slation  | Information | (C/A)  |  |  |  |
| Control of document creation in company code                                       |             |               |          |             | _      |  |  |  |
| Field status group: TB67 Q Reconciliation accounts                                 |             |               |          |             |        |  |  |  |
| Post Automatically Only                                                            |             |               |          |             |        |  |  |  |
|                                                                                    |             |               |          |             |        |  |  |  |
|                                                                                    |             |               | s        | ave Next    | Cancel |  |  |  |

#### **Click on continue**

| =   | G/L account 100602: E                                                                        | )isplay messages                     |
|-----|----------------------------------------------------------------------------------------------|--------------------------------------|
| Тур | Message text                                                                                 | LTxt                                 |
|     | Keep balance sheet accounts in local currency only<br>Warnings appeared; you can save anyhow | 0                                    |
|     |                                                                                              |                                      |
| ~   | New entry ③ 6ð Technical Information K < > > 기 🔻 🏯 🛒 🛙                                       | ြ) Current display variant G Print Q |

Here data was saved

|                                                                                          | AP                                       | Display      | G/L Accour | it Centrally         |                   |  |
|------------------------------------------------------------------------------------------|------------------------------------------|--------------|------------|----------------------|-------------------|--|
|                                                                                          | <ul> <li>Previous tab</li> </ul>         | Next tab     | Send mail  | More 🗸               | Exit              |  |
| G/L Account:<br>Company Code:                                                            | [ <mark>100602</mark> ] đ<br>1010 Buchun | gskreis 1010 |            | 63 🖉 🗋               | With Template     |  |
| Type/Description                                                                         | Control Data                             | Create/ban   | k⁄interest | Key word/translation | Information (C/A) |  |
| Clearing Specific to Ledger Groups<br>Sort key: 018 Asset number<br>Authorization Group: |                                          |              |            |                      |                   |  |
| Data saved                                                                               |                                          |              |            |                      | Next              |  |

#### Enter t-code ODB4 and click on enter

| SAP        |             | SAP Easy A | ccess             |
|------------|-------------|------------|-------------------|
| obd4       | Vuser menu  | SAP menu   | SAP Business Work |
| V 🕁 Accour | its Payable |            |                   |

Click on new entries

| Change View "G/L Account Groups": Overview |            |               |               |             |           |         |  |  |
|--------------------------------------------|------------|---------------|---------------|-------------|-----------|---------|--|--|
|                                            | V Chan     | ge -> Display | Field status  | New entries | Copy as   | More 🗸  |  |  |
| Chrt/Accts                                 | Acct Group | Name          |               |             | From Acct | То Ассо |  |  |
| YAJP                                       | ERG.       | Income stater | ment accounts |             |           | 999999  |  |  |

Enter below details and click on save

| < SAP      |            | New Entries: Overview of Ac  | dded Entries |                |            |      |
|------------|------------|------------------------------|--------------|----------------|------------|------|
|            | V Chan     | ge -> Display Field status [ | Delete Selec | t all 🛛 More 🗸 | E          | Exit |
| Chrt/Accts | Acct Group | Name                         |              | From Acct      | To Account | 1    |
| YCOA       | PLE3       | Depriciation                 |              | 400300         | 400399     |      |
| YCOA       | PLE0       | Sales                        |              | 300000         | 300099     |      |
| YCOA       | PLE1       | Other income                 |              | 300100         | 300199     |      |
| YCOA       | PLE6       | Financial Expenses           |              | 400500         | 400599     |      |
| _          | ব          |                              |              |                |            |      |
|            |            |                              |              |                |            |      |
|            |            |                              |              |                |            |      |
|            |            |                              |              |                |            |      |
|            |            | →≣ Position                  | Entry 1 of   | 4              | 1          |      |
|            |            |                              |              |                | Save Ca    | anc  |

#### Here data was saved

| < SAP                    |                                    | New Entries: Overview of Added Entries  |                |                |  |  |  |
|--------------------------|------------------------------------|-----------------------------------------|----------------|----------------|--|--|--|
|                          | V Chang                            | ge -> Display Field status Delete Selec | t all 🛛 More 🗸 | Exit           |  |  |  |
| Chrt/Accts               | Acct Group                         | Name                                    | From Acct      | To Account 🛛 🔞 |  |  |  |
| YCOA                     | PLE3                               | Depriciation                            | 400300         | 400399         |  |  |  |
| YCOA                     | PLE0                               | Sales                                   | 300000         | 300099         |  |  |  |
| YCOA                     | PLE1                               | Other income                            | 300100         | 300199         |  |  |  |
| YCOA                     | PLE6                               | Financial Expenses                      | 400500         | 400599         |  |  |  |
|                          | Q                                  |                                         |                |                |  |  |  |
|                          |                                    |                                         |                |                |  |  |  |
|                          |                                    |                                         |                |                |  |  |  |
|                          |                                    |                                         |                |                |  |  |  |
| →≣ Position Entry 1 of 4 |                                    |                                         |                |                |  |  |  |
| 🔽 Data was save          | Data was saved View details Cancel |                                         |                |                |  |  |  |

## > Create G/L for Depreciation

Enter T-code as FS00

| SAP              |           | SAP E    | Easy Access            |        |
|------------------|-----------|----------|------------------------|--------|
| fs00             | User menu | SAP menu | SAP Business Workplace | More 🗸 |
| 🗸 🔂 Accounts Pay | /able     |          |                        |        |
| > 🗅 Document     | : Entry   |          |                        |        |

#### Enter the G/L account and company code and click on create

|                                          | Displa                  | y G/L Account Centrally          |          |            |       |
|------------------------------------------|-------------------------|----------------------------------|----------|------------|-------|
| → Ne>                                    | t tab Send mail E       | Edit financial statement version | Edit set | More 🗸     | Ex    |
| G/LAccount: 400300<br>Company Code: 1010 | Q<br>Buchungskreis 1010 | 63 🖉 🕻                           |          | 🖞 With Ter | nplat |

In the Type/Description tab, Enter G/l Account type and Account group as Depreciation

| 7 | Type/Description        | Control Data    | Create/bank/interest   | Key word/translation | Informatic |
|---|-------------------------|-----------------|------------------------|----------------------|------------|
| - | Control in Chart of Acc | ounts YCOA Stan | dard Chart of Accounts | 5                    |            |
|   |                         | * G/LAccount Ty | pe Secondary Costs     | ~                    |            |
|   |                         | Account Gro     | up: Depriciation       | ~                    |            |
|   | Detailed Control for F  | &L Statement Ac | counts                 |                      |            |
|   |                         | Functional Ar   | ea:                    |                      |            |

#### Enter short text and long text

| Type/Description | Control Data   | Create/bank/interest      | Key word/translation | Information (C/A) |
|------------------|----------------|---------------------------|----------------------|-------------------|
|                  |                |                           |                      |                   |
| Description      |                |                           |                      |                   |
|                  | Short T        | ext: Depriciation A/c     |                      |                   |
|                  | G/LAcct Long T | ext: Depriciation Account |                      |                   |
|                  |                |                           |                      |                   |

In the control Data tab, enter currency as EUR

| Type/Description Control Data   | Create/bank/interest Key word/trar |
|---------------------------------|------------------------------------|
| Account control in company code |                                    |
| Account curr                    | ency: EUR 🔍 European Euro          |
| Balances in Local Crcy Only     |                                    |
| Exchange Rate Difference        | Key:                               |
| Valuation G                     | roup:                              |

Enter the sort key as 018 and cost element category as 21

| Type/Description Control Data Create/bank/interest Key word/translation |
|-------------------------------------------------------------------------|
| Clearing Specific to Ledger Groups<br>Sort key: 018 Asset number        |
| Authorization Group:                                                    |
| Account Settings in Controlling Area A000 Control og Area A000          |
| Record Quantity                                                         |

#### In the create/bank/interest tab, enter field status group as YB01

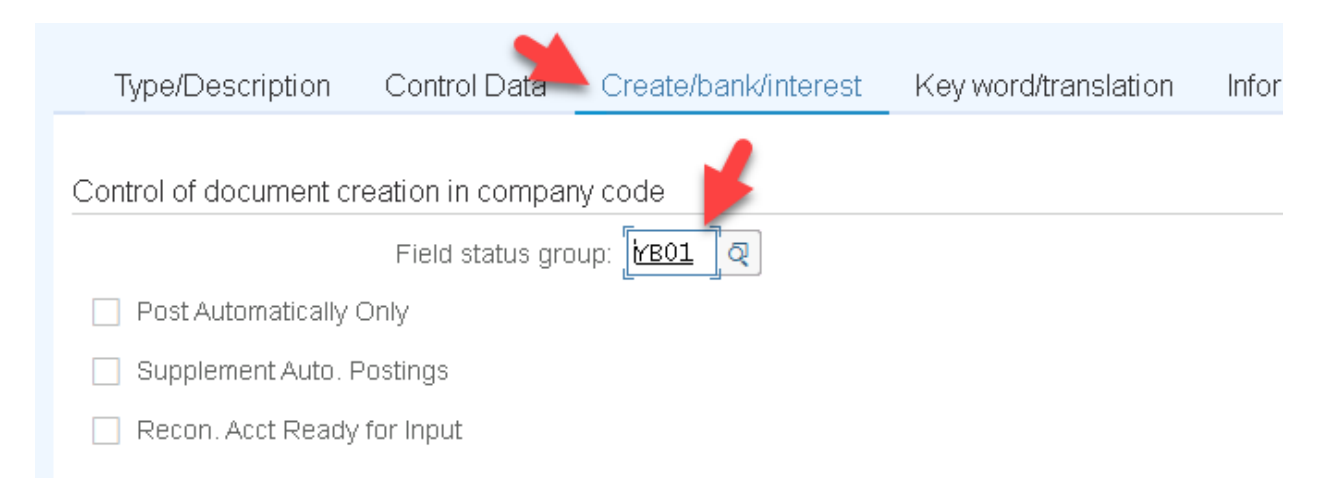

#### Click on save

| R∽ < SAP                                         | Create G         | /L Accour  | it Centrally       |          |             |          |
|--------------------------------------------------|------------------|------------|--------------------|----------|-------------|----------|
| → Other G/L acco                                 | ount Check       | Reset      | Previous tab       | Next tab | More $\sim$ | Exit     |
| G/LAccount: 400300<br>Company Code: 1010 Buchung | skreis 1010      |            | 63 🖉 [             |          | 1 With Ter  | nplate   |
| Type/Description Control Data                    | Create/bank/     | interest   | Key word/tran      | slation  | Information | (C/A) In |
| Control of document creation in company          | / code           |            |                    |          |             |          |
| Field status grou                                | р: <u>YB01</u> Q | General (w | ith text & assignm | ient)    |             |          |
| Post Automatically Only                          |                  |            |                    |          |             |          |
| Supplement Auto. Postings                        |                  |            |                    |          |             |          |
|                                                  |                  |            |                    |          |             |          |
|                                                  | _                |            |                    |          |             |          |
|                                                  |                  |            |                    | S        | ave Next    | Cancel   |

Here data was saved

| Display G/L Accourt                                               | nt Centrally         |                      |
|-------------------------------------------------------------------|----------------------|----------------------|
| Previous tab Next tab Send mail                                   | More $\sim$          | Exit                 |
| G/LAccount: [400300 ] ব্<br>Company Code: 1010 Buchungskreis 1010 | 62 / []              | With Template        |
| Type/Description Control Data Create/bank/interest                | Key word/translation | Information (C/A) In |
| Account control in company code                                   |                      |                      |
| Account currency: EUR European                                    | n Euro               |                      |
| Balances in Local Crcy Only                                       |                      |                      |
| Exchange Rate Difference Key:                                     |                      |                      |
| Data saved                                                        |                      | Next                 |

#### > Create G/l Account for Sales

Enter the G/L account and company code and click on create

|                                               | Edit G/L Accour          | nt Centrally           |                |
|-----------------------------------------------|--------------------------|------------------------|----------------|
| → Next tab                                    | Send mail Edit financial | statement version Edit | set More∨ Exit |
| G/LAccount: 300000<br>Company Code: 1010 Buch | ]ুব্<br>Jungskreis 1010  | 68 / 1                 | With Template  |

Enter G/l Account type and Account group

| Type/Description        | Control Data    | Create/bank/interest    | Key word/t | ranslation | Informati |
|-------------------------|-----------------|-------------------------|------------|------------|-----------|
| Control in Chart of Acc | ounts YCOA Star | idard Chart of Accounts |            |            |           |
|                         | * G/LAccount Ty | pe Primary Costs or Re  | venue      | $\sim$     |           |
|                         | Account Gro     | up: Sales               |            | $\sim$     |           |
| Detailed Control for F  | &L Statement Ac | counts                  |            |            |           |
|                         | Functional Ar   | rea:                    |            |            |           |

Enter short text and long text

| formation (C/A) | Information (C/A) I | Key word/translation | Create/bank/interest                                               | Control Data                                    | Type/Description |  |
|-----------------|---------------------|----------------------|--------------------------------------------------------------------|-------------------------------------------------|------------------|--|
|                 |                     |                      | Text: Asset Sales Account                                          | Short -                                         |                  |  |
|                 |                     |                      | Text:     Asset Sales Account       Text:     Assets Sales Account | Short <sup>-</sup><br>G/LAcct Long <sup>-</sup> |                  |  |

#### In the control Data tab, enter currency as EUR

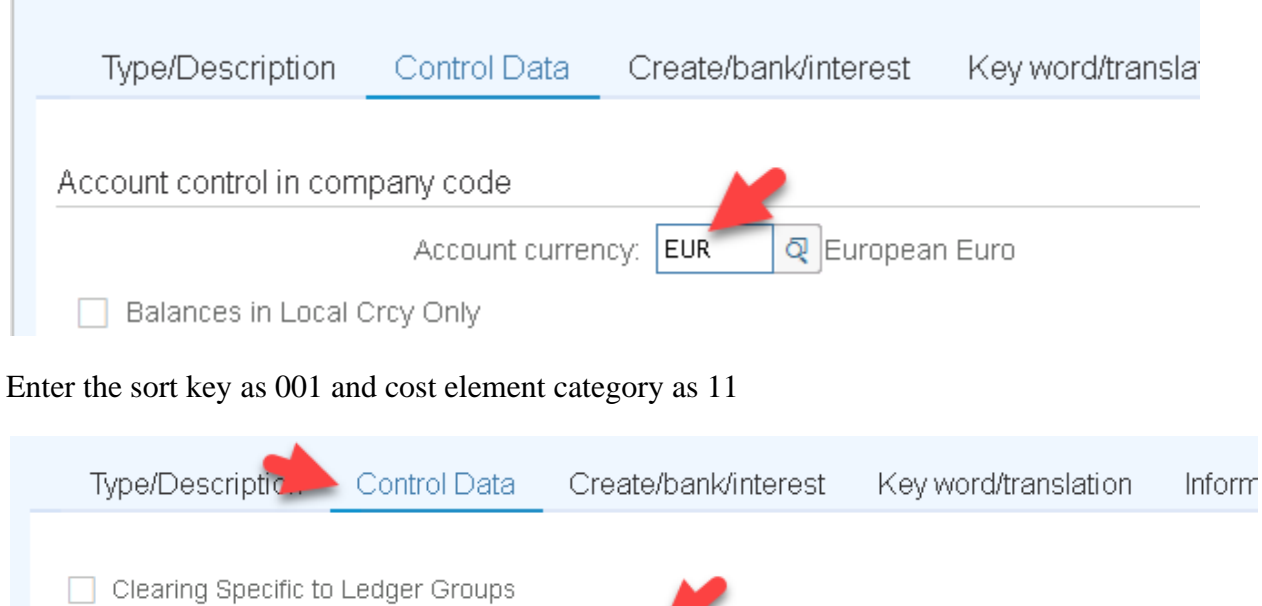

| Clearing Specific to Ledger Groups        |                      |
|-------------------------------------------|----------------------|
| Sort key:                                 | 001                  |
| Authorization Group:                      |                      |
| Accounting clerk:                         |                      |
|                                           |                      |
| Account Settings in Controlling Area A000 | Controlline Tea A000 |
| *CElem category:                          | 11 Q                 |
| Record Quantity                           |                      |

In the create/bank/interest tab, enter field status group as  $\mathbf{YB52}$ 

| Type/Description       | Control Data                          | Create/bank/interest          | Key word/translation | Info |
|------------------------|---------------------------------------|-------------------------------|----------------------|------|
| Control of document cr | reation in compar<br>Field status gro | ny code<br>pup: <u>YB52</u> 및 |                      |      |
| Post Automatically     | Only                                  |                               |                      |      |
| 📃 Supplement Auto. F   | Postings                              |                               |                      |      |
|                        |                                       |                               |                      |      |

#### Click on save

| <u> </u>                                                       | AP                                           | Create G/L Accou    | nt Centrally         |                      |  |  |  |
|----------------------------------------------------------------|----------------------------------------------|---------------------|----------------------|----------------------|--|--|--|
|                                                                | ✓ Other G/L accour                           | it Check Reset      | Previous tab Next ta | b More ~ Exit        |  |  |  |
| G/LAccount:<br>Company Code:                                   | 300000<br>1010 Buchungski                    | reis 1010           | 62 🖉 🚺               | With Template        |  |  |  |
| Type/Description                                               | Control Data C                               | reate/bank/interest | Key word/translation | Information (C/A) In |  |  |  |
| Control of document of                                         | Control of document creation in company code |                     |                      |                      |  |  |  |
| Field status group: YB52 Q Accounts for fixed asset retirement |                                              |                     |                      |                      |  |  |  |
| -                                                              |                                              |                     |                      |                      |  |  |  |
|                                                                |                                              |                     |                      | Save Next Cancel     |  |  |  |

Here data was saved

| <u>⊪∽</u> < <u>S</u>                                                                                         | AP                               | Displa            | y G/L Accour | nt Centrally         |                   |    |
|----------------------------------------------------------------------------------------------------|----------------------------------|-------------------|--------------|----------------------|-------------------|----|
|                                                                                                    | <ul> <li>Previous tab</li> </ul> | Next tab          | Send mail    | More $\sim$          | Exit              |    |
| G/LAccount:<br>Company Code:                                                                                 | 300000 ā<br>1010 Buchun          | )<br>gskreis 1010 |              | 67                   | With Template     |    |
| Type/Description                                                                                             | Control Data                     | Create/ba         | nk/interest  | Key word/translation | Information (C/A) | 'n |
| Control of document creation in company code<br>Field status group: YB52 Accounts for fixed asset retirement |                                  |                   |              |                      |                   |    |
| Data saved                                                                                                   |                                  |                   |              |                      | Next              |    |

#### > Create G/L Account for Other Income:

Enter the G/L account and company code and click on create

|                                                                     | Display G/L Accou         | nt Centrally         |                   |
|---------------------------------------------------------------------|---------------------------|----------------------|-------------------|
| Previous tab                                                        | Next tab Send mail        | More $\sim$          | Exit              |
| G/LAccount: 300100 G/LAccount: 300100 G/LAccount: 300100 G/LAccount | <b>२</b><br>ngskreis 1010 | 62 / 🗍               | With Template     |
| Type/Description Control Data                                       | Create/bank/interest      | Key word/translation | Information (C/A) |

Enter G/l Account type and Account group

| • | Type/Description        | Control Data     | Create/bank/interest      | Key word/ti | ranslation | Inform |
|---|-------------------------|------------------|---------------------------|-------------|------------|--------|
|   | Control in Chart of Acc | ounts YCOA Star  | idard Chart of Accounts   |             |            |        |
|   |                         | * G/LAccount Ty  | rpe: Primary Costs or Rev | venue       | ~          |        |
|   |                         | Account Gro      | up: Other income          |             | $\sim$     |        |
|   | Detailed Control for F  | P&L Statement Ac | counts                    |             |            |        |
|   |                         | Functional Ar    | rea:                      |             |            |        |
|   |                         |                  |                           |             |            |        |

## Enter short text and long text

| Type/Description                                                        | Control Data   | Create/bank/interest       | Key word/translation | Information (C/A) |  |
|-------------------------------------------------------------------------|----------------|----------------------------|----------------------|-------------------|--|
|                                                                         |                |                            |                      |                   |  |
| Description                                                             |                |                            |                      |                   |  |
| Description                                                             |                |                            |                      |                   |  |
|                                                                         | Short T        | ext: Gain on Asset Sales   |                      |                   |  |
|                                                                         | G/LAcct Long T | ext: Gain on Asset Sales A | vd                   |                   |  |
|                                                                         |                | -                          |                      |                   |  |
| Consolidation Data in Chart of Accounts YCOA Standard Chart of Accounts |                |                            |                      |                   |  |

In the control Data tab, enter the sort key as 001 and cost element category as 11

| Type/Description       | Control Data      | Create/bank/interest     | Key word/translatio |
|------------------------|-------------------|--------------------------|---------------------|
| Clearing Specific to   | Ledger Groups     |                          |                     |
|                        | Sort k            | ey: 001                  |                     |
|                        | Authorization Gro | up:                      |                     |
|                        | Accounting cle    | erk:                     |                     |
|                        |                   |                          |                     |
| Account Settings in Co | ntrolling Area A0 | 00 Controlling Area A000 | 1                   |
|                        | *CElem catego     | ory: [11] 진              |                     |
| Record Quantity        |                   |                          |                     |

#### In the create/bank/interest tab, enter field status group as YB01 and click on save

| Type/Description       | Control Dat.      | Create/bank/interest | Key word/translation    | Information | (C/A) Ir |
|------------------------|-------------------|----------------------|-------------------------|-------------|----------|
| Control of document of | raction in compar | waada                |                         |             |          |
|                        | Field status aro  | IV CODE              | vith text & assignment) |             |          |
| Post Automatically     | Only              |                      |                         |             |          |
| Supplement Auto. F     | Postings          |                      |                         |             |          |
| 🔲 Recon. Acct Ready    | ' for Input       |                      |                         |             |          |
|                        |                   |                      |                         |             |          |
|                        |                   |                      | [                       | Save Next   | Cancel   |

Here data was saved

| ₽~ < 5                        | SAP                               | Display           | / G/L Accour | nt Centrally           |                   |    |
|-------------------------------|-----------------------------------|-------------------|--------------|------------------------|-------------------|----|
|                               | ✓ Previous tab                    | Next tab          | Send mail    | More $\checkmark$      | Exit              |    |
| G/L Account:<br>Company Code: | 300100 300100 300<br>1010 Buchung | ]<br>gskreis 1010 |              | 63 🖉 🗋                 | With Template     |    |
| Type/Description              | Control Data                      | Create/bar        | nk/interest  | Key word/translation   | Information (C/A) | In |
| Control of document           | creation in compan                | y code            |              |                        |                   |    |
|                               | Field status gro                  | up: <u>YB01</u>   | General (w   | ith text & assignment) |                   |    |
| Post Automatically            | y Only                            |                   |              |                        |                   |    |
| Supplement Auto               | . Postings                        |                   |              |                        |                   |    |
| 📄 Recon. Acct Read            | dy for Input                      |                   |              |                        |                   |    |
|                               |                                   |                   |              |                        |                   |    |
| Data saved                    |                                   |                   |              |                        | Nex               | t  |

## > Create G/L Account for financial expenses

Enter the G/L account and company code and click on create

|                                               | Display G/L Accou      | nt Centrally         |                   |        |
|-----------------------------------------------|------------------------|----------------------|-------------------|--------|
| V Previous ta                                 | b Next tab Send mail   | More $\checkmark$    | Exit              |        |
| G/LAccount: 400500<br>Company Code: 1010 Buch | ] []<br>ungskreis 1010 | 68 / 1               | With Template     | ר<br>ب |
| Type/Description Control Data                 | Create/bank/interest   | Key word/translation | Information (C/A) | In     |

#### Enter G/l Account type and Account group

| Type/Description        | Control Data     | Create/bank/interest    | Key word/translation | Information |
|-------------------------|------------------|-------------------------|----------------------|-------------|
| Control in Chart of Acc | ounts YCOA Star  | idard Chart of Accounts |                      |             |
|                         | * G/LAccount Ty  | pe Secondary Costs      | -                    |             |
|                         | Account Gro      | up Financial Expenses   | ~                    |             |
| Detailed Control for F  | P&L Statement Ad | counts                  | -                    |             |
|                         |                  |                         |                      |             |

#### Enter short text and long text

|   | Type/Description | Control Data                | Create/bank/interest      | Key word/translation | Infor |
|---|------------------|-----------------------------|---------------------------|----------------------|-------|
|   |                  |                             |                           |                      |       |
| D | escription       |                             |                           |                      |       |
|   |                  | Short Te<br>G/LAcct Long Te | ext: Loss on Assets sales | A/Cl                 |       |
|   |                  | onen bot Long he            |                           |                      |       |

#### In the control Data tab, enter the sort key as 001 and cost element category as 21

|                           | Control Data           | Create/bank/interest     | Key word/translation  | Information (C/A) | ln <sup>.</sup> |
|---------------------------|------------------------|--------------------------|-----------------------|-------------------|-----------------|
| TyporDoboniption          |                        | Croatorbalitvintorost    | rtoy worazi anoiai on | information (only |                 |
| Clearing Specific to Le   | edger Groups<br>Sort k | ev: 001 Posting date     |                       |                   |                 |
|                           |                        |                          |                       |                   |                 |
| A                         | uthorization Gro       | up:                      |                       |                   |                 |
|                           | Accounting cle         | erk:                     |                       |                   |                 |
|                           |                        |                          |                       |                   |                 |
| Account Settings in Contr | rolling Area A00       | 00 Controlling Area A000 |                       |                   |                 |
|                           | *CElem catego          | ory: 21 Internal settle  | ement                 |                   |                 |
| Record Quantity           |                        |                          |                       |                   |                 |
|                           |                        |                          |                       |                   |                 |

| Create G/L Account Centrally                                                       |                    |                       |           |                    |          |             |       |    |
|------------------------------------------------------------------------------------|--------------------|-----------------------|-----------|--------------------|----------|-------------|-------|----|
|                                                                                    | ✓ Other G/L acc    | ount Check            | Reset     | Previous tab       | Next tab | More $\sim$ | Exit  | _  |
| G/LAccount: 400500<br>Company Code: 1010 Buchungskreis 1010 68 🖉 🗋 🚺 With Template |                    |                       |           |                    |          |             |       |    |
| Type/Description                                                                   | Control Data       | Create/bank/inte      | erest     | Key word/tran      | slation  | Information | (C/A) | In |
| Control of document of                                                             | creation in compar | y code 🛛 🗡            |           |                    |          |             |       |    |
|                                                                                    | Field status gro   | up: <u>YB01</u> Q Ger | neral (wi | ith text & assignm | ient)    |             |       |    |
| Post Automatically Only                                                            |                    |                       |           |                    |          |             |       |    |
| L                                                                                  |                    |                       |           |                    |          | -           |       |    |
|                                                                                    |                    |                       |           |                    | s        | ave Next    | Cance | el |

In the create/bank/interest tab, enter field status group as YB01 and Click on save

#### Here data was saved

| <b></b> < <b>-</b>           | AP                                           | Displa          | ay G/L Accour | nt Centrally           |                   |    |  |
|------------------------------|----------------------------------------------|-----------------|---------------|------------------------|-------------------|----|--|
|                              | Previous tab                                 | Next tab        | Send mail     | More $\sim$            | Exit              |    |  |
| G/LAccount:<br>Company Code: | 400500                                       | gskreis 1010    |               | 68 🖉 🚹                 | With Template     |    |  |
| Type/Description             | Control Data                                 | Create/ba       | nk∕interest   | Key word/translation   | Information (C/A) | In |  |
| Control of document of       | Control of document creation in company code |                 |               |                        |                   |    |  |
|                              | Field status gro                             | up: <u>YB01</u> | General (w    | ith text & assignment) |                   |    |  |
| Post Automatically           | Only                                         |                 |               |                        |                   |    |  |
|                              |                                              |                 |               |                        |                   |    |  |
| Data saved                   |                                              |                 |               |                        | Ne                | xt |  |

#### > Create G/L Account for Financial expenses

Enter the G/L account and company code and click on create

| BY C SAP Display G/L Account C                                  | Centrally                              |
|-----------------------------------------------------------------|----------------------------------------|
| Previous tab Next tab Send mail N                               | More ~ Exit                            |
| G/LAccount: [400501] 고<br>Company Code: 1010 Buchungskreis 1010 | 62 C With Template                     |
| Type/Description Control Data Create/bank/interest              | Key word/translation Information (C/A) |
| Enter G/l Account type and Account group                        |                                        |
|                                                                 |                                        |

| Type/Description        | Control Data     | Create/bank/interest                                                                                                    | Key w                                                                                                    | ord/translation                                                                                                    | Information (C/                                                                                                    |
|-------------------------|------------------|----------------------------------------------------------------------------------------------------|----------------------------------------------------------------------------------------------------|----------------------------------------------------------------------------------------------------|----------------------------------------------------------------------------------------------------|
| Control in Chart of Acc | ounts YCOA Star  | idard Chart of Accounts                                                                                                    |                                                                                                    |                                                                                                    |                                                                                                    |
|                         |                  | F                                                                                                    |                                                                                                    |                                                                                                    |                                                                                                    |
|                         | * G/LAccount Ty  | pe: Secondary Costs                                                                                                    |                                                                                                    | $\sim$                                                                                                    |                                                                                                    |
|                         | Account Gro      | up: Financial Expenses                                                                                                    |                                                                                                    | ×                                                                                                    |                                                                                                    |
| Detailed Control for F  | P&L Statement Ad | counts                                                                                                    |                                                                                                    |                                                                                                    |                                                                                                    |
|                         | Functional Ar    | rea:                                                                                                    |                                                                                                    |                                                                                                    |                                                                                                    |
|                         | Type/Description | Type/Description       Control Data         Control in Chart of Accounts YCOA Star       * G/LAccount Ty         * G/LAccount Gro       Account Gro         Detailed Control for P&L Statement Account Ar       Functional Ar | Type/Description       Control Data       Create/bank/interest         Control in Chart of Accounts YCOA Standard Chart of Accounts       * G/LAccount Type:       Secondary Costs         * G/LAccount Group:       Financial Expenses         Detailed Control for P&L Statement Accounts       Functional Area: | Type/Description       Control Data       Create/bank/interest       Key w         Control in Chart of Accounts YCOA Standard Chart of Accounts       * G/L Account Type:       Secondary Costs         * G/L Account Group:       Financial Expenses       Financial Expenses         Detailed Control for P&L Statement Accounts       Functional Area: | Type/Description       Control Data       Create/bank/interest       Key word/translation         Control in Chart of Accounts YCOA Standard Chart of Accounts       * G/L Account Type:       Secondary Costs       ~         Account Group:       Financial Expenses       ~          Detailed Control for P&L Statement Accounts       Functional Area: |

## Enter short text and long text

| Type/Description | Control Data   | Create/bank/interest       | Key word/translation | Information (C/A) | In |
|------------------|----------------|----------------------------|----------------------|-------------------|----|
| Description      |                |                            |                      |                   |    |
|                  | Short T        | ext: Loss due to scrap     |                      |                   |    |
|                  | G/LAcct Long T | ext: Loss Due to Scrap A/0 |                      |                   |    |
| L                |                | -                          |                      |                   | Ч  |

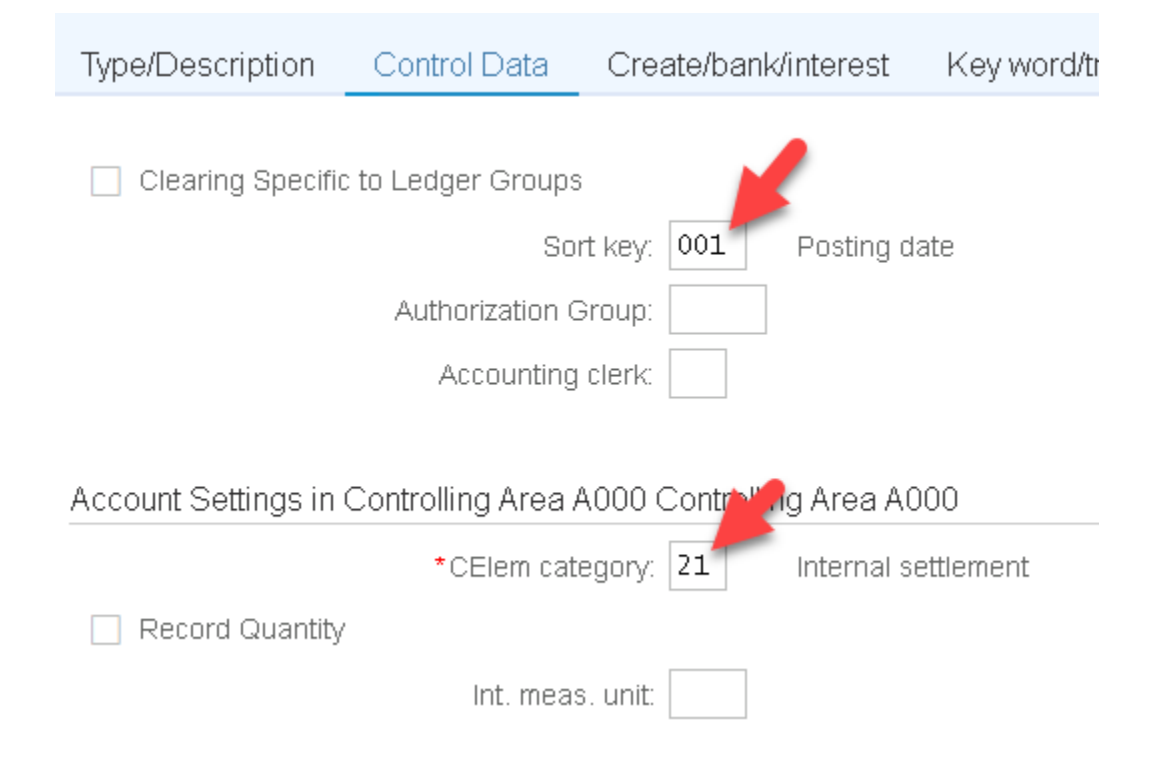

In the control Data tab, enter the sort key as 001 and cost element category as 21

In the create/bank/interest tab, enter field status group as YB01 and click on save

| Type/Description       | Control Data     | Create/bank/interest | Key wa |
|------------------------|------------------|----------------------|--------|
| Control of document cr | eation in compar | ny code 🗡            |        |
|                        | Field status gro | up: <u>YB01</u> Q    |        |
| Post Automatically (   | Only             |                      |        |
| 🗔 Sunnlement Auto. P   | Postinas         |                      |        |

#### Here Data was saved

| Display G/L Account Centrally                                    |                  |             |                        |                   |    |  |
|------------------------------------------------------------------|------------------|-------------|------------------------|-------------------|----|--|
| ✓ Previous tab                                                   | Next tab         | Send mail   | More $\sim$            | Exit              |    |  |
| G/L Account: <b>4005012</b><br>Company Code: <b>1010</b> Buchung | )<br>skreis 1010 |             | 63 🖉 🚹                 | With Template     |    |  |
| Type/Description Control Data                                    | Create/ba        | nk⁄interest | Key word/translation   | Information (C/A) | In |  |
| Control of document creation in company                          | / code           |             |                        |                   |    |  |
| Field status grou                                                | p: <u>YB01</u>   | General (w  | ith text & assignment) |                   |    |  |
| Post Automatically Only                                          |                  |             |                        |                   |    |  |
|                                                                  |                  |             |                        |                   |    |  |
| Data saved                                                       |                  |             |                        | Nex               | đ  |  |

#### 3. Parallel Currency for company code

Against company Code we can activate maximum of 3 Level Local Currency's in Asset Accounting. Each parallel currency's Activated for company code must be assign to separate Depreciation Area

Enter T-code ob22 and click on enter

| SAP           |                    |          | SAP Easy Access        |  |
|---------------|--------------------|----------|------------------------|--|
| ob22          | Vser menu          | SAP menu | SAP Business Workplace |  |
| ∼ 🗗 Favorites |                    |          |                        |  |
| 🔓 SAP_BW_QU   | JERY - REP_2017060 | 05112    |                        |  |

#### Click on continue

| ≡ | Information                                            |          | ×    |
|---|--------------------------------------------------------|----------|------|
| i | Use Transaction FINSC_LEDGER to edit currency settings | ۲<br>د   |      |
|   |                                                        | Continue | Help |

Double click on 1010 company code

| < SAP                  | Display View     | "Additional Local | l Currencies Fo | or Corr | npany Code | e": Overview |
|------------------------|------------------|-------------------|-----------------|---------|------------|--------------|
| ~                      | Details Select A | II Select Block   | Deselect All    | ē       | Change     | More 🗸       |
|                        |                  |                   |                 |         |            |              |
| Co Company Name        |                  | City              |                 |         | Country    |              |
| 1010 🗗 chungskreis 101 | 10               | Walldorf          |                 |         | DE         |              |
| 1110 Company Code 11   | 10               | London            |                 |         | GB         |              |
| 1210 Company Code 12   | 10               | Lyon              |                 |         | FR         |              |

Here we see the currency types are already maintained

| < SAP              | Display View "Additional Local Currencies For Company Code": Details |      |
|--------------------|----------------------------------------------------------------------|------|
|                    | - Previous Entry Next Entry Other Entry 🖶 Change More 〜              | Exit |
| Company Code: [    | 1010 _ D Buchungskreis 1010                                          |      |
| 1st local currency |                                                                      |      |
| Crcy type: 10      | Company code currency Currency: EUR                                  | - 1  |
| Valuation: 0       | Legal Valuation                                                      | - 1  |
| ExRateType: M      | Standard translation at average rate                                 |      |
| Srce Crcy: 1       | Translation taking transaction currency as a basis                   |      |
| TrsDte Typ: 3      | Translation date                                                     |      |
|                    |                                                                      |      |
| 2nd local currency |                                                                      |      |
| Crcy type: 30      | Group currency Currency: EUR                                         |      |
| Valuation: 0       | Legal Valuation                                                      |      |
| ExRateType:        |                                                                      |      |
| Srce Crcy:         | Translation taking first local currency as a basis                   |      |
|                    |                                                                      |      |
|                    |                                                                      |      |

#### 4. View Client Currency's:

System considers client currency as group currency which is used to generate consolidated reports

Enter T-code as SCC4 and click on enter

| SAP       |                    |          | SAP Easy Access        |       |
|-----------|--------------------|----------|------------------------|-------|
| scc4      | →] User menu       | SAP menu | SAP Business Workplace | Add t |
| Favorites | UERY - REP_2017060 | 05112808 |                        |       |

#### Our client number is 400 and double click on client

| < 5    | AP        | Display View "Clients": Overview |              |              |      |      |             |  |
|--------|-----------|----------------------------------|--------------|--------------|------|------|-------------|--|
|        | ✓ Details | Select All                       | Select Block | Deselect All | 🖶 Ch | ange | More $\sim$ |  |
|        |           |                                  |              |              |      |      |             |  |
| Client | Name      |                                  | City         |              |      | Crcy | Changed on  |  |
| 000    | DAP AG    |                                  | Walldorf     |              |      | EUR  | 26.11.2015  |  |
| 400    | SAP AG    |                                  | Walldorf     |              |      | EUR  | 25.01.2017  |  |
|        |           |                                  |              |              |      |      |             |  |

## Here client details will be displayed

| C Display View "Clients": Details                                          |                                            |                          |  |  |  |  |  |  |  |
|----------------------------------------------------------------------------|--------------------------------------------|--------------------------|--|--|--|--|--|--|--|
|                                                                            | evious Entry Next Entry Other Entry 🖶 Char | nge More ~ Exit          |  |  |  |  |  |  |  |
| Client:                                                                    | 400 SAP AG                                 |                          |  |  |  |  |  |  |  |
| City:                                                                      | Walldorf                                   | ast Changed By: DEVENTER |  |  |  |  |  |  |  |
| Logical system:                                                            | HE4CLNT400                                 | Date: 25.01.2017         |  |  |  |  |  |  |  |
| Currency:                                                                  | EUR                                        |                          |  |  |  |  |  |  |  |
| Client role:                                                               | Customizing ~                              |                          |  |  |  |  |  |  |  |
| Changes and Transports for Client-Specific Objects                         |                                            |                          |  |  |  |  |  |  |  |
| <ul> <li>Changes without automatic recording</li> </ul>                    |                                            |                          |  |  |  |  |  |  |  |
| Automatic recording of changes                                             |                                            |                          |  |  |  |  |  |  |  |
| No changes allowed                                                         |                                            |                          |  |  |  |  |  |  |  |
| <ul> <li>Changes w/o automatic recording, no transports allowed</li> </ul> |                                            |                          |  |  |  |  |  |  |  |
|                                                                            |                                            |                          |  |  |  |  |  |  |  |
# 5. Maintain Conversion factors

Enter t-code as OBBS and click on enter

| SAP                                |         |            |          |                        | SAP Easy.        | Access   |
|------------------------------------|---------|------------|----------|------------------------|------------------|----------|
| obbs                               | ~]      | User menu  | SAP menu | SAP Business Workplace | Add to Favorites | Delete F |
| ✓ <sup>™</sup> Favorites G SAP_BW_ | QUERY - | REP_201706 | 05112808 |                        |                  |          |

Click on yes

| ≡ |                                                                                                    | War                                                                                                    | ning                                        |  |
|---|----------------------------------------------------------------------------------------------------|----------------------------------------------------------------------------------------------------|---------------------------------------------|--|
|   | Making changes to the cause unwanted incons cannot avoid having to in productive operation, the following information | table of translation fact<br>istencies in your syster<br>make changes while th<br>it is essential that you<br>n. | ors may<br>n. If you<br>e system is<br>read |  |
| 0 | Do you want to continue                                                                                               | s?<br>                                                                                                    |                                             |  |
|   | Yes                                                                                                    | No                                                                                                    | i Info                                      |  |

# Click on new entries

|   | <    | sap  |        |             | •           |        | Change Vi   | ew "Currenci | es: Translation | Ratios": Over | view |         |    |
|---|------|------|--------|-------------|-------------|--------|-------------|--------------|-----------------|---------------|------|---------|----|
| [ |      |      | $\sim$ | New Entries | Copy As     | Delete | Undo Change | Select All   | Select Block    | Deselect All  | ē    | Display | Mc |
|   | ExRt | From | То     | Valid from  | Ratio(from) | :      | Ratio (to)  | Alt. ERT     |                 |               |      |         |    |
|   | EURX | USD  | EUR    | 01.12.2016  | [           | 1      | 1           |              |                 |               |      |         |    |
|   | м    | AED  | EUR    | 01.01.1800  | -           | 1 :    | 1           |              |                 |               |      |         |    |
|   | м    | AED  | JPY    | 01.01.1800  |             | 1:     | 1           |              |                 |               |      |         |    |

# Enter below details and click on enter

| <    | SAP  |        |             |                     |    | Nev            | мEr  | itries: Ove | rview of Added Entries |
|------|------|--------|-------------|---------------------|----|----------------|------|-------------|------------------------|
|      |      | $\sim$ | Delete Selé | ect All Select Bloc | ck | Deselect All 🗧 | 1    | Display     | More $\sim$            |
|      |      |        |             |                     |    |                |      |             |                        |
| ExRt | From | То     | Valid from  | Ratio(from)         | :  | Ratio (to)     | Alt. | ERT         |                        |
| М    | INR  | EUR    | 23.04.2018  | 1 :                 |    | 1              |      |             |                        |
|      |      |        |             | :                   |    |                |      |             |                        |
|      |      |        |             | :                   |    |                |      |             |                        |

# Click on save

| : | <                                             | SAP  |        |             | New Entries:      | Ov  | verview of Adde | d Er | ntries   |        |   |      |
|---|-----------------------------------------------|------|--------|-------------|-------------------|-----|-----------------|------|----------|--------|---|------|
|   |                                               |      | $\sim$ | Delete Sel  | ect All Select Bl | ock | Deselect All    | Ē    | Display  | More 🗸 |   | Exit |
|   | ExRt                                          | From | То     | Valid from  | Ratio(from)       | :   | Ratio (to)      |      | Alt. ERT |        |   | \$   |
|   | М                                             | INR  | EUR    | 23.04.2018  | 1                 | :   | 1               |      |          |        |   |      |
|   |                                               |      |        |             |                   | :   |                 |      |          |        |   |      |
|   |                                               |      |        | →≣ Position |                   |     | Entry 1 of 1    |      |          |        | 1 |      |
|   | One entry chosen View details     Save Cancel |      |        |             |                   |     |                 |      |          |        |   |      |

# Click on continue

| ≡ | Prompt for Customizing request           | ×  |
|---|------------------------------------------|----|
| Г |                                          | ٦  |
|   | View Maintenance: Data: V_TCURF          |    |
|   |                                          |    |
|   | Request: A4HK900039 DCustomizing request |    |
|   | Short Description: SAP S4 SF             |    |
| L |                                          | L. |
|   | V 6ð 📫 🗋 Own Requests                    | ⊗  |

# Here data was Saved

| <    | SAP     |         |             | New Entries:      | Ov  | erview of Added E | ntries   |        |        |
|------|---------|---------|-------------|-------------------|-----|-------------------|----------|--------|--------|
|      |         | $\sim$  | Delete Seli | ect All Select Bl | ock | Deselect All - 툴  | Display  | More 🗸 | Exit   |
| ExRt | From    | То      | Valid from  | Ratio(from)       | :   | Ratio (to)        | Alt. ERT |        | \$     |
| M    | INR     | EUR     | 23.04.2018  | 1                 | :   | 1                 |          |        |        |
| L    | ,Q      |         |             |                   | :   |                   |          |        |        |
|      |         |         | →≣ Position |                   |     | Entry 1 of 1      |          |        |        |
| Data | was sav | ed View | details     |                   |     |                   |          | Save   | Cancel |

# 6. Maintain exchange rates (INR to EUR)

Enter T-code as Ob08 and click on enter

| SAP                          |        |             |                | SAP Easy Access        |
|------------------------------|--------|-------------|----------------|------------------------|
| ob08                         | ~]     | User menu   | SAP menu       | SAP Business Workplace |
| ✓ ⊡ Favorites ▲ SAP BW QUINE | JERY - | REP 2017060 | ) <del>6</del> |                        |

Click on new entries

| New Entries Copy As Delete Undo Change           | ": Overvie) |
|--------------------------------------------------|-------------|
|                                                  | Select All  |
| ExRt ValidFrom Indir.quot X Ratio(from) From = D | ir.quot.    |

# Enter below details and click on enter

|  | <    | SAP        |            |            | New Entries: ( | Overview ( | of Ad | ded Entries |      |            |     |           |
|--|------|------------|------------|------------|----------------|------------|-------|-------------|------|------------|-----|-----------|
|  |      | ~          | Delete     | Select All | Select Block   | Deselec    | t All | 🖶 Display   | More | • ~        |     | Exit      |
|  | ExRt | ValidFrom  | Indir.quot | ×          | Ratio(from)    | From       | =     | Dir.quot.   | ×    | Ratio (to) | То  | 0         |
|  | М    | 23.04.2018 |            | ×          |                | INR        | =     | 0.013       | Х    |            | EUR | ব         |
|  |      |            |            | ×          |                |            | =     |             | Х    |            |     |           |
|  |      |            |            | ×          |                |            | =     |             | ×    |            |     |           |
|  |      |            |            |            |                |            |       |             |      |            | Sav | /e Cancel |

# Click on save

| <                                                       | SAP        |            |            | New Entries: O | verview | of Ad | ded Entries |     |            |   |     |      |
|---------------------------------------------------------|------------|------------|------------|----------------|---------|-------|-------------|-----|------------|---|-----|------|
|                                                         | ~          | Delete     | Select All | Select Block   | Deseled | t All | 🖶 Display   | Mor | e 🗸        |   |     | Exit |
| ExRt                                                    | ValidFrom  | Indir.quot | ×          | Ratio(from)    | From    | =     | Dir.quot.   | x   | Ratio (to) |   | То  | 0    |
| м                                                       | 23.04.2018 |            | X          | 1              | INR     | =     | 13,00000    | Х   |            | 1 | EUR |      |
|                                                         |            |            | ×          |                |         | =     |             | ×   |            |   |     |      |
|                                                         |            |            | ×          |                |         | =     |             | ×   |            |   |     |      |
| ✓     One entry chosen ∨iew details     Save     Cancel |            |            |            |                |         |       |             |     |            |   |     |      |

# Click on continue

| ≡ | Prompt for Customizing request          | ×         |
|---|-----------------------------------------|-----------|
| Г |                                         | ٦         |
|   | View Maintenance: Data: V_TCURR         |           |
|   |                                         |           |
|   | Request: A4HK900039 Customizing request |           |
|   | Short Description: SAP S4 SF            |           |
| L |                                         | L         |
|   |                                         | $\otimes$ |

# Here Data was saved

|   |                                | Kew Entries: Overview of Added Entries |            |            |            |              |        |        |           |      |            |   |     |      |
|---|--------------------------------|----------------------------------------|------------|------------|------------|--------------|--------|--------|-----------|------|------------|---|-----|------|
|   | [                              |                                        | ~          | Delete     | Select All | Select Block | Desele | et All | 🖶 Display | More | • ~        |   |     | Exit |
|   |                                | ExRt                                   | ValidFrom  | Indir.quot | ×          | Ratio(from)  | From   | =      | Dir.quot. | ×    | Ratio (to) |   | То  | ø    |
| 1 |                                | м                                      | 23.04.2018 |            | ×          | 1            | INR    | =      | 13,00000  | Х    |            | 1 | EUR |      |
|   |                                |                                        |            |            | ×          |              |        | =      |           | Х    |            |   |     |      |
|   |                                |                                        |            |            | ×          |              |        | =      |           | Х    |            |   |     |      |
|   | Data was saved Vie Save Cancel |                                        |            |            |            |              |        |        |           |      |            |   |     |      |

# 7. Specify the use of parallel currency's

Path: SPRO $\rightarrow$ FA (N) $\rightarrow$ AA/C $\rightarrow$ General Valuation  $\rightarrow$ currencies $\rightarrow$ Specify the use of Parallel currencies

| Structure |                                            |
|-----------|--------------------------------------------|
| E V Fi    | inancial Accounting (New)                  |
| >         | Financial Accounting Global Settings (New) |
|           | General Ledger Accounting (New)            |
|           | Accounts Receivable and Accounts Payable   |
|           | Contract Accounts Receivable and Payable   |
|           | Bank Accounting                            |
|           | Revenue Accounting                         |
|           | Consolidation Preparation (New)            |
|           | Asset Accounting (New)                     |
|           | Migration: Asset Accounting (New)          |
|           | Organizational Otrustures                  |

|                 | sset Accounting (New)                                  |
|-----------------|--------------------------------------------------------|
| $ \rightarrow $ | Migration: Asset Accounting (New)                      |
| > 🚱             | Organizational Structures                              |
| > 🚱             | Integration with General Ledger Accounting             |
| ~ 🚱             | General Valuation                                      |
|                 | Set Chart of Depreciation                              |
| > 🛃             | Depreciation Areas                                     |
| 6               | Oetermine Set of Depreciation Terms in the Asset Class |
| 6               | C Deactivate Asset Class for Chart of Depreciation     |
| > 🛃             | Amount Specifications (Company Code/Depreciation Area) |
| > 🛃             | Fiscal Year Specifications                             |
|                 | Currencies                                             |
| -               | 🔝 🕒 Define Depreciation Areas for Foreign Currencies   |
|                 | 🔝 🕒 Specify the Use of Parallel Currencies             |
| > 🕰             | Group Assets                                           |

# Enter Chart of depreciation as 1010 and click on continue

| ≡          | Determine Work Area: Entry          | ×         |
|------------|-------------------------------------|-----------|
| Field Name | Work Are<br>Chart of dep.: [1010] 고 | -         |
|            |                                     |           |
|            | V Further select cond. Append 🔄     | $\otimes$ |

# ValAd: Adoption Value from dep Area

This field used specify the reference depreciation area used for posting of Asset transactions

# **IDAPC: Identical Transfer of Acquisition value**

If this indicator is set the Business doesn't have options Aqcuisition value inAreas

# TTr- Transfer of depreciation Terms from Depreciation Area:

The depreciation terms for a Area will be copied from another Area

# **Idnt Trm-Identical Depreciation Terms:**

If this indiactor is set the business doesn't have options to cahnge the depreciation terms of Area

### Click on save it

|   | Change View "Set Up Parallel Currencies": Overview |              |          |             |              |                         |              |         |      |         |                   |             |  |
|---|----------------------------------------------------|--------------|----------|-------------|--------------|-------------------------|--------------|---------|------|---------|-------------------|-------------|--|
| [ |                                                    | ~            | Details  | Undo Change | Select All S | elect Bloci             | < Desel      | ect All | đ    | Display | More $\checkmark$ | Exit        |  |
|   | Chart of dep.: 1010                                |              |          |             |              |                         |              |         |      |         |                   |             |  |
| S | Set Up Parallel Currencies                         |              |          |             |              |                         |              |         |      |         |                   |             |  |
|   | Ar.                                                | Dep. Area    | Currency | Туре        |              | ValAc                   | IdAPC        | ΤTr     | Idnt | Trm     |                   |             |  |
| 0 | 1                                                  | Book Deprctn |          |             |              | <ul> <li>✓ 0</li> </ul> |              | 0       | _    |         |                   |             |  |
| 0 | 15                                                 | LocTaxLocCry |          |             |              | $\sim$ 1                |              |         | a    |         | $\checkmark$      |             |  |
| 0 | 31                                                 | LocGAAPGrCry | Group Cu | irrency     |              | <b>∨</b> 1              | $\checkmark$ | 1       |      |         | ✓                 |             |  |
| 0 | 32                                                 | IFRS loc cur |          |             |              | <ul> <li>✓ 0</li> </ul> |              | 0       |      |         |                   |             |  |
| 0 | 33                                                 | IFRS grp cur | Group Cu | irrency     |              | ✓ 32                    | $\checkmark$ | 32      |      |         | $\checkmark$      |             |  |
| 0 |                                                    |              |          |             |              |                         |              |         |      |         |                   |             |  |
| 0 |                                                    |              |          |             |              |                         |              |         |      |         |                   | _           |  |
|   |                                                    |              |          |             |              |                         |              |         |      |         |                   |             |  |
|   | →≣ Position Entry 1 of 5                           |              |          |             |              |                         |              |         |      |         |                   |             |  |
|   |                                                    |              |          |             |              |                         |              |         |      |         |                   | Save Cancel |  |

8. Assign non-Taxable/ Exempted Tax Code to the company code:

Path:SPRO $\rightarrow$ FA(N) $\rightarrow$ financialglobalSettings(N) $\rightarrow$ taxonSales/Purchases $\rightarrow$ postings $\rightarrow$ Assign Tax Codes for Non-Taxable transactions

## Enter T-code as OBCL

| Structure                                                 |
|-----------------------------------------------------------|
| Financial Accounting (New)                                |
| ] 🧹 🗸 Financial Accounting Global Settings (New)          |
| ] 🥒 🕼 🕒 Regenerate CDS Views and Field Mapping            |
| ] > Ledgers                                               |
| ] > Global Parameters for Company Code                    |
| ] > Functional Area for Cost of Sales Accounting          |
| ] > Document                                              |
| ] 🛛 🛃 🖓 Tax on Sales/Purchases                            |
| ] > 🔂 Basic Settings                                      |
| ] > 🔂 Calculation                                         |
| ] 🥏 🖉 🔂 Posting                                           |
| ] 🛃 🔂 🕒 Define Tax Accounts                               |
| ] 🚯 🕒 Define Account for Exchange Rate Difference Posting |
| ] 🔂 🕒 Assign Tax Codes for Non-Taxable Transactions       |
| ] 🔂 🕒 Transfer Tax for Cross-Company Code Transactions    |
| ] > 🔝 Withholding Tax                                     |

# Here we see Input Tax and Output tax

| Change View "Allocate Co.Cd> Non-Taxable Transactions": Overview |                    |                            |                |         |                   |  |  |  |
|------------------------------------------------------------------|--------------------|----------------------------|----------------|---------|-------------------|--|--|--|
|                                                                  | ✓ Undo Change S    | elect All Select Block Des | select All 🛛 🖶 | Display | More $\checkmark$ |  |  |  |
|                                                                  |                    |                            |                |         |                   |  |  |  |
| Со                                                               | Company Name       | City                       | Input Ta       | Output  | Jurisdict. Code   |  |  |  |
| 1010                                                             | Buchungskreis 1010 | Walldorf                   | V0             | A0      |                   |  |  |  |
| 1011                                                             | balaji pro         | moosapet                   | -              |         |                   |  |  |  |
| 1110                                                             | Company Code 1110  | London                     | VÛ             | ΔĤ      |                   |  |  |  |

#### Save it

# 9. Assign Chart Of depreciation to company code

Path: SPRO $\rightarrow$ FN (N) $\rightarrow$ AA/c $\rightarrow$ organizational structure $\rightarrow$ Assign Chart Of depreciation to company code

| St  | ructure  |                                                             |
|-----|----------|-------------------------------------------------------------|
|     | ✓ F      | inancial Accounting (New)                                   |
| 2   | >        | Financial Accounting Global Settings (New)                  |
|     | >        | General Ledger Accounting (New)                             |
| ]   | > 🚱      | Accounts Receivable and Accounts Payable                    |
| ]   | > 🚱      | Contract Accounts Receivable and Payable                    |
| ]   | >        | Bank Accounting                                             |
| ]   | >        | Revenue Accounting                                          |
| ]   | >        | Consolidation Preparation (New)                             |
| ]   | $\sim$   | Asset Accounting (New)                                      |
| ] 📍 | $\sim$ > | Migration: Asset Accounting (New)                           |
| ]   |          | Organizational Structures                                   |
|     |          | 🕵 🕒 Check Country-Specific Settings                         |
| ]   |          | 🔝 🕒 Copy Reference Chart of Depreciation/Depreciation Areas |
| ]   |          | 🔝 🕒 Assign Chart of Depreciation to Company Code            |
|     |          | 🕵 🕒 Specify Number Assignment Across Company Codes          |

Here we see for company code 1010 the chart depreciation is assigned 1010

| <                       | SAP             | Change \    | /iew "Mainta | ain company co                | de in Asset Ad | ccount | ing": Overv | view        |  |  |
|-------------------------|-----------------|-------------|--------------|-------------------------------|----------------|--------|-------------|-------------|--|--|
|                         | ~               | Undo Change | Select All   | Select Block                  | Deselect All   | đ      | Display     | More $\sim$ |  |  |
|                         |                 |             |              |                               |                |        |             |             |  |  |
| Co                      | Co Company Name |             |              | p Descriptio                  | in             |        |             |             |  |  |
| 1010 Buchungskreis 1010 |                 |             | [1010]       | 1010 art of Depreciation 1010 |                |        |             |             |  |  |

Save it.

### **10. Settings related to Asset Class:**

The Asset Master are created with reference to asset class

The Asset class is assign to

- 1. Account determination
- 2. Screen Layout rules
- 3. Number Ranges

#### **1. Specify Account determination:**

#### The G/L Account for Asset Transactions are maintain under Account determination

# Path: SPRO $\rightarrow$ FA (N) $\rightarrow$ Asset accounting $\rightarrow$ organizational structure $\rightarrow$ Asset Classes $\rightarrow$ Specify Account determination

| Structure  |                                                             |
|------------|-------------------------------------------------------------|
| V Fi       | nancial Accounting (New)                                    |
| >          | Financial Accounting Global Settings (New)                  |
| >          | General Ledger Accounting (New)                             |
| > 🛃        | Accounts Receivable and Accounts Payable                    |
| > 🛃        | Contract Accounts Receivable and Payable                    |
| >          | Bank Accounting                                             |
| >          | Revenue Accounting                                          |
| >          | Consolidation Preparation (New)                             |
| $\sim$     | Asset Accounting (New)                                      |
| <b>~</b> > | Migration: Asset Accounting (New)                           |
| ✓ ♣        | Organizational Structures                                   |
| -          | 🛃 🕒 Check Country-Specific Settings                         |
|            | 🚱 🕒 Copy Reference Chart of Depreciation/Depreciation Areas |
|            | 🛃 🕒 Assign Chart of Depreciation to Company Code            |
|            | 🛃 🕒 Specify Number Assignment Across Company Codes          |
|            | 🚯 Asset Classes                                             |
|            | 🚱 🕒 Generate Asset Classes from G/L Accounts (1 to 1)       |
|            | 🚱 🕒 Specify Account Determination                           |
|            | 🚱 🕒 Create Screen Layout Rules                              |

# Click on new entries

| < SAP                                        | -               | Change Viev                 | v "FI-AA: / | Account determir | nation": ( |  |  |  |  |
|----------------------------------------------|-----------------|-----------------------------|-------------|------------------|------------|--|--|--|--|
|                                              | New Entries     | Copy As                     | Delete      | Undo Change      | Select     |  |  |  |  |
| Acct. determ. Name for Account Determination |                 |                             |             |                  |            |  |  |  |  |
| 21000                                        | Concessions R   | Concessions Rights Licenses |             |                  |            |  |  |  |  |
| 75000                                        | Internal Develo | Internal Development        |             |                  |            |  |  |  |  |

Enter Acct determination and name of the Account determination and click on save

| < SAP                                         | < SAP New Entries: Overview of Added Entries |                     |              |              |             |      |  |  |  |  |  |
|-----------------------------------------------|----------------------------------------------|---------------------|--------------|--------------|-------------|------|--|--|--|--|--|
|                                               | ✓ Delete                                     | Select All          | Select Block | Deselect All | More $\sim$ | Exit |  |  |  |  |  |
| Acct. determ.                                 | Acct. determ. Name for Account Determination |                     |              |              |             |      |  |  |  |  |  |
| AD02                                          | PLANT AN                                     | PLANT AND MACHINERY |              |              |             |      |  |  |  |  |  |
|                                               |                                              |                     |              |              | -           |      |  |  |  |  |  |
| One entry chosen View details     Save Cancel |                                              |                     |              |              |             |      |  |  |  |  |  |

#### Click on continue

|    | Prompt for Customizing request     |           |  |  |  |  |
|----|------------------------------------|-----------|--|--|--|--|
| E. |                                    | -         |  |  |  |  |
|    | View Maintenance: Data: V_T095A_01 |           |  |  |  |  |
|    | Request: A4HK900039                |           |  |  |  |  |
|    | Short Description: SAP S4 SF       |           |  |  |  |  |
| L  |                                    | Ц         |  |  |  |  |
|    | 🗸 6ð 🎼 🗍 Own Requests              | $\otimes$ |  |  |  |  |

Here data was saved

| < SAP                                   | New Ent    | New Entries: Overview of Added Entries |              |              |             |      |  |  |  |
|-----------------------------------------|------------|----------------------------------------|--------------|--------------|-------------|------|--|--|--|
| ~                                       | Delete     | Select All                             | Select Block | Deselect All | More $\sim$ | Exit |  |  |  |
| Acct. determ.                           | Name for A | Account Dete                           | rmination    |              |             | 0    |  |  |  |
| AD02                                    | PLANT AN   | ID MACHINER                            | RΥ           |              |             | - 11 |  |  |  |
|                                         | J          |                                        |              |              |             |      |  |  |  |
| Data was saved View details Save Cancel |            |                                        |              |              |             |      |  |  |  |

# 2. Define number ranges interval

# Path: SPRO→FA (N) →Asset accounting →organizational structure→Asset Classes→ Define number ranges interval

| <ul> <li>Asse</li> </ul> | et Accounting (New)                                           |
|--------------------------|---------------------------------------------------------------|
| > M                      | ligration: Asset Accounting (New)                             |
| ~ 🙆 o                    | organizational Structures                                     |
| - 🦰 🙆 G                  | Check Country-Specific Settings                               |
| 6. 6                     | Copy Reference Chart of Depreciation/Depreciation Areas       |
| <b>&amp;</b> 9           | Assign Chart of Depreciation to Company Code                  |
| <b>&amp;</b> 9           | Specify Number Assignment Across Company Codes                |
| ✓ ♣                      | Asset Classes                                                 |
|                          | C Generate Asset Classes from G/L Accounts (1 to 1)           |
| 6                        | 🕒 Specify Account Determination                               |
| <u>6</u>                 | 🕒 Create Screen Layout Rules                                  |
| <u>6</u>                 | 🕒 Define Number Range Interval                                |
| <u>6</u>                 | 🕒 Define Asset Classes                                        |
| <u>6</u>                 | 🕒 Specify Chart-of-DepDependent Screen Layout/Acct Assignment |
| >                        | Country-Specific Functions                                    |

| < SAP Range Maintenance: Asset Number |      |
|---------------------------------------|------|
| ✓ Overview Copy Subobject More ✓      | Exit |
| Company Code: 101이 급                  |      |
| 6è Intervals / NR Status              |      |

# Enter company code as 1010 and click on change interval

## Click on insert line

| < SAP    | Interval Maintenance: Asset Number, Subobject 1010 |               |                      |             |           |  |  |  |
|----------|----------------------------------------------------|---------------|----------------------|-------------|-----------|--|--|--|
|          | → Insert Lin                                       | e Delete Line | Select All Intervals | More $\sim$ | Exit      |  |  |  |
| From No. |                                                    | To Number     | NR Sta               | tus         | <b>\$</b> |  |  |  |

## Enter below details and click on enter

| <  | SAP          | Interval Ma | aintenance: Asse | t Number, Subobje   | ect 1010 |      |
|----|--------------|-------------|------------------|---------------------|----------|------|
|    | ~            | Insert Line | e Delete Line    | Select All Interval | s More 🗸 | Exit |
| ]  | From No.     |             | To Number        | NRS                 | Status   | ø    |
| A2 | 000001000000 |             | 000001000099     | 0                   |          |      |
|    |              |             |                  |                     |          |      |

Save it

# 3. Define screen layout rules

# Path: SPRO→FA (N) →Asset accounting →Master Data→Screen Layout→ Define screen layout for Asset Master Data

| Structure                                          |
|----------------------------------------------------|
| Asset Accounting (New)                             |
| Migration: Asset Accounting (New)                  |
| Organizational Structures                          |
| Integration with General Ledger Accounting         |
| General Valuation                                  |
| Depreciation                                       |
| Special Valuations                                 |
| 🗌 🛶 🗸 🖓 Master Data                                |
| 🔽 🚽 🖓 Screen Layout                                |
| 🔲 🦰 🚱 🤤 Define Screen Layout for Asset Master Data |
| Define Screen Layout for Asset Depreciation Areas  |
| 🗌 🕼 🕒 Specify Tab Layout for Asset Master Record   |
| 🗌 🕼 🕒 Process Selection Criteria                   |
| 📃 🔂 🕒 Activate Country-Specific Data               |

Double click on create screen Layout rules for Asset Master Record and click on choose

| ≡   | Select Activity.                                       | ×      |
|-----|--------------------------------------------------------|--------|
| Act | tivities @                                             | >      |
| Per | Name of Activity                                       | 1      |
|     | Define Screen Layout for Asset Master Data             |        |
|     | Create Screen Layout Rules for Asset Master Record     |        |
|     | Configurable Entry Screen for Creating Multiple Assets |        |
|     |                                                        |        |
|     |                                                        |        |
|     |                                                        |        |
|     |                                                        |        |
|     |                                                        |        |
|     |                                                        |        |
|     |                                                        |        |
|     |                                                        |        |
|     |                                                        |        |
|     |                                                        |        |
|     |                                                        |        |
|     |                                                        |        |
|     |                                                        |        |
|     | · · · · · · · · · · · · · · · · · · ·                  |        |
|     | Choose                                                 | Cancel |

Select Real Estate Screen layout and click on copy as

|   | <              | SAP          | Change Vie     | w "Asset / | Accounting: Scre | en layout i |
|---|----------------|--------------|----------------|------------|------------------|-------------|
| [ |                | ~            | Copy As        | Delete     | Undo Change      | Select Al   |
|   | Scr            | Name of Scre | en Layout Rule |            |                  |             |
| • | j <b>y1</b> 00 | Real estate  |                |            |                  |             |
|   | Y110           | Buildings    |                |            |                  |             |

# Enter below details and click on next

| SAP                   | Change View "Asset Accounting: Screen layout | for |
|-----------------------|----------------------------------------------|-----|
| ~                     | More $\checkmark$                            |     |
| Scr Name of Screen    | Layout Rule                                  |     |
| One entry chosen Viev | Entry 1 of 1<br>/ details                    | ext |

Click on save

|                           | <    | SAP               | Change Viev | v "Asset / | Accounting: (     | Screen layout for |  |  |  |
|---------------------------|------|-------------------|-------------|------------|-------------------|-------------------|--|--|--|
|                           |      | ~                 | Copy As     | Delete     | More $\checkmark$ | Exit              |  |  |  |
|                           | Scr  | Name of Screen    | Layout Rule |            |                   | ();               |  |  |  |
|                           | AD00 | Plant & Machinery |             |            |                   |                   |  |  |  |
|                           | Y100 | Real estate       |             |            |                   |                   |  |  |  |
|                           | Y110 | Buildings         |             |            |                   |                   |  |  |  |
| →≣ Position Entry 1 of 12 |      |                   |             |            |                   |                   |  |  |  |
|                           |      |                   |             |            |                   | Save Cancel       |  |  |  |

#### Click on create request

|   | Prompt for Customizing request                |           |  |  |  |  |
|---|-----------------------------------------------|-----------|--|--|--|--|
| г |                                               | ٦         |  |  |  |  |
|   | View Maintenance: Data: V_T082A_01            |           |  |  |  |  |
|   |                                               |           |  |  |  |  |
|   | Request: A4HK900050 DCustomizing request      |           |  |  |  |  |
|   | Short Description: Lokesh kiran new fin batch |           |  |  |  |  |
| L |                                               | L         |  |  |  |  |
|   | ✓ 6ð 📫 🗋 Own Requests                         | $\otimes$ |  |  |  |  |

Enter description and click on save

| =                  | Selec                      | t Activity.          |           |     |           |  |  |  |  |  |  |
|--------------------|----------------------------|----------------------|-----------|-----|-----------|--|--|--|--|--|--|
| ≡                  | Create F                   | Create Request       |           |     |           |  |  |  |  |  |  |
| Request:           |                            | Quei Unizing request |           |     |           |  |  |  |  |  |  |
| Short Description: | Define Screen Layout Rules |                      |           |     |           |  |  |  |  |  |  |
| 🙆 Project:         |                            |                      |           |     |           |  |  |  |  |  |  |
| Owner:             | BEST                       | Source               | client: 4 | 400 |           |  |  |  |  |  |  |
| Status:            | New                        | -                    | Target:   |     |           |  |  |  |  |  |  |
| Last changed:      | 24.04.2018 10:42:38        |                      |           |     |           |  |  |  |  |  |  |
| Tasks              | User<br>BEST               |                      |           |     |           |  |  |  |  |  |  |
|                    |                            |                      | G         | Θ   | $\otimes$ |  |  |  |  |  |  |

#### Click on continue

|   | Prompt for Customizing request                                                                                                    |           |  |  |  |  |  |
|---|----------------------------------------------------------------------------------------------------|-----------|--|--|--|--|--|
| Г | F Contraction of the second second seco |           |  |  |  |  |  |
|   | View Maintenance: Data: V_T082A_01                                                                                                    |           |  |  |  |  |  |
|   |                                                                                                    |           |  |  |  |  |  |
|   | Request: A4HK900052 Customizing request                                                                                                    |           |  |  |  |  |  |
|   | Short Description: Define Screen Layout Rules                                                                                                    |           |  |  |  |  |  |
| L |                                                                                                    | L         |  |  |  |  |  |
|   | V 63 📫 🗋 Own Requests                                                                                                    | $\otimes$ |  |  |  |  |  |

Here data was saved

| <      | SAP              | Change View | w "Asset A | Accounting: Scre | en layout for | master re   | cord": |  |  |
|--------|------------------|-------------|------------|------------------|---------------|-------------|--------|--|--|
|        | ~                | Copy As     | Delete     | Undo Change      | Select All    | More $\sim$ | Exit   |  |  |
| Scr    | Name of Screen   | Layout Rule |            |                  |               |             | ¢      |  |  |
| AD00   | Real Estate/Land |             |            |                  |               |             |        |  |  |
| Y100   | Real estate      |             |            |                  |               |             | -      |  |  |
| Y110   | Buildings        |             |            |                  |               |             |        |  |  |
| -      | •≣ Position.     |             |            | Entry 1          | of 12         |             |        |  |  |
| ] Data | was saved View   | details     |            |                  |               | Save        | Cancel |  |  |

# Click on back arrow

| < SAP         | Change Vie         | w "Asset / | Accounting: Scre | en layout for | master re       | cord": |
|---------------|--------------------|------------|------------------|---------------|-----------------|--------|
|               | ✓ Copy As…         | Delete     | Undo Change      | Select All    | More $\backsim$ | Exit   |
| Scr Name of S | Screen Layout Rule |            |                  |               |                 | 0      |

Again click on define screen Layout for Asset Master Data and click on choose

| ≡   | Select Activity:                                       | ×      |
|-----|--------------------------------------------------------|--------|
| Act | tivities                                               |        |
| Per | Name of Activity                                       |        |
| ~   | Define Screen Layout for Asset Master Data             |        |
| ~   | Create Screen Layout Rules for Asset Master Record     |        |
|     | Configurable Entry Screen for Creating Multiple Assets |        |
|     |                                                        |        |
|     |                                                        |        |
|     |                                                        |        |
|     |                                                        |        |
|     |                                                        |        |
|     |                                                        |        |
|     |                                                        |        |
|     |                                                        |        |
|     |                                                        |        |
|     |                                                        |        |
|     |                                                        |        |
|     |                                                        |        |
|     |                                                        |        |
|     |                                                        |        |
|     |                                                        |        |
|     | Choose                                                 | Cancel |

# Select the layout and double click on Logical fields groups

| Change View "Screen layout": Overview |       |       |                     |              |                   |      |  |  |  |
|---------------------------------------|-------|-------|---------------------|--------------|-------------------|------|--|--|--|
| Vndo Cł                               | nange | Selec | t All Select Block  | Deselect All | More $\checkmark$ | Exit |  |  |  |
| Dialog Structure                      |       |       |                     |              |                   |      |  |  |  |
| ✓ C Screen ajour                      |       | Layou | Name of Screen Layo | out Rule     |                   |      |  |  |  |
| En Field group rules                  |       | AD00  | Plant & Machinery   |              |                   |      |  |  |  |
|                                       |       | Y100  | Real estate         |              |                   |      |  |  |  |
|                                       |       | Y110  | Buildings           |              |                   |      |  |  |  |
|                                       |       |       |                     |              |                   | _    |  |  |  |

| < SAP Display View "Logical field groups": Overview |              |                       |      |  |  |  |  |  |  |
|-----------------------------------------------------|--------------|-----------------------|------|--|--|--|--|--|--|
| ∽ Select All                                        | Select Block | Deselect All 🖶 More 🗸 | Exit |  |  |  |  |  |  |
| Dialog Structure                                    |              |                       |      |  |  |  |  |  |  |
| √ □ Screen layout                                   |              |                       |      |  |  |  |  |  |  |
| ✓ <sup>1</sup> Logical field groups                 | Log.Fld.Gr   | Log.Field Group Name  |      |  |  |  |  |  |  |
| 🗀 Field group rules                                 | 1            | General data          |      |  |  |  |  |  |  |
|                                                     | 2            | Posting information   |      |  |  |  |  |  |  |
|                                                     | 🗸 З          | Time-dependent data   |      |  |  |  |  |  |  |
|                                                     | 4            | Allocations           |      |  |  |  |  |  |  |
|                                                     | 5            | Leasing               |      |  |  |  |  |  |  |
|                                                     |              |                       |      |  |  |  |  |  |  |
|                                                     |              |                       |      |  |  |  |  |  |  |
|                                                     |              |                       |      |  |  |  |  |  |  |
|                                                     |              |                       |      |  |  |  |  |  |  |
|                                                     | →≣ Positi    | on Entry 1 of 18      |      |  |  |  |  |  |  |

Select 3- Time-dependent data field group and double click on Field group rules

Select cost center as optional and Business Area as Required

| Change View "Field group rules": Overview |                                              |                                                                                               |                            |                                                    |         |              |       |       |       |           |          |      |
|-------------------------------------------|----------------------------------------------|-----------------------------------------------------------------------------------------------|----------------------------|----------------------------------------------------|---------|--------------|-------|-------|-------|-----------|----------|------|
| Vindo Chan                                | ge Sel                                       | ect All Select Block                                                                          | Deselect All               | Ē                                                  | Display | More $\sim$  |       |       |       |           |          | Exit |
| Dialog Structure                          | Si<br>Lo<br>FG<br>14<br>15<br>16<br>17<br>18 | Field Group Name<br>License plate number<br>Cost center<br>Plant<br>Business area<br>Location | Real Estate/<br>Time-depen | Land<br>dent data<br>Opt.<br>O<br>O<br>O<br>O<br>O | NO<br>O | Disp<br>Disp | Class | MnNo. | Sbno. | Copy<br>V | Multiple | 0    |

#### Click on save

|     |                                                                                                    |     | Change               | View "Field | l group | rules": Ov | erview      |       |              |              |              |          |        |
|-----|----------------------------------------------------------------------------------------------------|-----|----------------------|-------------|---------|------------|-------------|-------|--------------|--------------|--------------|----------|--------|
| anį | ge                                                                                                    | Sel | ect All Select Block | Deselect Al | 1 7     | Display    | More $\sim$ |       |              |              |              |          | Exit   |
|     | Screen Layout:       AD00       Real Estate/Land         Logical Fld Grp:       3       Time-dependent data |     |                      |             |         |            |             |       |              |              |              |          |        |
|     |                                                                                                    | FG  | Field Group Name     | Re          | q. O    | pt. No     | Disp        | Class | MnNo.        | Sbno.        | Сору         | Multiple | 0      |
|     |                                                                                                    | 14  | License plate number | (           |         | 0          | )           |       |              |              |              |          |        |
| 1   |                                                                                                    | 15  | Cost center          | (           |         | •          |             |       | $\checkmark$ | $\checkmark$ | $\checkmark$ |          |        |
|     |                                                                                                    | 16  | Plant                | (           |         | •          | )           |       | ✓            | $\checkmark$ | $\checkmark$ |          |        |
|     |                                                                                                    | 17  | Business area        | (           |         | 0 0        | )           |       | ✓            | $\checkmark$ | ✓            |          |        |
|     |                                                                                                    | 18  | Location             |             |         | •          | )           |       | ✓            | ✓            | ✓            |          |        |
|     |                                                                                                    |     | ÷≣ Position          |             |         |            |             | E     | ntry 1 of 1  | 15           |              | Save     | Cancel |

#### Click on continue

| Prompt for Customizing request                |           |  |  |  |  |  |
|-----------------------------------------------|-----------|--|--|--|--|--|
| Г                                             | г         |  |  |  |  |  |
| View Cluster Maintenance: VC_T082G_10         |           |  |  |  |  |  |
|                                               |           |  |  |  |  |  |
| Request: A4HK900052 Customizing request       |           |  |  |  |  |  |
| Short Description: Define Screen Layout Rules |           |  |  |  |  |  |
| L                                             | Ц         |  |  |  |  |  |
| 🗸 🕹 🎼 Own Requests                            | $\otimes$ |  |  |  |  |  |

#### Here Data was saved

| < SAP                                                                                                |      |           | Change                                 | View "F          | Field gro           | oup rules     | s": Overvie |
|----------------------------------------------------------------------------------------------------|------|-----------|----------------------------------------|------------------|---------------------|---------------|-------------|
| Vindo Cha                                                                                            | ange | Sele      | ect All Select Block                   | Desele           | ect All             | Ē D           | isplay N    |
| Dialog Structure                                                                                     |      |           |                                        |                  |                     |               |             |
| <ul> <li>✓ ☐ Screen layout</li> <li>✓ ☐ Logical field groups</li> <li>☑ Field group rules</li> </ul> |      | Sc<br>Loj | creen Layout: AD00<br>gical Fld Grp: 3 | Real E<br>Time-c | state/La<br>lepende | nd<br>nt data |             |
|                                                                                                    |      | FG        | Field Group Name                       |                  | Req.                | Opt.          | No          |
|                                                                                                    | . 🗆  | 14        | License plate number                   |                  | 0                   | 0             | ۲           |
|                                                                                                    | · 🗆  | 15        | Cost center                            |                  | 0                   | ۲             | 0           |
|                                                                                                    |      | 16        | Plant                                  |                  | 0                   | ۲             | 0           |
|                                                                                                    |      | 17        | Business area                          |                  | ۲                   | 0             | 0           |
|                                                                                                    |      | 18        | Location                               |                  | 0                   |               | 0           |
| Data was saved                                                                                       |      |           | →≣ Position                            |                  |                     |               |             |

Click on back arrow

| < SAP             |             |            | Change       |
|-------------------|-------------|------------|--------------|
| ~                 | Undo Change | Select All | Select Block |
| Dialog Structure  |             |            |              |
| ✓ □ Screen lavout |             |            |              |

#### 11. Define Screen layout for Asset depreciation Areas

# Path: SPRO $\rightarrow$ FA (new) $\rightarrow$ Asset Accounting $\rightarrow$ Master Data $\rightarrow$ Screen Layout $\rightarrow$ Define Screen layout for Asset depreciation Areas

|   | Struct | ture       |                                            |
|---|--------|------------|--------------------------------------------|
|   | ~      | /          | Financial Accounting (New)                 |
|   |        | >          | Financial Accounting Global Settings (New) |
|   |        | >          | General Ledger Accounting (New)            |
|   |        | > 🔂        | Accounts Receivable and Accounts Payable   |
|   |        | > 🚱        | Contract Accounts Receivable and Payable   |
|   |        | >          | Bank Accounting                            |
|   |        | >          | Revenue Accounting                         |
|   |        | >          | Consolidation Preparation (New)            |
|   |        | $\sim$     | Asset Accounting (New)                     |
|   |        | ×          |                                            |
| X |        | Asset A    | Accounting (New)                           |
| 4 | >      | Migr       | ration: Asset Accounting (New)             |
| • | > 🛃    | Org        | anizational Structures                     |
|   | > 🛃    | Inte       | gration with General Ledger Accounting     |
|   | > 🚱    | Ger        | eral Valuation                             |
|   | > 🚱    | Dep        | reciation                                  |
|   | > 🚱    | Spe        | cial Valuations                            |
|   | ~ 🚱    | Mas        | ter Data                                   |
|   | /~(    | <u>6</u> 8 | Screen Layout                              |
| - |        | 68 (       | Define Screen Layout for Asset Master Data |

🚯 🕒 Define Screen Layout for Asset Depreciation Areas

🗛 🔿 Reacify Tab Layout for Accot Mactor Decord

# Select 2000 and Click on copy as button

| < SAP               | •       | Change View "Screen layout": Overview |        |         |               |              |              |   |         |                   |
|---------------------|---------|---------------------------------------|--------|---------|---------------|--------------|--------------|---|---------|-------------------|
| V                   | Copy As | Delete                                | Undo C | hange   | Select All    | Select Block | Deselect All | ē | Display | More $\checkmark$ |
| Dialog Structure    |         |                                       |        |         |               |              |              |   |         |                   |
| ✓                   |         |                                       |        |         |               |              |              |   |         |                   |
| 🗀 Field group rules |         |                                       |        |         |               |              |              |   |         |                   |
|                     |         | Scrr                                  | Layout | Scrn la | yout descript | ion          |              |   |         |                   |
|                     |         | 0 1000                                | )      | Depr. o | on main asset | no. level    |              |   |         |                   |
|                     |         | 2000                                  | )      | Depr. o | n asset sub-i | no. level    |              |   |         |                   |
|                     |         | 0                                     |        |         |               |              |              |   |         |                   |

#### Enter below details and click on next

| SAP Change                    | e Viev | / "Screen layou | t": Overview of Selected Set |          |
|-------------------------------|--------|-----------------|------------------------------|----------|
| → More →                      |        |                 |                              |          |
| Dialog Structure              |        |                 |                              |          |
|                               |        | ScrnLayout      | Scrn layout description      |          |
|                               | ō      | 1010            | Depr. on asset sub-no. level |          |
|                               | 0      |                 |                              |          |
|                               | 0      |                 |                              |          |
|                               |        |                 |                              |          |
|                               | ō      |                 |                              |          |
|                               | 0      |                 |                              |          |
|                               |        |                 |                              |          |
|                               |        |                 | Entry 1 of 1                 | <b>*</b> |
| One entry chosen View details |        |                 |                              | Next     |

#### Click on continue

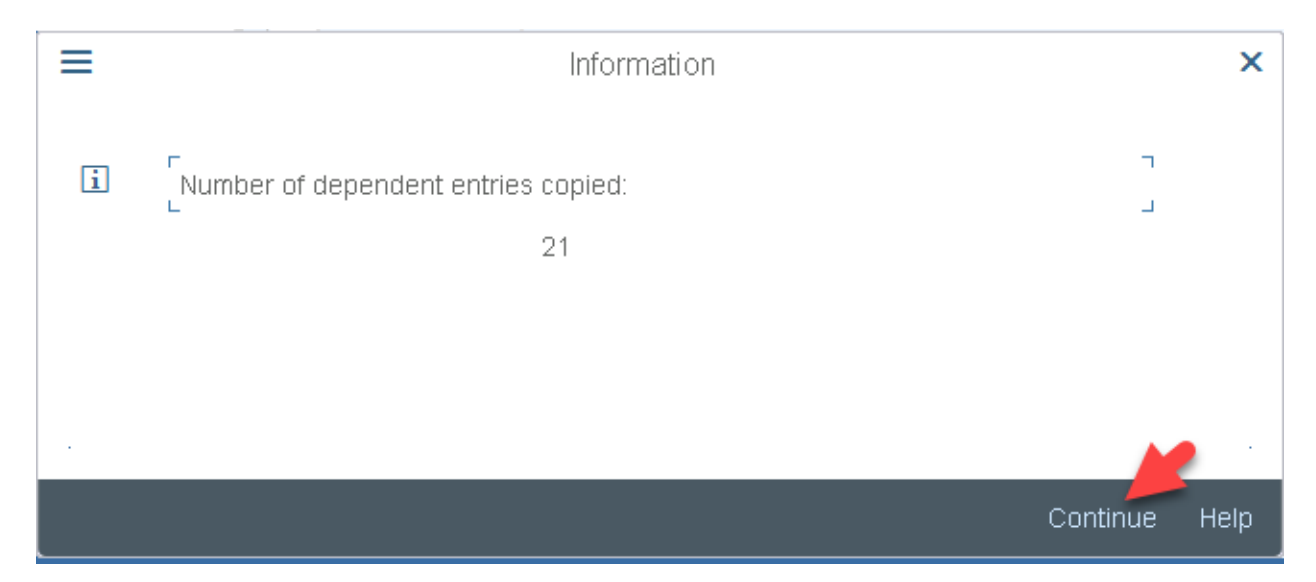

#### Click on save

| < SAP                     | Cha     | nge View "So | creen layout": ( | Overview     |              |        |        |
|---------------------------|---------|--------------|------------------|--------------|--------------|--------|--------|
| ~ 0                       | Copy As | Delete Und   | lo Change – S    | Gelect All   | Select Block | More 🗸 | Exit   |
| Dialog Structure          |         |              |                  |              |              |        |        |
| ✓ ☐ Screen layout         |         |              |                  |              |              |        |        |
| 🗅 Field group rules       |         |              |                  |              |              |        |        |
|                           |         | ScrnLayout   | : Scrn layou     | ut descripti | on           |        |        |
|                           | C       | 1010         | Depr. on a       | asset sub-r  | no, level    |        |        |
|                           | C       | 2000         | Depr. on a       | asset sub-r  | no, level    |        |        |
|                           | C       |              |                  |              |              |        | - 1    |
|                           | C       |              |                  |              |              |        |        |
|                           | C       |              |                  |              |              |        | - 1    |
|                           |         |              |                  |              |              |        |        |
|                           |         |              |                  |              |              |        |        |
|                           |         |              |                  |              |              |        |        |
|                           |         | →≡ Doo       | sition           |              | Entry 2 of 3 |        |        |
|                           |         | re Hux       |                  |              | Linuy 2 of 3 |        |        |
| Number of entries copied: | 1       |              |                  |              |              | Save   | Cancel |

# click on create request

| Prompt for Customizing request                |           |  |  |  |  |  |
|-----------------------------------------------|-----------|--|--|--|--|--|
| F                                             |           |  |  |  |  |  |
| View Cluster Maintenance: VC_T082G01          |           |  |  |  |  |  |
|                                               |           |  |  |  |  |  |
| Request: A4HK900052 Customizing request       |           |  |  |  |  |  |
| Short Description: Define Screen Layout Rules |           |  |  |  |  |  |
| L                                             | Ц         |  |  |  |  |  |
| 🗸 🕹 📫 Own Requests                            | $\otimes$ |  |  |  |  |  |

# Enter description and click on save

| =                  | Cre                       | ate Request         | ×         |
|--------------------|---------------------------|---------------------|-----------|
| Request:           |                           | Customizing request |           |
| Short Description: | Define Screen Layoutfor A | sset Dep Areas      |           |
| 🔂 Project:         |                           |                     | -         |
| Owner:             | BEST                      | Source client: 400  |           |
| Status:            | New                       | Target:             |           |
| Last changed:      | 24.04.2018 11:02          | 55                  |           |
|                    |                           |                     |           |
| Tasks              | User                      |                     |           |
|                    | BEST                      |                     |           |
|                    |                           |                     |           |
|                    |                           |                     |           |
|                    |                           |                     |           |
|                    |                           |                     |           |
|                    |                           |                     |           |
|                    |                           | ¥                   |           |
|                    |                           |                     | $\otimes$ |

#### Click on continue

| Prompt for Customizing request |                                         |           |  |  |  |  |  |
|--------------------------------|-----------------------------------------|-----------|--|--|--|--|--|
| Г                              |                                         | П         |  |  |  |  |  |
| View Cluster Maintenance: VC_1 | View Cluster Maintenance: VC_T082G01    |           |  |  |  |  |  |
|                                |                                         |           |  |  |  |  |  |
| Request:                       | A4HK900054 Customizing request          |           |  |  |  |  |  |
| Short Description:             | Define Screen Layoutfor Asset Dep Areas |           |  |  |  |  |  |
| L                              |                                         | L         |  |  |  |  |  |
|                                | 🗸 🔥 📫 🗍 Own Requests                    | $\otimes$ |  |  |  |  |  |

#### Here data was saved

| Copy As.                           | C | )elete Undo ( | Change Se   | elect All    | Select Block | More $\sim$ | Exit   |
|------------------------------------|---|---------------|-------------|--------------|--------------|-------------|--------|
| Dialog Structure                   |   |               |             |              |              |             |        |
| 🗸 🔁 Screen layout                  |   |               |             |              |              |             |        |
| 🗅 Field group rules                |   |               |             |              |              |             |        |
|                                    |   | ScrnLayout    | Scrn layout | t descriptio | on           |             |        |
|                                    | 0 | 1010          | Depr. on as | sset sub-n   | o. level     |             |        |
|                                    | 0 | 2000          | Depr. on as | sset sub-n   | o, level     |             |        |
|                                    | 0 |               |             |              |              |             |        |
|                                    | 0 |               |             |              |              |             |        |
|                                    | 0 |               |             |              |              |             |        |
|                                    | 0 |               |             |              |              |             |        |
|                                    | 0 |               |             |              |              |             |        |
|                                    |   |               |             |              |              |             |        |
|                                    |   |               |             | 1            |              |             |        |
|                                    |   | ⇒≣ Positio    | )n          | J            | Entry 2 of 3 |             | _      |
| Data was saved <u>View details</u> |   |               |             |              |              | Save        | Cancel |

#### **12. Define Asset Classes**

# Path: SPRO $\rightarrow$ FA (new) $\rightarrow$ Asset Accounting $\rightarrow$ organizational structure $\rightarrow$ Asset Classes $\rightarrow$

#### Define Asset Classes

| ure    |                                            |
|--------|--------------------------------------------|
| Fi     | nancial Accounting (New)                   |
| >      | Financial Accounting Global Settings (New) |
| >      | General Ledger Accounting (New)            |
| > 🚱    | Accounts Receivable and Accounts Payable   |
| > 🚱    | Contract Accounts Receivable and Payable   |
| >      | Bank Accounting                            |
| >      | Revenue Accounting                         |
| >      | Consolidation Preparation (New)            |
| $\sim$ | Asset Accounting (New)                     |
| >      | Migration: Asset Accounting (New)          |
| ~ 🚱    | Organizational Structures                  |
|        | ture Fi                                    |

| $\sim$ | Asset Accounting (New)                                          |
|--------|-----------------------------------------------------------------|
| >      | Migration: Asset Accounting (New)                               |
| ¥ 🚱    | Organizational Structures                                       |
| 2 1    | 🗟 🕒 Check Country-Specific Settings                             |
| ť      | 🗟 🕒 Copy Reference Chart of Depreciation/Depreciation Areas     |
| ť      | 🗟 🕒 Assign Chart of Depreciation to Company Code                |
| ť      | 🗟 🕒 Specify Number Assignment Across Company Codes              |
| ~ t    | 🗟 Asset Classes                                                 |
|        | 🔝 🕒 Generate Asset Classes from G/L Accounts (1 to 1)           |
|        | 🔝 🕒 Specify Account Determination                               |
|        | 🔝 🕒 Create Screen Layout Rules                                  |
|        | 🛃 🕒 Define Number Range Interval                                |
| -      | 🕞 Define Asset Classes                                          |
|        | 🚯 🕒 Specify Chart-of-DepDependent Screen Layout/Acct Assignment |
| >      | Country Specific Functions                                      |

Click on new entries

| < SAP |       |            |         | Change View "Asset classes": Overview |       |               |        |             |          |
|-------|-------|------------|---------|---------------------------------------|-------|---------------|--------|-------------|----------|
|       |       |            | )etails | New Entr                              | ies   | Copy As       | Delete | Undo Change | Select A |
| a     | Class | Short Text |         |                                       | Asset | Class Descrip | ition  |             |          |

Enter Asset class and short text and asset type

| < SAP                   | New Entries: Details of Added Entries |            |   |         |                   |  |  |  |  |  |
|-------------------------|---------------------------------------|------------|---|---------|-------------------|--|--|--|--|--|
| ✓ Delete                | Previous Entry                        | Next Entry | đ | Display | More $\checkmark$ |  |  |  |  |  |
| *Asset Class: AD02      |                                       | MACHINERY  | 1 |         |                   |  |  |  |  |  |
| Short T                 | ext: PLANT AND I                      | MACHINERY  |   |         |                   |  |  |  |  |  |
| Asset type              |                                       |            |   |         |                   |  |  |  |  |  |
| *Account determ.: AD02  |                                       |            |   |         |                   |  |  |  |  |  |
| * Scr.Layout Rule: AD00 |                                       |            |   |         |                   |  |  |  |  |  |
| Base Unit:              |                                       |            |   |         |                   |  |  |  |  |  |

Enter number range as A2 and select checkbox of include Asset and No AUC or Summary Management of AUC

| < SAP                                                                        | New Entries: Details of Added Entries |            |   |         |        |  |  |  |
|------------------------------------------------------------------------------|---------------------------------------|------------|---|---------|--------|--|--|--|
| ✓ Delete                                                                     | Previous Entry                        | Next Entry | đ | Display | More 🗸 |  |  |  |
| Number assignment *Number range: A2 External Sub-No:                         |                                       |            |   |         |        |  |  |  |
| Inventory data                                                               |                                       |            |   |         |        |  |  |  |
| Status of AuC                                                                |                                       |            |   |         |        |  |  |  |
| No AuC or Summary Management     Line Item Settlement     Investment Measure | of AuC                                |            |   |         |        |  |  |  |
|                                                                              |                                       |            |   |         |        |  |  |  |

#### Click on save

| < SAP                  | Nev            | v Entries: Detail: | s of Added E           | ntries |         |                   |        |
|------------------------|----------------|--------------------|------------------------|--------|---------|-------------------|--------|
| ~                      | Delete         | Previous Entry     | Next Entry             | ē      | Display | More $\checkmark$ | Exit   |
| *Asset Class: AD       | 02<br>Short Te | PLANT AND M        | MACHINERY<br>MACHINERY |        |         |                   |        |
| Asset type             |                |                    |                        |        |         |                   |        |
| *Account determ.: A    | AD 02          |                    |                        |        |         |                   |        |
| * Scr.Layout Rule: 🛛   | AD00           |                    |                        |        |         |                   |        |
| Base Unit:             |                |                    |                        |        |         |                   |        |
| Г                      | Г              |                    |                        |        |         |                   |        |
| ∟<br>Number assignment | Г              |                    |                        |        |         |                   |        |
|                        |                |                    |                        |        |         | -                 |        |
|                        |                |                    |                        |        |         | Save              | Cancel |

# Click on create request

| Prompt for Customizing request                             |         |  |  |  |  |  |
|------------------------------------------------------------|---------|--|--|--|--|--|
| View Maintenance: Data: V_ANKA_00                          |         |  |  |  |  |  |
| Request: A4HK900054                                        |         |  |  |  |  |  |
| Short Description: Define Screen Layoutfor Asset Dep Areas |         |  |  |  |  |  |
| 🗸 63 📫 🗍 Own Requ                                          | uests 🛞 |  |  |  |  |  |

# Enter description and click on choose

|                    | Create R             | equest              |     | ×         |
|--------------------|----------------------|---------------------|-----|-----------|
| Request:           |                      | Customizing request |     |           |
| Short Description: | Define Asset Classes |                     | ]   |           |
| Project:           |                      |                     |     |           |
| Owner:             | BEST                 | Source client:      | 400 |           |
| Status:            | New                  | Target:             |     |           |
| Last changed:      | 24.04.2018 11:54:35  |                     |     |           |
|                    |                      |                     |     |           |
| Tasks              | User                 |                     |     |           |
|                    | BEST                 |                     |     |           |
|                    |                      |                     |     |           |
| 2<br>2<br>2        |                      |                     |     |           |
| -                  |                      |                     |     |           |
| -                  |                      |                     |     |           |
|                    |                      |                     |     |           |
|                    |                      |                     | £   |           |
|                    |                      |                     | Θ   | $\otimes$ |

#### Click on continue

| ≡ | Prompt for Customizing request          |           |  |  |  |  |  |
|---|-----------------------------------------|-----------|--|--|--|--|--|
|   | View Maintenance: Data: V_ANKA_00       |           |  |  |  |  |  |
|   | Request: 44HK900056 Customizing request |           |  |  |  |  |  |
|   |                                         |           |  |  |  |  |  |
|   | V 68 🏟 🗂 Own Requests                   | $\otimes$ |  |  |  |  |  |

#### Here Data was saved

| < SAP                   | New I           | Entries: Details | of Added E | ntries |         |                   |        |
|-------------------------|-----------------|------------------|------------|--------|---------|-------------------|--------|
| ~                       | Delete P        | revious Entry    | Next Entry | f      | Display | More $\checkmark$ | Exit   |
| Asset Class: ADO        | 2<br>Short Text | PLANT AND M      | IACHINERY  |        |         |                   |        |
| Asset type              |                 |                  |            |        |         |                   |        |
| *Account determ.: AC    | 02              | PLANT AND        | MACHINERY  |        |         |                   |        |
| * Scr.Layout Rule: AD   | 00              | Plant & Mach     | ninery     |        |         |                   |        |
| Base Unit:              |                 |                  |            |        |         |                   |        |
| Number assignment       |                 |                  |            |        |         |                   |        |
|                         |                 |                  |            |        |         |                   |        |
| Data was saved View det | tails           |                  |            |        |         | Save              | Cancel |

#### **12. Depreciation Terms**

In the Asset Accounting the dep calculation is based on calculation methods Assign Against dep key

Depreciation key:

The dep Settings of FA are control at dep key

Dep key= dep calculation method+dep%dep class

The Calculation methods are

- 1. Base Method
- 2. Declining –Balance method
- 3. Multi level method
- 4. Period Control Method

#### 1. Define Base Method

# Path: SPRO $\rightarrow$ Financial Accounting (New) $\rightarrow$ Asset Accounting $\rightarrow$ Depreciation $\rightarrow$ Valuation Method $\rightarrow$ Depreciation Key $\rightarrow$ Calculation Method $\rightarrow$ Define Base Method

| St | tructure      |                                            |
|----|---------------|--------------------------------------------|
|    | V Fi          | nancial Accounting (New)                   |
|    | >             | Financial Accounting Global Settings (New) |
|    | >             | General Ledger Accounting (New)            |
|    | > 🛃           | Accounts Receivable and Accounts Payable   |
|    | > 🛃           | Contract Accounts Receivable and Payable   |
|    | >             | Bank Accounting                            |
|    | >             | Revenue Accounting                         |
|    | >             | Consolidation Preparation (New)            |
|    | $\sim$        | Asset Accounting (New)                     |
|    | $\rightarrow$ | Migration: Asset Accounting (New)          |
|    | > 🛃           | Organizational Structures                  |
|    | > 🚯           | Integration with General Ledger Accounting |
|    | > 🚱           | General Valuation                          |
|    | 🔶 ~ 🚱         | Depreciation                               |

| V 🐼 Depreciation                     |
|--------------------------------------|
| Ordinary Depreciation                |
| 🌈 > 🔂 Special Depreciation           |
| > 🔂 Unplanned Depreciation           |
| Valuation Methods                    |
| 🚬 🗸 🔂 Depreciation Key               |
| Calculation Methods                  |
| 🥏 🕞 Define Base Methods              |
| 🛃 🕒 Define Declining-Balance Methods |
| 🕵 🕒 Define Maximum Amount Methods    |
| 🕵 🕒 Define Multi-Level Methods       |
| 🕵 🕒 Maintain Period Control Methods  |
| > 🔂 🛛 Default Values                 |
|                                      |

Click on new entries

| < SAP       | Change View "Base Method": Overview            | Change View "Base Method": Overview |  |  |  |  |  |  |  |
|-------------|------------------------------------------------|-------------------------------------|--|--|--|--|--|--|--|
|             | ✓ Change -> Display Details New entries More ✓ |                                     |  |  |  |  |  |  |  |
| Base Method |                                                |                                     |  |  |  |  |  |  |  |
| Base Method | Text                                           |                                     |  |  |  |  |  |  |  |
| 0001        |                                                |                                     |  |  |  |  |  |  |  |

| < SAP                            | New E    | Entries: De | etails of Added E | ntries      |        |             |        |       |
|----------------------------------|----------|-------------|-------------------|-------------|--------|-------------|--------|-------|
| ✓ Change ->                      | Display  | Delete      | Previous entry    | Next entry  | Print  | More $\sim$ |        | Exit  |
| *Base Method: AD2                | ORD DE   | P+STAND4    | ARD %+NO DEP A    | FTER PLANNE | D LIFE |             |        |       |
| * Type of Depreciation:          | Ord.dep  | reciation   |                   |             |        |             | $\sim$ |       |
| *Dep. Method:                    | Stated p | ercentage   |                   |             |        |             | $\sim$ |       |
| Reduce Use.Life at FY End        | #: 🔲     |             |                   |             |        |             |        |       |
| Treatment of end of depreciation |          |             |                   |             |        |             |        |       |
| Dep. After Pind.Life End:        | No       |             |                   |             |        |             | $\sim$ |       |
| Dep.Below NBValue Zero:          | No       |             |                   |             |        |             | $\sim$ |       |
| Curb:                            | No       |             |                   |             |        |             | $\sim$ |       |
|                                  |          |             |                   |             |        | S           | jave C | ancel |

# Enter Base Method, type of depreciation, dep. Method and click on save

# Click on create request

|   | Prompt for Customizing request          |           |  |  |  |  |  |
|---|-----------------------------------------|-----------|--|--|--|--|--|
| Г |                                         | Г         |  |  |  |  |  |
|   | View Maintenance: Data: V_T090NR        |           |  |  |  |  |  |
|   |                                         |           |  |  |  |  |  |
|   | Request: A4HK900056 Customizing request |           |  |  |  |  |  |
|   | Short Description: Define Asset Classes |           |  |  |  |  |  |
| L |                                         | Ц         |  |  |  |  |  |
|   | 🗸 63 🎼 🚺 Own Requests                   | $\otimes$ |  |  |  |  |  |
# Enter description and click on save

| =                  | Create F            | Request             | ×   |
|--------------------|---------------------|---------------------|-----|
| Request:           |                     | Customizing request |     |
| Short Description: | Define Base Method  |                     | ]   |
| 6 Project:         |                     |                     |     |
| Owner:             | BEST                | Source client:      | 400 |
| Status:            | New                 | Target:             |     |
| Last changed:      | 24.04.2018 12:56:04 |                     |     |
|                    |                     |                     |     |
| Tasks              | User                |                     |     |
|                    | BEST                |                     |     |
|                    |                     |                     |     |
|                    |                     |                     |     |
|                    |                     |                     |     |
|                    |                     |                     |     |
|                    |                     |                     |     |
|                    |                     |                     |     |
|                    |                     |                     |     |

#### Click on enter

| ≡ |                             | Prompt for Customizing request   | ×         |
|---|-----------------------------|----------------------------------|-----------|
| Г |                             |                                  | г         |
|   | View Maintenance: Data: V_T | 090NR                            |           |
|   |                             |                                  |           |
|   | Request:                    | A4HK900060 🗗 Customizing request |           |
|   | Short Description:          | Define Base Method               |           |
| L |                             |                                  | Ц         |
|   |                             | 🧹 6ð 📫 🗍 Own Requests            | $\otimes$ |

#### Here Data was saved

| < SAP                            | New E     | ntries: De | etails of Added E | intries     |       |        |        |        |
|----------------------------------|-----------|------------|-------------------|-------------|-------|--------|--------|--------|
| Change ->                        | Display   | Delete     | Previous entry    | Next entry  | Print | More 🗸 |        | Exit   |
| Base Method: AD2                 |           | P+STANDA   | ARD %+NO DEP A    | FTER PLANNE | DLIFE |        |        | 1      |
| * Type of Depreciation:          | Ord.depr  | eciation   |                   |             |       |        | $\sim$ |        |
| *Dep. Method:                    | Stated pe | ercentage  |                   |             |       |        | $\sim$ |        |
| Reduce Use.Life at FY End        | ł: 📃      |            |                   |             |       |        |        |        |
| Treatment of end of depreciation |           |            |                   |             |       |        |        |        |
| Dep. After Pind.Life End:        | No        |            |                   |             |       |        | $\sim$ |        |
| Dep.Below NBValue Zero:          | No        |            |                   |             |       |        | $\sim$ |        |
| Curb:                            | No        |            |                   |             |       |        | ~      |        |
| Data was saved                   |           |            |                   |             |       |        | Save   | Cancel |

# 2. Define Declining Balance Method

Path: SPRO $\rightarrow$ Financial Accounting (New) $\rightarrow$ Asset Accounting  $\rightarrow$ Depreciation $\rightarrow$ Valuation Method $\rightarrow$ Depreciation Key $\rightarrow$ Calculation Method $\rightarrow$  Define Declining Balance Method

| Structure          |                                                  |
|--------------------|--------------------------------------------------|
| □ <b></b> ~        | Financial Accounting (New)                       |
| $\rightarrow$      | Financial Accounting Global Settings (New)       |
| $\Box \rightarrow$ | General Ledger Accounting (New)                  |
|                    | Accounts Receivable and Accounts Payable         |
|                    | Contract Accounts Receivable and Payable         |
|                    | Bank Accounting                                  |
|                    | Revenue Accounting                               |
|                    | Consolidation Preparation (New)                  |
|                    | Asset Accounting (New)                           |
|                    | > Migration: Asset Accounting (New)              |
|                    | > 🚱 Organizational Structures                    |
|                    | > 🚱 🔹 Integration with General Ledger Accounting |
|                    | > 🚱 🛛 General Valuation                          |
|                    | V 🚱 Depreciation                                 |

| ¥ 🚱    | Depreciation                         |
|--------|--------------------------------------|
| 🛃 > 🚱  | Ordinary Depreciation                |
| > 🛃    | Special Depreciation                 |
| > 🚱    | Unplanned Depreciation               |
| ~ 🔂    | Valuation Methods                    |
| $\sim$ | 🚱 Depreciation Key                   |
|        | ✓ ☑ Calculation Methods              |
|        | 🚱 🕒 Define Base Methods              |
|        | 🕼 🕒 Define Declining-Balance Methods |
|        | 🐼 🕒 Define Maximum Amount Methods    |
|        | 🚯 🕒 Define Multi-Level Methods       |
|        | 🚱 🕒 Maintain Period Control Methods  |
|        | > 🔝 Default Values                   |

# Enter Chart of depreciation as 1010 and click on continue

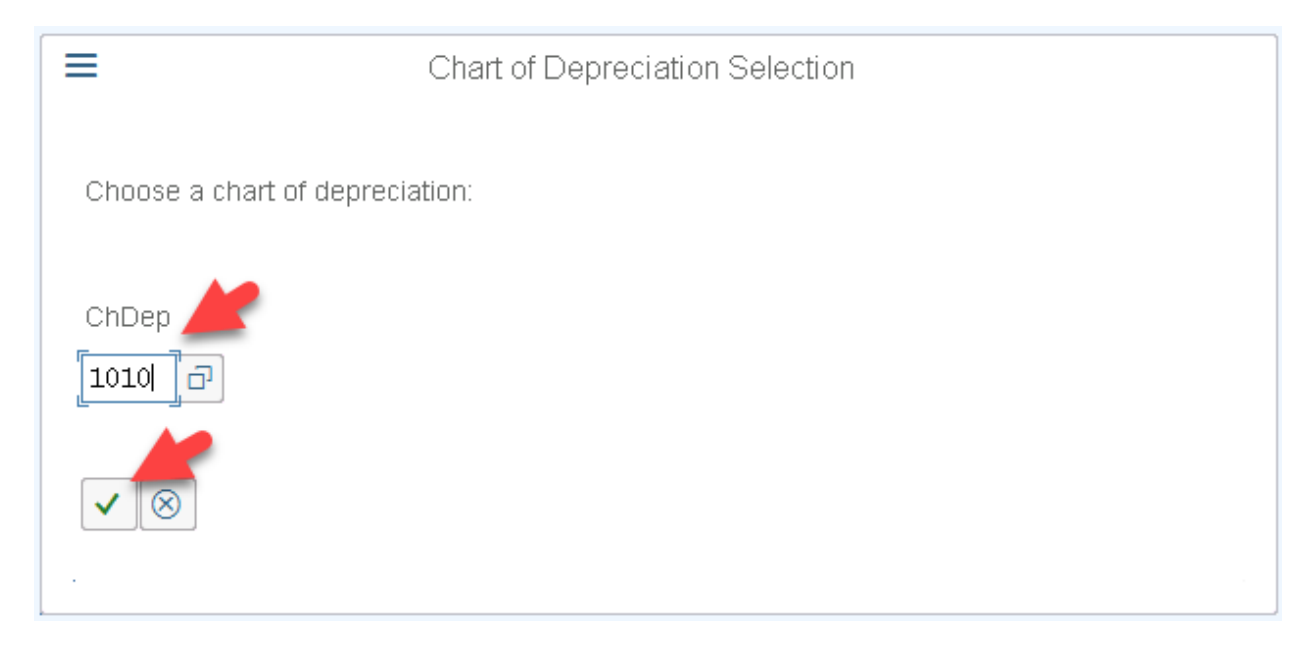

#### This is standard method click on save

|                          | < SAP                                          | Change View "Declining-Balance M    | ethod": Overview     |              |               |  |
|--------------------------|------------------------------------------------|-------------------------------------|----------------------|--------------|---------------|--|
|                          |                                                | ✓ Change -> Display New entries Cop | y in same chart of c | lepreciation | More 🗸 🛛 Exit |  |
|                          | Chart of dep.: 1010 Chart of Depreciation 1010 |                                     |                      |              |               |  |
|                          | DeclBal.                                       | Description of the Method           | Dec.Factor           | Max.Perc.    | Min.Perc.     |  |
| C                        | 001                                            | 0.00x / 0.0000% / 0.0000%           |                      |              |               |  |
| C                        | 002                                            | 2.00x /20.0000% / 0.0000%           | 2,00                 | 20,0000      |               |  |
| C                        | 003                                            | 2.50x /25.0000% / 0.0000%           | 2,50                 | 25,0000      |               |  |
| C                        | 004                                            | 3.00x /30.0000% / 0.0000%           | 3,00                 | 30,0000      |               |  |
| AE Desition Entry 1 of 1 |                                                |                                     |                      |              |               |  |
|                          |                                                |                                     |                      |              | Save Cancel   |  |

# Here data was already saved

| Change View "Declining-Balance Method": Overview |          |                                         |                   |             |               |
|--------------------------------------------------|----------|-----------------------------------------|-------------------|-------------|---------------|
|                                                  |          | ✓ Change -> Display New entries Copy in | n same chart of d | epreciation | More 🗸 🛛 Exit |
| Chart of dep.: 1010 Chart of Depreciation 1010   |          |                                         |                   |             |               |
|                                                  | DeclBal. | Description of the Method               | Dec.Factor        | Max.Perc.   | Min.Perc.     |
| 0                                                | 001      | 0.00x / 0.0000% / 0.0000%               |                   |             |               |
| 0                                                | 002      | 2.00x /20.0000% / 0.0000%               | 2,00              | 20,0000     |               |
| 0                                                | 003      | 2.50x /25.0000% / 0.0000%               | 2,50              | 25,0000     |               |
| 0                                                | 004      | 3.00x /30.0000% / 0.0000%               | 3,00              | 30,0000     |               |
| ⇒≡ Dositive<br>Fotov 1 of 4                      |          |                                         |                   |             |               |
| Data already saved View details     Save Cancel  |          |                                         |                   |             |               |

#### 3. Define Multi-Level Methods

Path: SPRO $\rightarrow$ Financial Accounting (New) $\rightarrow$ Asset Accounting  $\rightarrow$ Depreciation $\rightarrow$ Valuation Method $\rightarrow$ Depreciation Key $\rightarrow$ Calculation Method $\rightarrow$  Define Multi-Level Methods

| 🗸 🚱 Depreciation                     |
|--------------------------------------|
| Ordinary Depreciation                |
| 🥒 > 🔝 Special Depreciation           |
| > 🔂 Unplanned Depreciation           |
| Valuation Methods                    |
|                                      |
| Calculation Methods                  |
| 🛃 🕒 Define Base Methods              |
| 🔂 🕒 Define Declining-Balance Methods |
| 🛃 🕒 Define Maximum Amount Methods    |
| 🔂 🕒 Define Multi-Level Methods       |
| 🛃 🕒 Maintain Period Control Methods  |
|                                      |

#### Click on new entries

| < SAP                                             | C               | Change View "Mu | Itilevel Method": Overview         |        |
|---------------------------------------------------|-----------------|-----------------|------------------------------------|--------|
| ✓ Change                                          | -> Display Deta | ils New entries | Copy in same chart of depreciation | n Dele |
| Dialog Structure                                  | Chart           | of dep.: 1010   | Chart of Depreciation 1010         |        |
| ∼ 🗇 Multilevel Method <sup>Dialog Structure</sup> |                 |                 |                                    |        |
|                                                   | 1               |                 |                                    |        |

Enter Multilevel Method and validity start and double click on levels field in the Dialog Structure

| < SAP                 | New Entries: Details of Added Entries                                         |
|-----------------------|-------------------------------------------------------------------------------|
| ✓ Change              | e -> Display Delete Previous entry Next entry Variable list Print More $\sim$ |
| Dialog Structure      | Chart of den : 1010 Chart of Depreciation 1010                                |
| ✓ ☐ Multilevel Method |                                                                               |
|                       |                                                                               |
|                       |                                                                               |
|                       |                                                                               |
|                       | Validity Start: From ordinary depreciation start date                         |
|                       | Dep.by Fisc.Year:                                                             |

## Again click on new entries

| < SAP                          | Change View "Levels": Overview                          |
|--------------------------------|---------------------------------------------------------|
| New E                          | itries Copy As Delete Undo Change Select All Select Blo |
| Dialog Structure               | Chart of dep.: 1010 Chart of Depreciation 1010          |
| ✓ ☐ Multilevel Method ☐ Levels | Multilev.Meth.: AD2 5% DEPRECIATION                     |

#### Enter below details

| < SAP            | Change View "Levels": Overview                                                                                                    |              |  |  |  |  |  |
|------------------|----------------------------------------------------------------------------------------------------|--------------|--|--|--|--|--|
| V New En         | tries Copy As Delete Undo Change Select All Select Block N                                                                                                 | vlore ∨ Exit |  |  |  |  |  |
| Dialog Structure | Chart of dep.: <b>1010</b> Chart of Depreciation 1010<br>Multilev.Meth.: <b>AD2</b> 5% DEPRECIATION                                                        |              |  |  |  |  |  |
|                  | Acq.Year         Yea         Per         BaseVal.         Percent         Rem. Life         Ref           9999         999         12         01         5 | educt.       |  |  |  |  |  |

## Click on save

| < SAP            | 1           | Change Viev         | w "Leve             | els": (     | Overview           |                           |                   |         |
|------------------|-------------|---------------------|---------------------|-------------|--------------------|---------------------------|-------------------|---------|
| ~                | New Entries | Copy As             | Delet               | е           | Undo Change        | Select All                | More $\checkmark$ | Exit    |
| Dialog Structure |             | Chart o<br>Multilev | if dep.:<br>.Meth.: | 1010<br>AD2 | Chart of<br>5% DEP | Depreciation<br>RECIATION | 1010              |         |
|                  |             | Acq.Year            | Yea                 | Per         | BaseVal.           | Percent                   | Rem. Life         | Reduct. |
|                  |             | 9999                | 999                 | 12          | 01                 | 5,0000                    |                   | - 1     |
|                  |             | ]                   |                     |             |                    |                           |                   |         |
|                  |             |                     |                     |             |                    |                           |                   |         |
|                  |             |                     |                     |             |                    |                           | Save              | Cancel  |

# Click on create request

|                                         | × |
|-----------------------------------------|---|
| View Cluster Maintenance: VC_T090NS     |   |
| Request: A4HK900020 Customizing request |   |
|                                         |   |

# Enter description and click on save

| ≡                  | Create R                  | equest            | ×                |
|--------------------|---------------------------|-------------------|------------------|
| Request:           |                           | Stomizing request |                  |
| Short Description: | Define multi level method |                   | ]                |
| 🔕 Project:         |                           |                   | _                |
| Owner:             | BEST                      | Source client:    | 400              |
| Status:            | New                       | Target:           |                  |
| Last changed:      | 26.04.2018 10:34:14       |                   |                  |
|                    |                           |                   |                  |
| Tasks              | User                      |                   |                  |
|                    | BEST                      |                   |                  |
|                    |                           |                   |                  |
|                    |                           |                   |                  |
|                    |                           |                   |                  |
|                    |                           |                   |                  |
|                    |                           |                   |                  |
|                    |                           |                   |                  |
|                    |                           | E                 | $\Theta \otimes$ |

#### Click on continue

| ≡                             | Prompt for Customizing request | ×         |
|-------------------------------|--------------------------------|-----------|
| Г                             |                                | ٦         |
| View Cluster Maintenance: VC_ | T090NS                         |           |
|                               |                                |           |
| Request:                      | Сustomizing request            |           |
| Short Description:            | Define multi level method      |           |
| L                             |                                | Ц         |
|                               | 🗸 6ð 📫 🗋 Own Requests          | $\otimes$ |

#### Here data was saved

| < SAP                         | Change View "Levels": Overview                                                                                                    |                                                 |
|-------------------------------|----------------------------------------------------------------------------------------------------|-------------------------------------------------|
| → New Entri                   | s Copy As Delete Undo Char                                                                                                    | nge Select All More 🗸 Exit                      |
| Dialog Structure              | Chart of dep.: 1010 Chart<br>Multilev:Meth.: AD2 5% D                                                                                                  | of Depreciation 1010<br>EPRECIATION             |
|                               | Acq.Year         Yea         Per         BaseVal.           9999         999         12         01           1         -         -         -         - | Percent     Rem. Life     Reduct.       \$,0000 |
| ☑ Data was saved View details |                                                                                                    | Save Cancel                                     |

#### 4. Maintain Period Control Methods

Path: SPRO $\rightarrow$ Financial Accounting (New) $\rightarrow$ Asset Accounting  $\rightarrow$ Depreciation $\rightarrow$ Valuation Method $\rightarrow$ Depreciation Key $\rightarrow$ Calculation Method $\rightarrow$  Maintain Period Control Methods

| Structure                            |
|--------------------------------------|
|                                      |
| Ordinary Depreciation                |
| > 🔂 Special Depreciation             |
| > 🔂 Unplanned Depreciation           |
|                                      |
| 🛹 🗸 🖓 Depreciation Key               |
| 🗸 🚱 🛛 Calculation Methods            |
| 🔀 🕒 Define Base Methods              |
| 🔂 🕒 Define Declining-Balance Methods |
| 🔂 🕒 Define Maximum Amount Methods    |
| 🐼 🕒 Define Multi-Level Methods       |
| 🔂 🕒 Maintain Period Control Methods  |
| > 🔝 Default Values                   |

- Here 01- Pro data at period start date
- 02-pro data up to mid-period start date
- 03-pro data at mid-period
- 04-First year conversion at half year start date
- 05-Year start date/Mid-year/Year-end
- 06-at the start of the year
- 07-At Mid-year
- 08-At the end of the year

#### Click on Save

| Change View "Period Control": Overview |                                                |                     |             |      |         |         |          |         |        |        |       |
|----------------------------------------|------------------------------------------------|---------------------|-------------|------|---------|---------|----------|---------|--------|--------|-------|
| [                                      |                                                | ✓ Change -> Display | New entries | Сору | in same | e chart | of depre | ciation | More 🗸 | E      | xit   |
|                                        | Chart of dep.: 1011 Chart of Depreciation 1011 |                     |             |      |         |         |          |         |        |        |       |
| F                                      | Period Control                                 |                     |             |      |         |         |          |         |        |        | ¢     |
|                                        | Prd.C.Meth                                     | Description         | Acq         | Add  | Ret     | Trn     | Rev.     | In∨S    | UpDp   | WUpR   |       |
|                                        | 001                                            |                     | 01          | 01   | 02      | 02      |          |         |        |        |       |
|                                        | 002                                            |                     | 04          | 06   | 02      | 02      |          |         |        |        |       |
|                                        | 003                                            |                     | 01          | 06   | 02      | 02      |          |         |        |        |       |
|                                        | 004                                            |                     | 06          | 06   | 02      | 02      |          |         |        |        |       |
|                                        | 005                                            |                     | 06          | 06   | 08      | 08      |          |         |        |        |       |
|                                        |                                                |                     |             |      |         |         |          |         |        |        |       |
|                                        |                                                |                     |             |      |         |         |          |         |        |        |       |
|                                        |                                                |                     |             |      |         |         |          |         |        |        |       |
|                                        |                                                |                     |             |      |         |         |          |         |        |        |       |
|                                        | s= Docition Entry 4 of 5                       |                     |             |      |         |         |          |         |        |        |       |
|                                        |                                                |                     |             |      |         |         |          |         | s      | ave Ca | incel |

#### Here Data was saved

|   | Change View "Period Control": Overview         |                             |            |      |         |         |          |         |        |      |     |
|---|------------------------------------------------|-----------------------------|------------|------|---------|---------|----------|---------|--------|------|-----|
|   |                                                | ✓ Change -> Display Network | ew entries | Сору | in same | e chart | of depre | ciation | More 🗸 | E    | xit |
|   | Chart of dep.: 1011 Chart of Depreciation 1011 |                             |            |      |         |         |          |         |        |      |     |
| F | eriod Control                                  |                             |            |      |         |         |          |         |        |      | ø   |
|   | Prd.C.Meth                                     | Description                 | Acq        | Add  | Ret     | Trn     | Rev.     | In∨S    | UpDp   | WUpR |     |
|   | 001                                            |                             | 01         | 01   | 02      | 02      |          |         |        |      |     |
|   | 002                                            |                             | 04         | 06   | 02      | 02      |          |         |        |      |     |
|   | 003                                            |                             | 01         | 06   | 02      | 02      |          |         |        |      |     |
|   | 004                                            |                             | 06         | 06   | 02      | 02      |          |         |        |      |     |
|   | 005                                            |                             | 06         | 06   | 08      | 08      |          |         |        |      |     |
|   |                                                |                             |            |      |         |         |          |         |        |      |     |
|   |                                                |                             |            |      |         |         |          |         |        |      | - 1 |
|   |                                                |                             |            |      |         |         |          |         |        |      |     |
|   |                                                |                             |            |      |         |         |          |         |        |      |     |
| _ | s= Docition Extra 4 of 5                       |                             |            |      |         |         |          |         |        |      |     |
|   | Data already saved View details Save Cancel    |                             |            |      |         |         |          |         |        |      |     |

#### 13. Cut-off key (Salvage Value/ Scrap Value)

Same country's have legal requirements of retaining same % of FA as salvage of Cut-Off Amount Depreciation should be calculated till the cut-off % and reset off the balance will remain against FA until Asset is retire

Path: SPRO $\rightarrow$ Financial Accounting (New) $\rightarrow$ depreciation $\rightarrow$ Valuation Methods $\rightarrow$ Further Settings $\rightarrow$  Define the Cutoff Value Key

| Structure                                         |
|---------------------------------------------------|
|                                                   |
| > 🛃 Ordinary Depreciation                         |
| > 🔂 Special Depreciation                          |
| > 🔝 Unplanned Depreciation                        |
|                                                   |
| > 🔂 Depreciation Key                              |
| > 🔂 Period Control                                |
|                                                   |
| 🔂 🕒 Define the Cutoff Value Key                   |
| 🔂 🕒 Define Maximum Base Value                     |
| 🔂 🕒 Specify Asset-Specific Base Value Percentages |
| > 🗛 Enhancements                                  |

#### Click on new entries

| < SAP                 | Change Vie       | w "Cutoff Valu | ie Keys": (  | Overview    |            |
|-----------------------|------------------|----------------|--------------|-------------|------------|
| └ Det                 | ails New Entries | Copy As        | Delete       | Undo Change | Select All |
| Dialog Structure      | Cutoff Val       | ue Keys        |              |             |            |
| 💛 🗗 Cutoff Value Keys |                  |                | ( (), ((),   |             |            |
| 🗅 Levels              |                  | ai Name        | tor Cutoff V | /aiue key   |            |

Enter the cut off value key as AD2 and select the Scrap Value Deduction from basis value indicator

If this indicator is set system reduces scrap value from the FA and calculates depreciation on reset of the Asset Value

If this indicator is not set system will calculate 100% of depreciation on APC and stop depreciation posting when it is reaches scrap %

| < SAP                 | New Entries: Details of Added Entries          |
|-----------------------|------------------------------------------------|
| ↓ Dele                | ete Previous Entry Next Entry 🖶 Display More 🗸 |
| Dialog Structure      | Cutoff Val. Key: AD2                           |
| ✓ ☑ Cutoff Value Keys |                                                |
|                       | Scrap Value Deduction from Base Value          |
|                       | FROM Asset Capitalization Date                 |
|                       | FROM Ord.Dep.Start Date for the Asset          |
|                       | FROM Spec.Dep. Start Date for the Asset        |
|                       | FROM Org.Acq.Date for Asset Under Constr       |
|                       |                                                |

Click on Levels folder in Dialog Structure

| < SAP                  | New Entries: Details of Added Entries                       |
|------------------------|-------------------------------------------------------------|
| ✓ Delete               | Previous Entry Next Entry 🖶 Display More 🗸                  |
| Dialog Structure       |                                                             |
| ✓ 	☐ Cutoff Value Keys |                                                             |
|                        | ✓ Scrap Value Deduction from Base Value                     |
|                        | Start date of calculation of percentages                    |
|                        | <ul> <li>FROM Asset Capitalization Date</li> </ul>          |
|                        | FROM Ord.Dep.Start Date for the Asset                       |
|                        | <ul> <li>FROM Spec.Dep. Start Date for the Asset</li> </ul> |
|                        | FROM Org.Acq.Date for Asset Under Constr                    |

### Click on New entries

| < SAP                 | Change V    | iew "Levels": Ove | erview            |             |     |
|-----------------------|-------------|-------------------|-------------------|-------------|-----|
| New Entr              | ies Copy As | Delete Undo       | Change Select A   | II More 🗸   | Exi |
| Dialog Structure      | Cutoff V2   | al Key: AD2 🗗     |                   |             |     |
| 🗸 🗅 Cutoff Value Keys |             |                   |                   |             |     |
|                       |             |                   |                   |             |     |
|                       | Levels      |                   |                   |             |     |
|                       | □ Valid To  | To year of ac.    | . Validity in Yrs | Months Vali | d   |
|                       |             |                   |                   |             |     |

## Enter below details and click on save

| < SAP                         | New             | Entries: Overviev | w of Added Entries |                   |             |
|-------------------------------|-----------------|-------------------|--------------------|-------------------|-------------|
| → Delete                      | Select All Sele | ct Block Desele   | ect All 🖶 Display  | More $\checkmark$ | Exit        |
| Dialog Structure              | Cutoff Va       | I. Key: AD2       |                    |                   |             |
|                               | Levels          | To year of ac     | Validity in Vrs    | Months Valid      | CutoffParc  |
|                               | 9999            | 9999              | 999                | 12                | 5,000       |
|                               |                 |                   |                    |                   |             |
| One entry chosen View details |                 |                   |                    |                   | Save Cancel |

## Click on create request

| ■ Prompt for Customizing request             | ×         |
|----------------------------------------------|-----------|
|                                              | п         |
| View Cluster Maintenance: VC_T091            |           |
|                                              |           |
| Request: A4HK900062 Dustomizing request      |           |
| Short Description: Define multi level method |           |
| L                                            | L         |
| 🗸 6ð 📫 🗍 Own Requests                        | $\otimes$ |

# Enter description and click on save

| ≡                  | Create R            | equest              | × |
|--------------------|---------------------|---------------------|---|
| Request:           |                     | Customizing request |   |
| Short Description: | CUT OFF KEY         |                     |   |
| 🗟 Project:         |                     |                     |   |
| Owner:             | BEST                | Source client: 400  |   |
| Status:            | New                 | Target:             |   |
| Last changed:      | 24.04.2018 13:34:06 |                     |   |
| Tasks              | User EEST           |                     |   |
|                    |                     | <b>*</b>            |   |
|                    |                     | ,<br>∎_⊖ (          | 8 |

## Click on continue

| ➡ Prompt for Customizing request        | ×         |
|-----------------------------------------|-----------|
| r                                       | г         |
| View Cluster Maintenance: VC_T091       |           |
|                                         |           |
| Request: A4HK900064 Dustomizing request |           |
| Short Description: CUT OFF KEY          |           |
|                                         | L         |
| 🗸 6ð 🎼 🗍 Own Requests                   | $\otimes$ |

#### Here Data was saved

| < SAP                       |     | New Entries: Overview of Added Entries |               |                 |              |             |
|-----------------------------|-----|----------------------------------------|---------------|-----------------|--------------|-------------|
| → Delete                    | Sel | ect All Select I                       | Block Deseled | t All 🖶 Display | More $\sim$  | Exit        |
| Dialog Structure            |     | Cutoff Val. k                          | Key: AD2      |                 |              |             |
| ✓ ➡ Cutoff Value Keys       |     |                                        |               |                 |              |             |
|                             |     |                                        |               |                 |              |             |
|                             | L   | evels.                                 |               |                 |              |             |
|                             |     | Valid To                               | To year of ac | Validity in Yrs | Months Valid | CutoffPerc  |
|                             |     | 9999                                   | 9999          | 999             | 12           | 5,000       |
|                             |     |                                        |               |                 |              |             |
|                             |     |                                        |               |                 |              |             |
|                             |     |                                        |               |                 |              |             |
|                             |     |                                        |               |                 |              |             |
| Data was saved View details |     |                                        |               |                 |              | Save Cancel |

#### Click on back arrow

| < SAP             |             | Chan      | ige View " | Cutoff Value Key | s": Details    |
|-------------------|-------------|-----------|------------|------------------|----------------|
| ~                 | New Entries | Copy As   | Delete     | Undo Change      | Previous Entry |
| Dialog Structure  |             | Cutoff V: | al. Kev: 🔽 | 2 Cut off value  | e kev          |
| Cutoff Value Keys |             |           |            | <u>_</u>         | ,              |

# Enter description for cut off value and click on save

| < SAP            | Change View "Cutoff Value Keys": Overview |                                                |                                                          |              |        |        |
|------------------|-------------------------------------------|------------------------------------------------|----------------------------------------------------------|--------------|--------|--------|
| → Details        | New Entries Co                            | py As Delete U                                 | Jndo Change Select All                                   | Select Block | More 🗸 | Exit   |
| Dialog Structure | Cutoff Value Ke                           | ys                                             |                                                          |              |        | \$     |
|                  | Cutoff Val                                | Name for Cutoff Valu                           | le Key                                                   |              |        |        |
|                  | CL1                                       | Cutoff value for Chile                         | e 10%                                                    |              |        |        |
|                  | JPS<br>KR1                                | Cutoff value for Japa<br>Cutoff value for Kore | anese net worth tax dep.<br>2a 10%, purchase prior 1/1/9 | 95           |        |        |
|                  |                                           | - De cilier                                    |                                                          |              |        |        |
|                  |                                           | ≡ Position                                     | Entry 1 of 8                                             |              |        |        |
|                  |                                           |                                                |                                                          |              | Save   | Cancel |

#### 14. Maintain Depreciation Key

# Path: SPRO $\rightarrow$ Financial Accounting (New) $\rightarrow$ Asset Accounting (New) $\rightarrow$ Depreciation $\rightarrow$ Valuation Method $\rightarrow$ Depreciation Key $\rightarrow$ Maintain Depreciation Key

| ¥ 🕼        | C   | Depreciation                  |
|------------|-----|-------------------------------|
| <b>A</b> > | 68  | Ordinary Depreciation         |
| >          | 68  | Special Depreciation          |
| >          | 68  | Unplanned Depreciation        |
| ~          | 6   | Valuation Methods             |
| 4          | ~ 🛯 | bepreciation Key              |
|            | >   | Calculation Methods           |
|            | >   | Elefault Values               |
|            |     | 🗟 🕒 Maintain Depreciation Key |
|            | > 🐻 | Period Control                |
|            | > 🖪 | Further Settings              |
|            | × 🗖 | <b>F</b>                      |

## Enter chart of depreciation as 1010 and click on continue

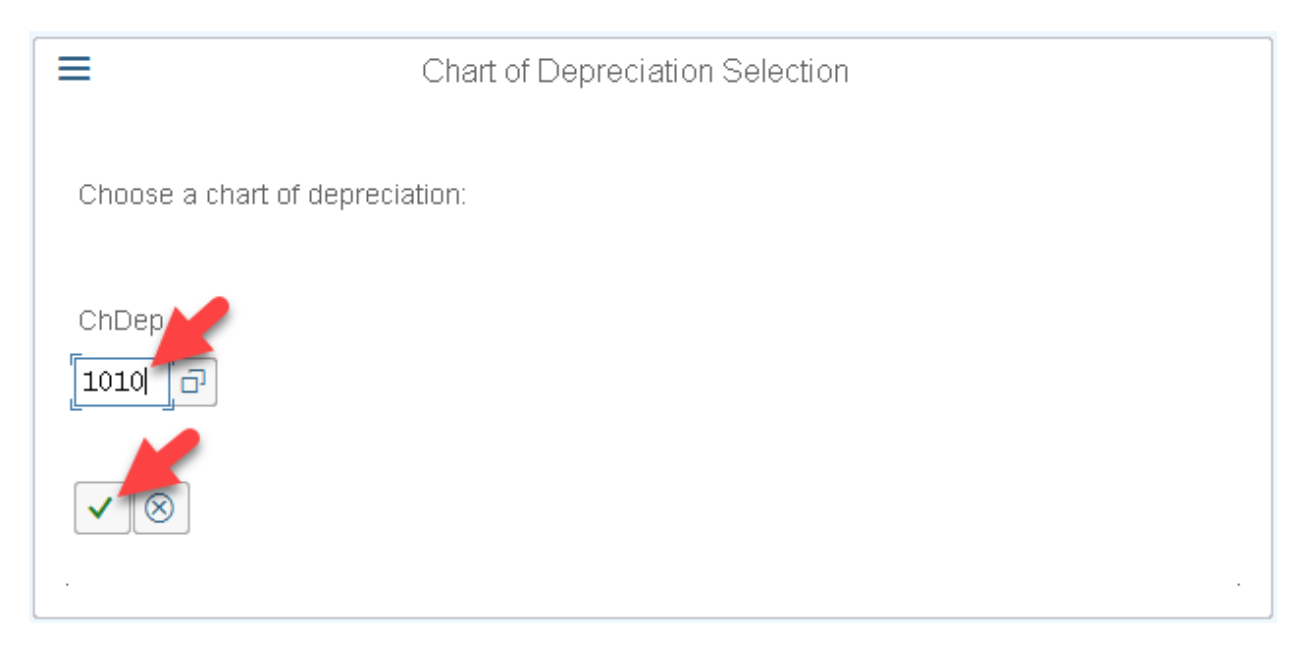

Check 0000 and GWG are in active status or not, if it is not in active then activate it using Activate button

| < SAP                         |       | Change View "Depreciation Key": Overview |                                                                        |        |  |  |  |  |  |  |
|-------------------------------|-------|------------------------------------------|------------------------------------------------------------------------|--------|--|--|--|--|--|--|
| Change -                      | > Dis | play [                                   | lay Details New entries Copy in same chart of depreciation Delete Undo |        |  |  |  |  |  |  |
| Dialog Structure              |       | Cł                                       | Chart of dep.: 1010 Chart of Depreciation 1010                         |        |  |  |  |  |  |  |
| ✓ 	☐ Depreciation Key         |       |                                          |                                                                        |        |  |  |  |  |  |  |
| Assignment of Calculation Met |       |                                          |                                                                        |        |  |  |  |  |  |  |
|                               |       | DepKy                                    | Status                                                                 |        |  |  |  |  |  |  |
|                               | ✓     | 0000                                     | No depreciation and no interest                                        | Active |  |  |  |  |  |  |
|                               |       | DG20                                     | Declining balance 2 x                                                  | Active |  |  |  |  |  |  |
|                               |       | DG25                                     | ਰਾ clining balance 2.5 x                                               | Active |  |  |  |  |  |  |
|                               |       | DG 30                                    | Declining balance 3 x                                                  | Active |  |  |  |  |  |  |
|                               |       | GD10                                     | Buildings decl.bal.10.0/ 5.0 / 2.5 %                                   | Active |  |  |  |  |  |  |
|                               |       | GD 35                                    | Buildings decl.bal.3.5/ 2.0 / 1.0 %                                    | Active |  |  |  |  |  |  |
|                               |       | GD 50                                    | Buildings decl.bal. 5.0 / 2.5 / 1.25 %                                 | Active |  |  |  |  |  |  |
|                               |       | GD70                                     | Buildings decl.bal. 7.0 / 5.0 / 2.0 / 1.25 %                           | Active |  |  |  |  |  |  |
|                               |       | GL20                                     | Buildings straight-line 2%                                             | Active |  |  |  |  |  |  |
|                               |       | GL25                                     | Active                                                                 |        |  |  |  |  |  |  |
|                               |       | GL40                                     | Active                                                                 |        |  |  |  |  |  |  |
|                               | ✓     | GWG                                      | LVA 100 % Complete write off                                           | Active |  |  |  |  |  |  |
|                               |       | GWGS                                     | Low value asset tax depreciation                                       | Active |  |  |  |  |  |  |

#### Click on new entries

| < SAP                       |                | Char       | nge View "De   | preciation Key": Overview          |   |
|-----------------------------|----------------|------------|----------------|------------------------------------|---|
| Char                        | nge -> Display | Details    | New entries    | Copy in same chart of depreciation | [ |
| Dialog Structure            |                | Chart of d | ep.: 1010      | Chart of Depreciation 1010         |   |
| 🗸 🗇 Depreciation Key        |                |            |                |                                    |   |
| 🗅 Assignment of Calculation | Metl           |            |                |                                    |   |
|                             | Der Der        | nkv Name f | for Whole Denr | eriation                           |   |

## Enter Depreciation key as AD2 and description and click on Assignment of calculation method

| < SAP             | New Entries: Details of Added Entries                                                                               |
|-------------------|----------------------------------------------------------------------------------------------------|
| Change -> Display | y Delete Previous entry Next entry Print More $\sim$                                                                |
| Dialog Structure  | Chart of dep.: 1010 Description: Chart of Depreciation 1010 Dep. key: AD02 DEPRECIATION KEY WITH % Status: Inactive |

#### Click on New entries

| < SAP                                               | Change View "Assignment of Calculation Methods": Overview        |   |  |  |
|-----------------------------------------------------|------------------------------------------------------------------|---|--|--|
| ✓ Change                                            | -> Display Details New entries Copy in same chart of depreciatio | n |  |  |
| Dialog Structure                                    | Chart of dep.: 1010 Phart of Depreciation 1010                   |   |  |  |
| ✓ ☐ Depreciation Key ☐ Assignment of Calculation Me | Dep. key: AD02 DEPRECIATION KEY WITH %                           |   |  |  |

#### Enter below details and click on save

| < SAP New Entries: Details of Added Entries |                                                                                          |  |  |  |
|---------------------------------------------|------------------------------------------------------------------------------------------|--|--|--|
| Change -                                    | > Display Delete Previous entry Next entry Variable list Print More $\sim$ Exit          |  |  |  |
| Dialog Structure                            | Chart of dep.: 1010 Chart of Depreciation 1010<br>Dep. key: AD02 DEPRECIATION KEY WITH % |  |  |  |
|                                             | *DepType: Ord.depreciation<br>*Phase: From the start of depreciation                     |  |  |  |
|                                             | Assignment of Calculation Methods *Base Method: AD2 Declbal. method: 001                 |  |  |  |
|                                             | * Prd Cont. 001<br>* Multilev.Meth.: AD2                                                 |  |  |  |
|                                             | Class: Straight-line depreciation                                                        |  |  |  |
|                                             | Save Cancel                                                                              |  |  |  |

#### Click on continue

| ≡       | E Depreciation key: Display messages 2                           |                                                           |  |
|---------|------------------------------------------------------------------|-----------------------------------------------------------|--|
| ٢       |                                                                  | r                                                         |  |
| Тур     | Message text                                                     | LTxt                                                      |  |
| <b></b> | 1010 AD02 N 1 : Check the treatment after the end of useful life | 0                                                         |  |
|         |                                                                  |                                                           |  |
| L       | ¥                                                                |                                                           |  |
|         | 🗸 ③ 6ð Technical Information 🤘 < > 👌 🝸 🚊 🛒 🖨 Current displa      | yvariant 🖶 Print Q, Q <sup>+</sup> 🛆 0 💓 🔺 1 🔲 0 頂 Help ⊗ |  |

## Click on create request

| ■ Prompt for Customizing request        | ×         |
|-----------------------------------------|-----------|
|                                         | ٦         |
| View Cluster Maintenance: VC_T090NA     |           |
|                                         |           |
| Request: A4HK900064 Customizing request |           |
| Short Description: CUT OFF KEY          |           |
| L .                                     |           |
| 🗸 6ð 📫 🗋 Own Requests                   | $\otimes$ |

# Enter description and click on save

|                    | Create Request            |                     |         |  |
|--------------------|---------------------------|---------------------|---------|--|
| Request:           |                           | Customizing request |         |  |
| Short Description: | Maintain Depreciation key |                     |         |  |
| Project:           |                           |                     | _       |  |
| Owner:             | BEST                      | Source client:      | 400     |  |
| Status:            | New                       | Target:             |         |  |
| Last changed:      | 24.04.2018 13:59:42       |                     |         |  |
| 1                  |                           |                     |         |  |
| Tasks              | User                      |                     |         |  |
| -                  | BEST                      |                     |         |  |
| -                  |                           |                     |         |  |
| -                  |                           |                     |         |  |
| -                  |                           |                     |         |  |
| -                  |                           |                     |         |  |
|                    |                           |                     |         |  |
|                    |                           |                     | <b></b> |  |
|                    |                           |                     |         |  |

#### Click on continue

| Prompt for Customizing request               | ×         |
|----------------------------------------------|-----------|
|                                              | П         |
| View Cluster Maintenance: VC_T090NA          |           |
|                                              |           |
| Request: A4HK900066 Customizing request      |           |
| Short Description: Maintain Depreciation key |           |
|                                              | L         |
| 🧹 6ð 🎼 🗋 Own Requests                        | $\otimes$ |

## Here data was saved

| < SAP                                                | SAP     New Entries: Details of Added Entries |                |                 |               |                 |         |
|------------------------------------------------------|-----------------------------------------------|----------------|-----------------|---------------|-----------------|---------|
| Change -                                             | > Display Delete Pr                           | evious entry   | Next entry      | Variable list | More $\backsim$ | Exit    |
| Dialog Structure                                     | Dep. key:                                     | ADU2           | DEPRECIAI       | ION KEY WITH  | %               | - 1     |
| C Depreciation Key     Assignment of Calculation Met | DepType:                                      | Ord.depreciati | ion             |               |                 |         |
|                                                      | Phase:                                        | From the start | of depreciation | on            |                 |         |
|                                                      | Assignment of Calculat                        | tion Methods   |                 |               |                 |         |
|                                                      | *Base Met                                     | hod: AD2 5     | ORD DEP+        | STANDARD %+   | NO DEP AFTER    | R PLANN |
|                                                      | Declbal. met                                  | hod: 001       | 0.00x / 0.00    | 00% / 0.0000% |                 |         |
| Data was saved View details                          |                                               |                |                 |               | Save            | Cancel  |

## Click on back arow

| < SAP              | New Entries: Details of A | dded Entries   |
|--------------------|---------------------------|----------------|
| Change -> Display  | Delete Previous entry     | Next entry     |
| Dialog Structure   | Chart of dep.: 1010       | Chart of Depre |
| C Depreciation Key | Dep. key: AD02            | DEPRECIATIC    |

Here we check status is in inactive position, so we need to activate it

| 4 |                                                    | hange View "Assignment of Calculation Methods": Overview           |        |
|---|----------------------------------------------------|--------------------------------------------------------------------|--------|
| > | ✓ Change -                                         | > Display Details New entries Copy in same chart of depreciation I | More 🗸 |
| 1 | Dialog Structure                                   | Chart of dep.; 1010 Chart of Depreciation 1010                     |        |
|   | C Depreciation Key     Signment of Calculation Met | Dep. key: AD02 DEPRECIATION KEY WITH % Status Inactive             |        |

| K SAP C                                                | hange View "Assig                                 | nment of Calculatio | on Methods": Ov   | erview            | <b>1</b>      |                   |            |
|--------------------------------------------------------|---------------------------------------------------|---------------------|-------------------|-------------------|---------------|-------------------|------------|
| Change                                                 | -> Display Details                                | New entries C       | opy in same char  | t of depreciation |               | Exit              |            |
| Dialog Structure                                       | Chart of                                          | dep.: 1010 Chart    | of Depreciation 1 | 010               | Delete        |                   | (Shift+F2) |
| C Depreciation Key     T Assignment of Calculation Met | Dep. key: AD02 DEPRECIATION KEY WITH % Select all |                     |                   |                   | je            | (Ctrl+F2)<br>(F7) |            |
| [                                                      | Status                                            | Inactiv             | е                 |                   | Select block  | <                 | (F8)       |
|                                                        | Assignment of Calculation Methods Deselect all    |                     |                   |                   | methods       | (Shift+F4)        |            |
|                                                        | Dep./int.                                         | Phase               | Base Method       | DeclBal. Me       | P Activate de | prec. key         | (Ctrl+F3)  |
|                                                        | Ord.deprec                                        | iation 🗸 1          | AD2               | 001               | 00<br>Print   |                   | (Ctrl+P) > |

# Click on More button and click on Activate Depreciation key button

#### Click on continue

| =   | Depreciation key: Display                                        | messages                                   |
|-----|------------------------------------------------------------------|--------------------------------------------|
| -   |                                                                  |                                            |
| Тур | Message text                                                     | LTxt                                       |
|     | 1010 AD02 N 1 : Check the treatment after the end of useful life | 0                                          |
|     |                                                                  |                                            |
|     | ×                                                                |                                            |
| ~   | 🛛 🖉 6ð Technical Information 🤘 < 🗦 刘 🔻 🚊 🗐 Current d             | splay variant 🖶 Print 🔍 😋 🛕 0 📜 🗐 🚺 Help ( |

# Click on save

| < SAP            | New Entries: I                                                                                | Details of Added Entries                                                                                                    |
|------------------|-----------------------------------------------------------------------------------------------|----------------------------------------------------------------------------------------------------|
| Change -         | -> Display Delete Pr                                                                          | evious entry Next entry Print More $\sim$ Exit                                                                                                |
| Dialog Structure | Chart of dep.:<br>Description:<br>Dep. key:<br>Status:<br>Maximum Amount:<br>Cutoff Val. Key: | 1010         Chart of Depreciation 1010         AD02       DEPRECIATION KEY WITH %         Active         No Ordinary Dep. with Special Dep.: |
|                  |                                                                                               | Save Cancel                                                                                                    |

# **15. Set Chart of Deprecation**

# Path: SPRO $\rightarrow$ Financial Accounting (New) $\rightarrow$ Asset Accounting (New) $\rightarrow$ General Valuation $\rightarrow$ Set Chart of Depreciation

| Structure     |                                            |
|---------------|--------------------------------------------|
| F             | inancial Accounting (New)                  |
|               | Financial Accounting Global Settings (New) |
| >             | General Ledger Accounting (New)            |
| > 🛃           | Accounts Receivable and Accounts Payable   |
| > 🛃           | Contract Accounts Receivable and Payable   |
| >             | Bank Accounting                            |
| >             | Revenue Accounting                         |
| >             | Consolidation Preparation (New)            |
| ~             | Asset Accounting (New)                     |
| $\rightarrow$ | Migration: Asset Accounting (New)          |
| > 🛃           | Organizational Structures                  |
| > 🛃           | Integration with General Ledger Accounting |
|               | General Valuation                          |
|               | 🚱 🕒 Set Chart of Depreciation              |
| >             | 🚱 Depreciation Areas                       |

## Enter Chart of Depreciation as 1010 and click on continue

| Chart of Depreciation Selection                                   |  |
|-------------------------------------------------------------------|--|
| Choose a chart of depreciation:                                   |  |
| ChDep<br>Chart of Depreciation 1010<br>Chart of Depreciation 1010 |  |
|                                                                   |  |

#### Here chart of Depreciation 1010 was set

|            | ∠ <u>[6</u> 8 | integration with General Ledger Accounting             |
|------------|---------------|--------------------------------------------------------|
|            | ~ 🚱           | General Valuation                                      |
|            | 6             | 🕒 Set Chart of Depreciation                            |
|            | > 🚱           | Depreciation Areas                                     |
|            | 60            | Oetermine Set of Depreciation Terms in the Asset Class |
|            | 60            | 🕒 Deactivate Asset Class for Chart of Depreciation     |
|            | > 🚱           | Amount Specifications (Company Code/Depreciation Area) |
|            | > 🚱           | Fiscal Year Specifications                             |
|            | > 🚱           | Currencies                                             |
|            | > 🚱           | Group Assets                                           |
|            | > 🛃           | Depreciation                                           |
|            | > 🛃           | Special Valuations                                     |
|            | > 🚯           | Master Data                                            |
|            | _             |                                                        |
| Chart of d | lepreciati    | on 1010 was set View details                           |

#### **16.** Determine Depreciation Area In the Asset Class

This setting is used to activate depreciation Areas. Against Asset Classes and to maintain default depreciation keys and useful life of the Assets

Note:

While creation of Asset Master this value will be defaulted from the Asset Classes.

Path: SPRO $\rightarrow$ FN (New) $\rightarrow$ A A/C (New) $\rightarrow$ General Valuation $\rightarrow$ Depreciation Areas $\rightarrow$  Determine Set of depreciation Terms in the Asset Class

| ×      | Fin        | ancial Accounting (New)                                |
|--------|------------|--------------------------------------------------------|
|        |            | Financial Accounting Global Settings (New)             |
| $\sim$ |            | General Ledger Accounting (New)                        |
| > [    | <u>6</u> 8 | Accounts Receivable and Accounts Payable               |
| > [    | <u>6</u> 8 | Contract Accounts Receivable and Payable               |
| >      |            | Bank Accounting                                        |
| >      |            | Revenue Accounting                                     |
| >      |            | Consolidation Preparation (New)                        |
| $\sim$ |            | Asset Accounting (New)                                 |
|        | >          | Migration: Asset Accounting (New)                      |
|        | > 🛃        | Organizational Structures                              |
| -      | > 🛃        | Integration with General Ledger Accounting             |
|        | ~ 🚱        | General Valuation                                      |
|        | Ē.         | 🚴 🕒 Set Chart of Depreciation                          |
|        | > [        | Depreciation Areas                                     |
|        | ĺ.         | Determine Set of Depreciation Terms in the Asset Class |
|        |            | 🔒 🕒 Deactivate Asset Class for Chart of Depreciation   |
|        | > 🕻        | Amount Specifications (Company Code/Depreciation Area) |
|        | > [        | Fiscal Year Specifications                             |
|        | _          | _                                                      |

# Select Asset Class and double click on Depreciation areas

| < SAP            |           | Change Viev | w "Asset | class' | ': Overview      |        |            |             |      |
|------------------|-----------|-------------|----------|--------|------------------|--------|------------|-------------|------|
| Vni              | do Change | Select All  | Select E | llock  | Deselect All     | đ      | Display    | More $\sim$ | Exit |
| Dialog Structure |           | Asset class |          | Asset  | : Class Descript | ion    |            |             | ¢    |
|                  |           | 8300        |          | Other  | Intangible Ass   | ets    |            |             |      |
|                  |           | 9000        |          | Тах о  | nly Assets & ne  | gative | Value Asse | ets         |      |
|                  |           | 4D02        | -        |        | T AND MACHIN     | ERY    |            |             |      |
|                  |           | ZLEASING    |          | Right  | -of-Use Assets   |        |            |             |      |
|                  |           |             |          |        |                  |        |            |             |      |
|                  |           |             |          |        |                  |        |            |             |      |

# Enter layout for all depreciation Area

|     | Change View "Depreciation areas": Overview                                              |                 |                                                                                                    |          |       |     |         |        |      |  |  |
|-----|-----------------------------------------------------------------------------------------|-----------------|----------------------------------------------------------------------------------------------------|----------|-------|-----|---------|--------|------|--|--|
| Unc | lo Cha                                                                                  | ange Select All | Select Block                                                                                                    | Deselect | All q | Ì   | Display | More 🗸 | Exit |  |  |
|     | Asset Class: AD02 PLANT AND MACHINERY<br>Chart of dep.: 1010 Chart of Depreciation 1010 |                 |                                                                                                    |          |       |     |         |        |      |  |  |
|     | Ar.                                                                                     | Dep. Area       | Deact                                                                                                    | DepKy    | Use   | Per | Index   | Layou  |      |  |  |
|     | 01                                                                                      | Book Deprctn    | ~                                                                                                    |          |       |     |         | 1010   | হ    |  |  |
|     | 15                                                                                      | LocTaxLocCry    | $\checkmark$                                                                                                    |          |       |     |         | 1010   |      |  |  |
|     | 31                                                                                      | LocGAAPGrCry    | <ul> <li>Image: A set of the set of the</li></ul> |          |       |     |         | 1010   |      |  |  |
|     | 32                                                                                      | IFRS loc cur    | $\checkmark$                                                                                                    |          |       |     |         | 1010   |      |  |  |
|     | 33                                                                                      | IFRS grp cur    | <ul> <li>Image: A set of the set of the</li></ul> |          |       |     |         | 1010   |      |  |  |
|     |                                                                                         |                 |                                                                                                    |          |       |     |         |        |      |  |  |
|     |                                                                                         |                 |                                                                                                    |          |       |     |         |        |      |  |  |

# Deselect he all depreciation Areas

|                                                                                                    | Change View "Depreciation areas": Overview |                                         |                                                                                                    |                                                                                                    |                                                                                                    |                                                                                                    |                                                                                                    |                                                                                                    |                                                                                                    |  |
|----------------------------------------------------------------------------------------------------|--------------------------------------------|-----------------------------------------|----------------------------------------------------------------------------------------------------|----------------------------------------------------------------------------------------------------|----------------------------------------------------------------------------------------------------|----------------------------------------------------------------------------------------------------|----------------------------------------------------------------------------------------------------|----------------------------------------------------------------------------------------------------|----------------------------------------------------------------------------------------------------|--|
| Unc                                                                                                    | lo Ch                                      | ange Select All                         | Select Block                                                                                                    | Deselect                                                                                                    | t All II                                                                                                    | đ                                                                                                    | Display                                                                                                    | More $\sim$                                                                                                    |                                                                                                    |  |
| Dialog Structure       Asset Class:       AD02       PLANT AND MACHINERY         Sepreciation areas       Chart of dep.:       1011       Chart of Depreciation 1011 |                                            |                                         |                                                                                                    |                                                                                                    |                                                                                                    |                                                                                                    |                                                                                                    |                                                                                                    |                                                                                                    |  |
|                                                                                                    | Ar.                                        | Dep. Area                               | Deact                                                                                                    | DepKy                                                                                                    | Use                                                                                                    | Per                                                                                                    | Index                                                                                                    | Layou                                                                                                    |                                                                                                    |  |
|                                                                                                    | 01                                         | Book Deprctn                            |                                                                                                    |                                                                                                    |                                                                                                    |                                                                                                    |                                                                                                    | 1010                                                                                                    |                                                                                                    |  |
|                                                                                                    | 15                                         | LocTaxLocCry                            |                                                                                                    |                                                                                                    |                                                                                                    |                                                                                                    |                                                                                                    | 1010                                                                                                    |                                                                                                    |  |
|                                                                                                    | 31                                         | LocGAAPGrCry                            |                                                                                                    |                                                                                                    |                                                                                                    |                                                                                                    |                                                                                                    | 1010                                                                                                    |                                                                                                    |  |
|                                                                                                    | 32 IFRS loc cur                            |                                         |                                                                                                    |                                                                                                    |                                                                                                    |                                                                                                    |                                                                                                    |                                                                                                    |                                                                                                    |  |
|                                                                                                    |                                            |                                         |                                                                                                    |                                                                                                    |                                                                                                    |                                                                                                    |                                                                                                    |                                                                                                    |                                                                                                    |  |
|                                                                                                    |                                            | Undo Ch:<br>Ar.<br>01<br>15<br>31<br>32 | Change Vi<br>Undo Change Select All<br>Asset Class: ADC<br>Chart of dep.: 101<br>Ar. Dep. Area<br>01 Book Deprctn<br>15 LocTaxLocCry<br>31 LocGAAPGrCry<br>32 IFRS loc cur | Change View "Deprecia<br>Undo Change Select All Select Block<br>Asset Class: AD02 F<br>Chart of dep.: 1011 00<br>Ar. Dep. Area Deact<br>01 Book Deprctn<br>15 LocTaxLocCry<br>31 LocGAAPGrCry<br>32 IFRS loc cur | Change View "Depreciation areas"<br>Undo Change Select All Select Block Deselect<br>Asset Class: AD02 PLANT AND<br>Chart of dep.: 1011 Chart of Dep<br>Ar. Dep. Area Deact Depky<br>01 Book Deprctn<br>15 LocTaxLocCry<br>31 LocGAAPGrCry<br>32 IFRS loc cur | Change View "Depreciation areas": Over<br>Undo Change Select All Select Block Deselect All Asset Class: AD02 PLANT AND MACHI<br>Chart of dep.: 1011 Chart of Depreciation<br>Ar. Dep. Area Deact DepKy Use<br>01 Book Depreth<br>15 LocTaxLocCry<br>31 LocGAAPGrCry<br>32 IFRS loc cur | Change View "Depreciation areas": Overview Undo Change Select All Select Block Deselect All  Asset Class: AD02 PLANT AND MACHINERY Chart of dep.: 1011 Chart of Depreciation 101 Chart of Dep. Area Deact DepKy Use Per O1 Book Deprctn I5 LocTaxLocCry I15 LocGAAPGrCry I2 IFRS loc cur I2 IFRS loc cur I3 I LocGAAPGrCry I3 I LocGAAPGrCry I4 I I I I I I I I I I I I I I I I I I | Change View "Depreciation areas": Overview         Undo Change       Select All       Select Block       Deselect All       Image: Display         Asset Class:       AD02       PLANT AND MACHINERY       Chart of dep:       1011       Chart of Depreciation 1011         Ar.       Dep. Area       Deact       DepKy       Use       Per       Index         01       Book Deprcth       15       LocTaxLocCry       16       17       17       17         31       LocGAAPGrCry       17       17       17       17       17 | Change View "Depreciation areas": Overview         Undo Change       Select All       Select Block       Deselect All       Image: Colspan="4">Orego Colspan="4">Orego Colspan=" |  |

# Enter the Depreciation Key and use and click on enter

| Change View "Depreciation areas": Overview                                                                                                    |     |       |                 |              |         |           |     |         |        |      |  |
|----------------------------------------------------------------------------------------------------|-----|-------|-----------------|--------------|---------|-----------|-----|---------|--------|------|--|
|                                                                                                    | Und | o Chi | ange Select All | Select Block | Deselec | t All - I | ð   | Display | More 🗸 | Exit |  |
| Dialog Structure       Asset Class:       AD02       PLANT AND MACHINERY <ul> <li>Pepreciation areas</li> <li>Chart of dep.:</li> <li>1010</li> <li>Chart of Depreciation 1010</li> </ul> |     |       |                 |              |         |           |     |         |        |      |  |
|                                                                                                    |     | Ar.   | Dep. Area       | Deact        | DepKy   | Use       | Per | Index   | Layou  |      |  |
|                                                                                                    |     | 01    | Book Deprctn    |              | AD02    | 10        |     |         | 1010   |      |  |
|                                                                                                    |     | 15    | LocTaxLocCry    |              | AD02    | 10        |     |         | 1010   |      |  |
|                                                                                                    |     | 31    | LocGAAPGrCry    |              |         | 0         | 0   |         | 1010   |      |  |
|                                                                                                    |     | 32    | IFRS loc cur    |              | AD02    | 10        |     |         | 1010   |      |  |
|                                                                                                    |     | 33    | IFRS grp cur    |              |         | 0         | 0   |         | 1010   |      |  |
|                                                                                                    |     |       |                 |              |         |           |     |         |        |      |  |
|                                                                                                    |     |       |                 |              |         |           |     |         |        |      |  |

## Click on Save

| Change View "Depreciation areas": Overview                  |     |       |                                        |                   |                       |         |           |         |        |        |
|-------------------------------------------------------------|-----|-------|----------------------------------------|-------------------|-----------------------|---------|-----------|---------|--------|--------|
| → Details                                                   | Und | o Cha | ange Select All                        | Select Block      | Deselect              | t All 🛛 | ē         | Display | More 🗸 | Exit   |
| Dialog Structure<br>✓ □ Asset class<br>☐ Depreciation areas |     |       | Asset Class: ADC<br>Chart of dep.: 101 | 2 PLAN<br>0 Chart | T AND MA<br>of Deprec | CHINER  | 2Y<br>010 |         |        |        |
|                                                             |     | Ar.   | Dep. Area                              | Deact             | DepKy                 | Use     | Per       | Index   | Layou  |        |
|                                                             |     | 01    | Book Deprctn                           |                   | AD02                  | 10      |           |         | 1010   |        |
|                                                             |     | 15    | LocTaxLocCry                           |                   | AD02                  | 10      |           |         | 1010   |        |
|                                                             |     | 31    | LocGAAPGrCry                           |                   | AD02                  | 10      | 0         |         | 1010   |        |
|                                                             |     | 32    | IFRS loc cur                           |                   | AD02                  | 10      |           |         | 1010   |        |
|                                                             |     | 33    | IFRS grp cur                           |                   | AD02                  | 10      | 0         |         | 1010   |        |
|                                                             |     |       | →≣ Position                            |                   |                       | Entry 1 | of 5      |         |        |        |
|                                                             |     |       |                                        |                   |                       |         |           |         | Save   | Cancel |

# Click on create request

| ■ Prompt for Customizing request             | ×         |  |  |  |  |  |  |
|----------------------------------------------|-----------|--|--|--|--|--|--|
| Г                                            |           |  |  |  |  |  |  |
| View Cluster Maintenance: VC_ANKB_01         |           |  |  |  |  |  |  |
|                                              |           |  |  |  |  |  |  |
| Request: A4HK900066 Customizing request      |           |  |  |  |  |  |  |
| Short Description: Maintain Depreciation key |           |  |  |  |  |  |  |
| L .                                          | L         |  |  |  |  |  |  |
| 🗸 6ð 📫 🗋 Own Requests                        | $\otimes$ |  |  |  |  |  |  |

# Enter description and click on save

| ≡                  | Create F                       | Request             | ×                |
|--------------------|--------------------------------|---------------------|------------------|
| Request:           |                                | Customizing request |                  |
| Short Description: | Determine Depreciation Area in | the Asset Class     | ]                |
| Project:           |                                |                     | _                |
| Owner:             | BEST                           | Source client:      | 400              |
| Status:            | New                            | Target:             |                  |
| Last changed:      | 24.04.2018 15:20:36            |                     |                  |
|                    |                                |                     |                  |
| Tasks              | User                           |                     |                  |
|                    | BEST                           |                     |                  |
|                    |                                |                     |                  |
|                    |                                |                     |                  |
|                    |                                |                     |                  |
|                    |                                |                     |                  |
|                    |                                |                     | _                |
|                    |                                |                     | L i i i          |
|                    |                                | G                   | $\Theta \otimes$ |

#### Click on continue

| ■ Prompt for Customizing request                                  | ×         |  |  |  |  |  |  |  |
|-------------------------------------------------------------------|-----------|--|--|--|--|--|--|--|
| r.                                                                |           |  |  |  |  |  |  |  |
| View Cluster Maintenance: VC_ANKB_01                              |           |  |  |  |  |  |  |  |
|                                                                   |           |  |  |  |  |  |  |  |
| Request: A4HK900068 DCustomizing request                          |           |  |  |  |  |  |  |  |
| Short Description: Determine Depreciation Area in the Asset Class |           |  |  |  |  |  |  |  |
| L 🔰                                                               | L         |  |  |  |  |  |  |  |
| 🗸 6ð 📫 🗋 Own Requests                                             | $\otimes$ |  |  |  |  |  |  |  |

#### Here data was saved

| Change View "Depreciation areas": Overview             |         |                                       |              |                       |                     |           |           |  |  |
|--------------------------------------------------------|---------|---------------------------------------|--------------|-----------------------|---------------------|-----------|-----------|--|--|
| → Details                                              | Undo Ch | ange Select All                       | Select Block | Deselect              | All N               | More      | ✓ Exit    |  |  |
| Dialog Structure  Carl Asset class  Depreciation areas |         | Asset Class: ADC<br>Chart of dep.: 10 | D2 PLAN      | T AND MA<br>of Deprec | CHINER<br>iation 11 | IY<br>011 |           |  |  |
|                                                        | Ar.     | Dep. Area                             | Deact        | DepKy                 | Use                 | Per       | Index     |  |  |
|                                                        | 01      | Book Deprctn                          |              | AD02                  | 10                  |           |           |  |  |
|                                                        | 15      | LocTaxLocCry                          |              | AD02                  | 10                  |           |           |  |  |
|                                                        | 31      | LocGAAPGrCry                          |              | AD02                  | 10                  | 0         |           |  |  |
|                                                        | 32      | IFRS loc cur                          |              | AD02                  | 10                  |           |           |  |  |
|                                                        |         | →≣ Position                           |              |                       | Entry 1             | nf 5      |           |  |  |
| Data was saved View details                            |         |                                       |              |                       |                     | Sa        | ve Cancel |  |  |

# 17. Generate period control

# Path: SPRO $\rightarrow$ FN (New) $\rightarrow$ A A/C $\rightarrow$ Depreciation $\rightarrow$ Valuation Method $\rightarrow$ period control $\rightarrow$ Generate Period controls

| <ul> <li>Asset Accounting (New)</li> </ul>     |
|------------------------------------------------|
| Migration: Asset Accounting (New)              |
| Organizational Structures                      |
| > 🔝 Integration with General Ledger Accounting |
| > 🔂 General Valuation                          |
| Carl Depreciation                              |
| > 🔝 Ordinary Depreciation                      |
| > 🔂 Special Depreciation                       |
| > 🔂 Unplanned Depreciation                     |
| Valuation Methods                              |
| > 🛃 Depreciation Key                           |
| 🚤 🗸 🚱 Period Control                           |
| 🛃 🕞 Maintain Period Control                    |
| 🔂 🕒 Define Calender Assignments                |
| 🛃 🕒 Define Time-Dependent Period Controls      |
| 🛃 🕒 Generate Period Controls                   |
| > 🔝 Eurther Settings                           |

# Enter below details and click on execute

| Save as Variant More V Exit  * Fiscal Year Variant: K4 From Calendar Year: 2018 Test Run: V | < SAP | Generate Period Control Rules                                        |      |
|---------------------------------------------------------------------------------------------|-------|----------------------------------------------------------------------|------|
| * Fiscal Year Variant: K4<br>From Calendar Year: 2018<br>Test Run: 🔽                        | ~     | Save as Variant More 🗸                                               | Exit |
|                                                                                             |       | * Fiscal Year Variant: K4<br>From Calendar Year: 2018<br>Test Run: ✓ |      |
|                                                                                             |       |                                                                      | ×    |

# For checking all periods

| Per.Contr. Name for Period Control Year No Dy Per MidMon   02 Pro rata upto mid-period at period start date I 1 15 000   02 Pro rata upto mid-period at period start date I 1 15 000   02 Pro rata upto mid-period at period start date I 1 5 000   02 Pro rata upto mid-period at period start date I 1 5 000   02 Pro rata upto mid-period at period start date I 3 15 000   02 Pro rata upto mid-period at period start date I 4 15 000   02 Pro rata upto mid-period at period start date I 4 15 000   02 Pro rata upto mid-period at period start date I 5 15 004   02 Pro rata upto mid-period at period start date I 6 15 004   02 Pro rata upto mid-period at period start date I 7 15 006   02 Pro rata upto mid-period at period start date I 7 15 006   02 Pro rata upto mid-period at period start date I 8 15 007   02 Pro rata upto mid-period at period start date I 8 15 008   02 Pro rata upto mid-period at period start date I 15 008   02 Pro rata upto mid-period at period start date I 15 008   02 Pro rata upto mid-period at period start                                                                                                    | <          | SAP               |          |         |         | Gene   | erate | Perio      | d Cor | ntrol R  | ule | S  |     |      |     |   |                   |      |
|----------------------------------------------------------------------------------------------------|------------|-------------------|----------|---------|---------|--------|-------|------------|-------|----------|-----|----|-----|------|-----|---|-------------------|------|
| Fiscal year variant: K4 Calendar year: 2018Per.Contr.Name for Period ControlYearMoDyPerMidMon02Pro rata upto mid-period at period start date11500000002Pro rata upto mid-period at period start date21500100002Pro rata upto mid-period at period start date31500200002Pro rata upto mid-period at period start date31500200002Pro rata upto mid-period at period start date41500300002Pro rata upto mid-period at period start date51500400402Pro rata upto mid-period at period start date61500500002Pro rata upto mid-period at period start date81500700002Pro rata upto mid-period at period start date91500800002Pro rata upto mid-period at period start date101500900002Pro rata upto mid-period at period start date111501000002Pro rata upto mid-period at period start date101500900002Pro rata upto mid-period at period start date111501000002Pro rata upto mid-period at period start date111501000002Pro rata upto mid-period at period start date111501000002Pro rata upto mid-period at perio                                                                                                    |            | $\sim$            | Q        | A       | Ŧ       | T      | ۵     | <b>E</b> x | ſ:    | <u> </u> | ٥   | 3  | æ   | i    | q   | ē | More $\checkmark$ | Exit |
| Per.Contr.Name for Period ControlYearMoDyPerMidMon02Pro rata upto mid-period at period start date11500002Pro rata upto mid-period at period start date21500102Pro rata upto mid-period at period start date31500202Pro rata upto mid-period at period start date31500202Pro rata upto mid-period at period start date41500302Pro rata upto mid-period at period start date51500402Pro rata upto mid-period at period start date61500502Pro rata upto mid-period at period start date71500602Pro rata upto mid-period at period start date81500702Pro rata upto mid-period at period start date91500802Pro rata upto mid-period at period start date101500902Pro rata upto mid-period at period start date101500902Pro rata upto mid-period at period start date101501002Pro rata upto mid-period at period start date101501002Pro rata upto mid-period at period start date101501002Pro rata upto mid-period at period start date101501002Pro rata upto mid-period at period start date101501002Pro rata upto mid-period at period start date1015 <td>Fiscal yea</td> <td>ar variant: K4 Ca</td> <td>alenda</td> <td>r year</td> <td>: 2018</td> <td>3</td> <td></td> <td></td> <td></td> <td></td> <td></td> <td></td> <td></td> <td></td> <td></td> <td></td> <td></td> <td></td> | Fiscal yea | ar variant: K4 Ca | alenda   | r year  | : 2018  | 3      |       |            |       |          |     |    |     |      |     |   |                   |      |
| 02Pro rata upto mid-period at period start date11500002Pro rata upto mid-period at period start date21500102Pro rata upto mid-period at period start date31500202Pro rata upto mid-period at period start date41500302Pro rata upto mid-period at period start date51500402Pro rata upto mid-period at period start date61500502Pro rata upto mid-period at period start date61500502Pro rata upto mid-period at period start date71500602Pro rata upto mid-period at period start date81500702Pro rata upto mid-period at period start date91500802Pro rata upto mid-period at period start date101500902Pro rata upto mid-period at period start date1115010                                                                                                    | Per.Contr  | Name for Period   | Contro   |         |         |        |       |            |       | Year     | Мо  | Dy | Per | MidM | 1on |   |                   |      |
| 02Pro rata upto mid-period at period start date21500102Pro rata upto mid-period at period start date31500202Pro rata upto mid-period at period start date41500302Pro rata upto mid-period at period start date51500402Pro rata upto mid-period at period start date61500502Pro rata upto mid-period at period start date71500602Pro rata upto mid-period at period start date71500602Pro rata upto mid-period at period start date91500802Pro rata upto mid-period at period start date101500902Pro rata upto mid-period at period start date1115010                                                                                                    | 02 🗗       | Pro rata upto mid | l-period | 1 at pe | riod st | art da | te    |            |       |          | 1   | 15 | 000 |      |     |   |                   | - H  |
| 02Pro rata upto mid-period at period start date31500202Pro rata upto mid-period at period start date41500302Pro rata upto mid-period at period start date51500402Pro rata upto mid-period at period start date61500502Pro rata upto mid-period at period start date71500602Pro rata upto mid-period at period start date81500702Pro rata upto mid-period at period start date91500802Pro rata upto mid-period at period start date101500902Pro rata upto mid-period at period start date1115010                                                                                                    | 02         | Pro rata upto mid | l-period | 1 at pe | riod st | art da | te    |            |       |          | 2   | 15 | 001 |      |     |   |                   |      |
| 02Pro rata upto mid-period at period start date41500302Pro rata upto mid-period at period start date51500402Pro rata upto mid-period at period start date61500502Pro rata upto mid-period at period start date71500602Pro rata upto mid-period at period start date81500702Pro rata upto mid-period at period start date91500802Pro rata upto mid-period at period start date91500802Pro rata upto mid-period at period start date101500902Pro rata upto mid-period at period start date1115010                                                                                                    | 02         | Pro rata upto mid | l-period | 1 at pe | riod st | art da | te    |            |       |          | З   | 15 | 002 |      |     |   |                   |      |
| 02Pro rata upto mid-period at period start date51500402Pro rata upto mid-period at period start date61500502Pro rata upto mid-period at period start date71500602Pro rata upto mid-period at period start date81500702Pro rata upto mid-period at period start date91500802Pro rata upto mid-period at period start date101500902Pro rata upto mid-period at period start date1115010                                                                                                    | 02         | Pro rata upto mid | l-period | 1 at pe | riod st | art da | te    |            |       |          | 4   | 15 | 003 |      |     |   |                   |      |
| 02Pro rata upto mid-period at period start date61500502Pro rata upto mid-period at period start date71500602Pro rata upto mid-period at period start date81500702Pro rata upto mid-period at period start date91500802Pro rata upto mid-period at period start date101500902Pro rata upto mid-period at period start date1115010                                                                                                    | 02         | Pro rata upto mid | l-period | 1 at pe | riod st | art da | te    |            |       |          | 5   | 15 | 004 |      |     |   |                   |      |
| 02Pro rata upto mid-period at period start date71500602Pro rata upto mid-period at period start date81500702Pro rata upto mid-period at period start date91500802Pro rata upto mid-period at period start date101500902Pro rata upto mid-period at period start date1115010                                                                                                    | 02         | Pro rata upto mid | l-period | 1 at pe | riod st | art da | te    |            |       |          | 6   | 15 | 005 |      |     |   |                   |      |
| 02       Pro rata upto mid-period at period start date       8       15       007         02       Pro rata upto mid-period at period start date       9       15       008         02       Pro rata upto mid-period at period start date       10       15       009         02       Pro rata upto mid-period at period start date       11       15       010                                                                                                    | 02         | Pro rata upto mid | l-period | 1 at pe | riod st | art da | te    |            |       |          | 7   | 15 | 006 |      |     |   |                   |      |
| 02       Pro rata upto mid-period at period start date       9       15       008         02       Pro rata upto mid-period at period start date       10       15       009         02       Pro rata upto mid-period at period start date       11       15       010                                                                                                    | 02         | Pro rata upto mid | l-period | 1 at pe | riod st | art da | te    |            |       |          | 8   | 15 | 007 |      |     |   |                   |      |
| 02       Pro rata upto mid-period at period start date       10       15       009         02       Pro rata upto mid-period at period start date       11       15       010                                                                                                    | 02         | Pro rata upto mid | l-period | 1 at pe | riod st | art da | te    |            |       |          | 9   | 15 | 008 |      |     |   |                   |      |
| 02 Pro rata upto mid-period at period start date 11 15 010                                                                                                    | 02         | Pro rata upto mid | l-period | 1 at pe | riod st | art da | te    |            |       |          | 10  | 15 | 009 |      |     |   |                   |      |
|                                                                                                    | N2         | Pro rata unto mid | l-nerior | i at ne | rind st | art da | te    |            |       |          | 11  | 15 | Π1Π |      |     |   |                   |      |

Click on back arrow

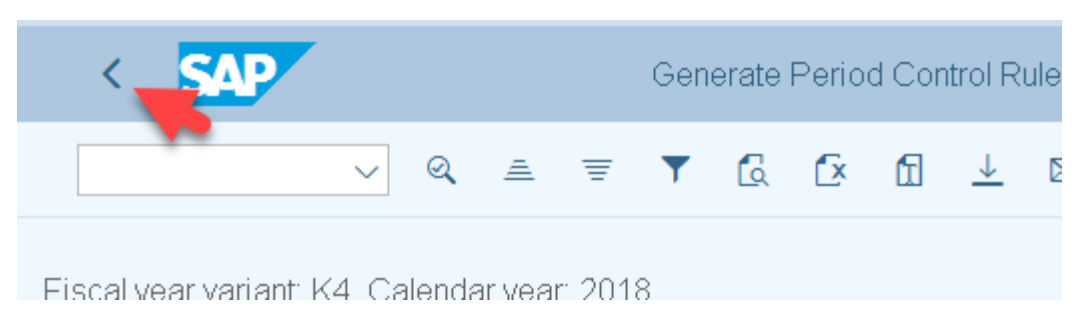

Deselect the test Run and click on execute

| < SAP  | Generate Period Control Rules                                      |         |
|--------|--------------------------------------------------------------------|---------|
| $\sim$ | Save as Variant More $\sim$                                        | Exit    |
| Г<br>L | * Fiscal Year Variant: K4<br>From Calendar Year: 2018<br>Test Run: | Everute |

## Click on create Request

| Prompt for Customizing request                                    | ×         |
|-------------------------------------------------------------------|-----------|
| Г                                                                 | ٦         |
| Table Contents: T090Z                                             |           |
|                                                                   |           |
| Request: A4HK900068 Customizing request                           |           |
| Short Description: Determine Depreciation Area in the Asset Class |           |
| L                                                                 | Ц         |
| V 60 🃫 Own Requests                                               | $\otimes$ |

# Enter description and click on save

| =                  | Create R                  | equest              | ×         |
|--------------------|---------------------------|---------------------|-----------|
| Request:           |                           | Customizing request |           |
| Short Description: | generate Period Control 🦛 |                     |           |
| 🗟 Project:         |                           |                     |           |
| Owner:             | BEST                      | Source client: 400  |           |
| Status:            | New                       | Target:             |           |
| Last changed:      | 24.04.2018 15:32:17       |                     |           |
|                    |                           |                     |           |
| Tasks              | User                      |                     |           |
| -                  | BEST                      |                     |           |
| -                  |                           |                     |           |
| -                  |                           |                     |           |
| -                  |                           |                     |           |
| -                  |                           |                     |           |
|                    |                           |                     |           |
|                    |                           |                     |           |
|                    |                           | <br>₩ ⊝             | $\otimes$ |

## Click on continue

| ≡ | Prompt for Customizing request             |           |  |  |  |  |  |  |  |
|---|--------------------------------------------|-----------|--|--|--|--|--|--|--|
| Г |                                            | 7         |  |  |  |  |  |  |  |
|   | Table Contents: T090Z                      |           |  |  |  |  |  |  |  |
|   |                                            |           |  |  |  |  |  |  |  |
|   | Request: A4HK900070 Customizing request    |           |  |  |  |  |  |  |  |
|   | Short Description: generate Period Control |           |  |  |  |  |  |  |  |
| L |                                            | Ц         |  |  |  |  |  |  |  |
|   | V 63 🎼 🗋 Own Requests                      | $\otimes$ |  |  |  |  |  |  |  |

#### Entries are saved

| <     | Generate Period Control Rules               |      |            |    |          |        |        |      |  |  |  |  |
|-------|---------------------------------------------|------|------------|----|----------|--------|--------|------|--|--|--|--|
|       | ∨ Q ≜ ₹ ▼                                   | ۵    | <b>E</b> x | 1  | <u> </u> |        | More 🗸 | Exit |  |  |  |  |
| Fisca | Fiscal year variant: K4 Calendar year: 2018 |      |            |    |          |        |        |      |  |  |  |  |
| Per.C | ontr. Name for Period Control               | Year | Mo         | Dy | Per      | MidMon |        |      |  |  |  |  |
| 02    | Pro rata upto mid-period at period start d  | late | 1          | 15 | 000      |        |        |      |  |  |  |  |
| 02    | Pro rata upto mid-period at period start d  | late | 2          | 15 | 001      |        |        |      |  |  |  |  |
| 02    | Pro rata upto mid-period at period start d  | late | З          | 15 | 002      |        |        |      |  |  |  |  |
| 02    | Pro rata upto mid-period at period start d  | late | 4          | 15 | 003      |        |        |      |  |  |  |  |
|       |                                             |      |            |    |          |        |        |      |  |  |  |  |
|       | Entries saved                               |      |            |    |          |        |        |      |  |  |  |  |
## 18. Define Integration with the G/L Settings

Step: 1 create G/L A/C

## Step: 2 Assign G/L Account

Path: SPRO $\rightarrow$ FA (n)  $\rightarrow$ AA $\rightarrow$ integration with the G/L $\rightarrow$ Assign G/L Account

| Structur | 9                                                             |
|----------|---------------------------------------------------------------|
|          | Financial Accounting (New)                                    |
|          | Financial Accounting Global Settings (New)                    |
|          | General Ledger Accounting (New)                               |
|          | Accounts Receivable and Accounts Payable                      |
|          | Contract Accounts Receivable and Payable                      |
|          | Bank Accounting                                               |
|          | Revenue Accounting                                            |
|          | Consolidation Preparation (New)                               |
|          | Asset Accounting (New)                                        |
|          | > Migration: Asset Accounting (New)                           |
|          | > 🔂 Organizational Structures                                 |
|          | Maintegration with General Ledger Accounting                  |
|          | 🚯 🕒 Define How Depreciation Areas Post to General Ledger      |
|          | 🔂 🕒 Assign G/L Accounts                                       |
|          | > Technical Clearing Account for Integrated Asset Acquisition |

## Select chart of Accounts as YCOA and click on Account Determination

| < SAP                                                               | Change View "Chart of Accounts": Overview                                                                                                    |      |
|---------------------------------------------------------------------|----------------------------------------------------------------------------------------------------|------|
| Vindo Cha                                                           | ange Select All Select Block Deselect All 🖶 Display More 🗸                                                                                                    | Exit |
| Dialog Structure  Chart of Accounts  Chart of Account Determination | Chart of dep.: 1010 Chart of Depreciation 1010                                                                                                    |      |
| Balance Sheet Accounts                                              | Chart of Accounts                                                                                                    |      |
| Special Reserves                                                    | Chr Descriptn  Chr Descriptn  YCOA  The provide the provided at the provided at the pro |      |

| Change View "Account Determination": Overview |                          |                                            |  |  |  |  |
|-----------------------------------------------|--------------------------|--------------------------------------------|--|--|--|--|
| VINdo Cha                                     | ange Select All Select B | 3lock Deselect All 🖶 Display More 🗸 🛛 Exit |  |  |  |  |
| Dialog Structure                              | Chart of dep : 10        | 10 Chart of Depreciation 1010              |  |  |  |  |
| 🗸 🗅 Chart of Accounts                         |                          |                                            |  |  |  |  |
| ✓ 	☐ Account Determination                    | Chart of Accts: YC       |                                            |  |  |  |  |
| 🗀 Balance Sheet Accounts                      |                          |                                            |  |  |  |  |
| Depreciation                                  | Account Determination    |                                            |  |  |  |  |
| C Special Reserves                            |                          |                                            |  |  |  |  |
|                                               | Account determ.          | Name for Account Determination             |  |  |  |  |
|                                               | 160200                   | Low Value Assets                           |  |  |  |  |
|                                               | 193300                   | Goodwill                                   |  |  |  |  |
|                                               | 900000                   | Tax only & negative Value Assets           |  |  |  |  |
|                                               | 🖌 🖌 🖌 🖌                  | PLANT AND MACHINERY                        |  |  |  |  |
| -                                             |                          |                                            |  |  |  |  |

Select our Account determination As AD02 and double click on Balance Sheet Account

Double click on '1' Area as Book depreciation

| Change View "Balance Sheet Accounts": Overview |                                                                        |  |  |  |  |  |
|------------------------------------------------|------------------------------------------------------------------------|--|--|--|--|--|
| → Details                                      | Undo Change Select All Select Block Deselect All 🖶 Display More 🗸 Exit |  |  |  |  |  |
| Dialog Structure                               | Chart of dep.: 1010 Chart of Depreciation 1010                         |  |  |  |  |  |
| ∽ □ Chart of Accounts                          |                                                                        |  |  |  |  |  |
| C Account Determination                        | Chart of Accts: YCOA Standard Chart of Accounts                        |  |  |  |  |  |
| 🗂 Balance Sheet Accounts                       | Account determ.: AD02 PLANT AND MACHINERY                              |  |  |  |  |  |
| 🗅 Depreciation                                 |                                                                        |  |  |  |  |  |
| 🗅 Special Reserves                             | Balance Sheet Accounts                                                 |  |  |  |  |  |
|                                                | Area Mame of Depreciation Area                                         |  |  |  |  |  |
|                                                | 1 Book Depreciation                                                    |  |  |  |  |  |
|                                                | 32 32 In local currency                                                |  |  |  |  |  |
|                                                |                                                                        |  |  |  |  |  |

| < SAP                    | Change View "Bala      | ance Sheet / | Accounts": Detail | s             |          |           |
|--------------------------|------------------------|--------------|-------------------|---------------|----------|-----------|
| Vindo Cha                | ange Previous Entry    | Next Entry   | Other Entry       | 🖶 Disp        | olay Moi | re ~ Exit |
| Dialog Structure         | r<br>Chart of dep      | .: 1010      | Chart of De       | epreciation 1 | 010      | ſ         |
| ✓ ➡ Chart of Accounts    |                        |              |                   |               |          |           |
|                          | Chart of Accts         | S: YCOA      | Standard C        | hart of Acco  | ounts    |           |
| 🔁 Balance Sheet Accounts | Account determ         | .: AD02      | PLANT ANI         | D MACHINER    | RΥ       |           |
| 🗅 Depreciation           | Deprec, area           | a: 1         | Book Depn         | eciation      |          |           |
| 🗅 Special Reserves       | <b>*</b>               |              | ·                 |               |          |           |
|                          | Acquisition account as | signment     |                   |               |          |           |
|                          |                        |              | Bal.              | Sh.Acct APC   | 200000   | ব         |
|                          |                        |              | Acquisition: Dow  | n Payments    |          |           |

In the Acquisition Account Assignment tab enter balance Sheet Account APC as 200000

## Under retirement Account Assignment tab, enter below details

| Change View "Balance Sheet Accounts": Details |                                                                    |  |  |  |  |  |
|-----------------------------------------------|--------------------------------------------------------------------|--|--|--|--|--|
| Vindo Cha                                     | ange Previous Entry Next Entry Other Entry 🖶 Display More 🗸 🛛 Exit |  |  |  |  |  |
| Dialog Structure                              | Down-Payments Clearing Account:                                    |  |  |  |  |  |
| ✓ C→ Chart of Accounts                        | Acquisition from Affiliated Company:                               |  |  |  |  |  |
| ✓ ☐ Account Determination                     | Revenue frm Post-Capitaliz:                                        |  |  |  |  |  |
| 🗂 Balance Sheet Accounts                      |                                                                    |  |  |  |  |  |
| 🗅 Depreciation                                | Patirement account assignment                                      |  |  |  |  |  |
| 🗅 Special Reserves                            |                                                                    |  |  |  |  |  |
|                                               | Loss Made on Asset Retirement w/o Reven.                           |  |  |  |  |  |
|                                               | Clearing Acct. Revenue from Asset Sale: 300000                     |  |  |  |  |  |
|                                               | Gain from Asset Sale: 300100                                       |  |  |  |  |  |
|                                               | Loss from Asset Sale: 400500                                       |  |  |  |  |  |
|                                               | Clear.Revenue Sale to Affil.Company:                               |  |  |  |  |  |
|                                               |                                                                    |  |  |  |  |  |

# Double click on depreciation

| < SAP                    | Change View "Balance Sheet Accounts": Details       |                |
|--------------------------|-----------------------------------------------------|----------------|
| VINdo Ch                 | ange Previous Entry Next Entry Other Entry 🖶 Displa | ay More ~ Exit |
| Dialog Structure         | Down-Payments Clearing Account:                     |                |
| Chart of Accounts        | Acquisition from Affiliated Company:                |                |
| ──                       | Revenue frm Post-Capitaliz:                         |                |
| 🔄 Balance Sheet Accounts |                                                     |                |
| 🗅 Depreciation           | Retirement account assignment                       |                |
| Special Reserves         | Liose Made on Accet Datirement w/a Davan :          | 400501         |
|                          | LOSS MADE ON ASSEL RELITEMENT WO REVEN.             | 400301         |
|                          | Clearing Acct. Revenue from Asset Sale:             | 300000         |
|                          | Gain from Asset Sale:                               | 300100         |
|                          | Loss from Asset Sale:                               | 400500         |
|                          | Clear.Revenue Sale to Affil.Company:                |                |

## Double click on '1- Book depreciation'

| < SAP                    | Change View "Depreciation": Overview                              |  |  |  |  |  |
|--------------------------|-------------------------------------------------------------------|--|--|--|--|--|
| → Details                | Undo Change Select All Select Block Deselect All 🖶 Display More 🗸 |  |  |  |  |  |
| Dialog Structure         | Chart of dep ; 1010 D Chart of Depreciation 1010                  |  |  |  |  |  |
|                          |                                                                   |  |  |  |  |  |
| Contraction              | Chart of Accts: YCOA Standard Chart of Accounts                   |  |  |  |  |  |
| 🗀 Balance Sheet Accounts | Account determ.: AD02 PLANT AND MACHINERY                         |  |  |  |  |  |
| 🗂 Depreciation           |                                                                   |  |  |  |  |  |
| 🗅 Special Reserves       | Depreciation                                                      |  |  |  |  |  |
|                          | Area Name of Depreciation Area                                    |  |  |  |  |  |
|                          | 🔲 1 - Kook Depreciation                                           |  |  |  |  |  |
|                          | 32 IFRS in local currency                                         |  |  |  |  |  |
|                          |                                                                   |  |  |  |  |  |

## Enter below details

| Change View "Depreciation": Details                                                                                    |                                                                                                    |      |  |  |  |  |
|----------------------------------------------------------------------------------------------------|----------------------------------------------------------------------------------------------------|------|--|--|--|--|
| Vindo Ch                                                                                                    | nange Previous Entry Next Entry Other Entry 🖶 Display More 🗸                                                                                                    | Exit |  |  |  |  |
| Dialog Structure  C Chart of Accounts  Account Determination  Balance Sheet Accounts  C Depreciation  Special Reserves | art of dep.:       1010       Chart of Depreciation 1010         rt of Accts:       YCOA       Standard Chart of Accounts         nt determ::       AD02       PLANT AND MACHINERY         brec. area:       1       Book Depreciation |      |  |  |  |  |
|                                                                                                    | reciation account assignment Acc.dep. accnt.for ordinary depreciation: Expense account for ordinary depreciat.: 400300 Qepriciation A/c Expense account for ord. dep. below zero:                                                      |      |  |  |  |  |

#### Click on Account determination

| < SAP            | Change View "Depreciation": Details                                                     |                                                                                                    |                   |  |  |  |
|------------------|-----------------------------------------------------------------------------------------|----------------------------------------------------------------------------------------------------|-------------------|--|--|--|
| VINdo Ch         | ange Previous Entry Next E                                                              | Entry Other Entry 🖶 Display More 🗸                                                                                 |                   |  |  |  |
| Dialog Structure | Chart of dep.: 1010<br>Chart of Accts: YCOA<br>Account determ.: AD02<br>Deprec. area: 1 | Chart of Depreciation 1010<br>Standard Chart of Accounts<br>PLANT AND MACHINERY<br>Book Depreciation               |                   |  |  |  |
|                  | Ordinary depreciation accoun                                                            | nt assignment<br>Acc.dep. accnt.for ordinary depreciation: 10060<br>Expense account for ordinary depreciat.: 40030 | 2 Acc<br>0 ] Q ep |  |  |  |

### Click on back arrow

| < SAP                 |         | Change View "Depreciation": Details |            |                           |      |    |
|-----------------------|---------|-------------------------------------|------------|---------------------------|------|----|
| Vindo Cł              | nange   | Previous Entry                      | Next Entry | Other Entry               | ē    | Di |
| Dialog Structure      | Chart ( | of dep.: 1010                       | Chart (    | of Depreciation 10        | 10   |    |
| ∽ ☐ Chart of Accounts |         |                                     | Ptopda     | '<br>Ind Chart of Account | unto |    |
| Contraction           |         | ALLIS. TOA                          | Stariua    | iru chari ul Accuu        | ILLS |    |

# Click on 32-IFRS local currency and click on Balance sheet Accounts

| Change View "Balance Sheet Accounts": Overview                           |                                                                   |      |  |  |  |  |  |
|--------------------------------------------------------------------------|-------------------------------------------------------------------|------|--|--|--|--|--|
| → Details                                                                | Undo Change Select All Select Block Deselect All 🖶 Display More 🗸 | Exit |  |  |  |  |  |
| Dialog Structure                                                         | Chart of dep.: 1010 Chart of Depreciation 1010                    |      |  |  |  |  |  |
| <ul> <li>└ Chart of Accounts</li> <li>└ Account Determination</li> </ul> | Chart of Accts: YCOA Standard Chart of Accounts                   |      |  |  |  |  |  |
| 🗂 Balance Sheet Accounts                                                 | Account determ.: AD02 PLANT AND MACHINERY                         |      |  |  |  |  |  |
| 🗀 Depreciation                                                           |                                                                   |      |  |  |  |  |  |
| 🗅 Special Reserves                                                       | Balance Sheet Accounts                                            |      |  |  |  |  |  |
|                                                                          | E Area Name of Depreciation Area                                  |      |  |  |  |  |  |
|                                                                          | 1 Book Depreciation                                               |      |  |  |  |  |  |
|                                                                          | 32 32 S in local currency                                         |      |  |  |  |  |  |
|                                                                          |                                                                   |      |  |  |  |  |  |

| < SAP                    | Change View "Balance Sheet Accounts": Details                         |   |
|--------------------------|-----------------------------------------------------------------------|---|
| Vindo Ch                 | ange Previous Entry Next Entry Other Entry 🖶 Display More $\sim$ Exit |   |
| Dialog Structure         | Account determ.: AD02 PLANT AND MACHINERY                             | 5 |
| ✓ ☐ Chart of Accounts    | Deprec. area: 32 IFRS in local currency                               |   |
| C Account Determination  |                                                                       |   |
| 🔁 Balance Sheet Accounts |                                                                       |   |
| 🗀 Depreciation           | Acquisition account assignment                                        |   |
| 🗅 Special Reserves       | Bal.Sh.Acct APC: 200000                                               |   |
|                          | Acquisition: Down Payments:                                           |   |
|                          | Contra Account: Acquisition Value:                                    |   |

## Enter below details in the retirement account Assignment and double click on depreciation

| < SAP                      | Change View "Balance Sheet Accounts": Details               |      |
|----------------------------|-------------------------------------------------------------|------|
| VINDO Ch                   | ange Previous Entry Next Entry Other Entry 🖶 Display More 🗸 | Exit |
| Dialog Structure           | Revenue frm Post-Capitaliz:                                 |      |
|                            |                                                             |      |
| Carl Account Determination | Retirement account assignment                               |      |
| 🗂 Balance Sheet Accounts   | Loss Made on Asset Retirement w/o Reven : 400501            |      |
| 🗅 Depreciation 🚽 🗕         |                                                             |      |
| 🗀 Special Reserves         | Clearing Acct. Revenue from Asset Sale: 300000              |      |
|                            | Gain from Asset Sale: 300100                                |      |
|                            | Loss from Asset Sale: 400500                                |      |
|                            | Clear.Revenue Sale to Affil.Company:                        |      |
|                            |                                                             |      |

# Double click on '32-IFRS in Local currency'

| < SAP                    | SAP Change View "Depreciation": Overview                          |      |  |  |  |  |  |
|--------------------------|-------------------------------------------------------------------|------|--|--|--|--|--|
| → Details                | Undo Change Select All Select Block Deselect All 🖶 Display More 🗸 | Exit |  |  |  |  |  |
| Dialog Structure         | Chart of dep.: 1010 [] Chart of Depreciation 1010                 | - 1  |  |  |  |  |  |
| ✓ ☐ Chart of Accounts    |                                                                   |      |  |  |  |  |  |
| C Account Determination  | Chart of Accts: YCOA Standard Chart of Accounts                   |      |  |  |  |  |  |
| 🛅 Balance Sheet Accounts | Account determ.: AD02 PLANT AND MACHINERY                         |      |  |  |  |  |  |
| 🖸 Depreciation           |                                                                   |      |  |  |  |  |  |
| 🗅 Special Reserves       | Depreciation                                                      | - 1  |  |  |  |  |  |
|                          | Area Name of Depreciation Area                                    |      |  |  |  |  |  |
|                          | 🔲 1 🛛 👝 Book Depreciation                                         |      |  |  |  |  |  |
|                          | 32 IFRS in local currency                                         |      |  |  |  |  |  |
|                          |                                                                   |      |  |  |  |  |  |

### Enter below details and click on save

| < SAP                                                                                                    | Change View "D                                                                           | epreciation": Details                                                                                                    |          |
|----------------------------------------------------------------------------------------------------|------------------------------------------------------------------------------------------|----------------------------------------------------------------------------------------------------|----------|
| Vindo Chi                                                                                                    | ange Previous Entry Next Entry                                                           | Other Entry 🖶 Display More 🗸                                                                                                    | Exit     |
| Dialog Structure  Chart of Accounts  Chart of Account Determination  Balance Sheet Accounts  Depreciation  Special Reserves | Chart of dep.: 1010<br>Chart of Accts: YCOA<br>Account determ.: AD02<br>Deprec. area: 32 | Chart of Depreciation 1010<br>Standard Chart of Accounts<br>PLANT AND MACHINERY<br>IFRS in local currency                                                                                                    |          |
|                                                                                                    | Ordinary depreciation account assi                                                       | gnment                                                                                                    |          |
|                                                                                                    |                                                                                          | Acc.dep. accnt.for ordinary depreciation:       100602         Expense account for ordinary depreciat::       100602         Expense account for ord. dep. below zero:       100         Revenue from write-up on ord.deprec.:       100 |          |
|                                                                                                    | Special depreciation account assig                                                       | inment                                                                                                    |          |
|                                                                                                    |                                                                                          | Accumulated den account special den :                                                                                                    | e Cancel |

### Click on enter

| ≡   | Document lines: Display m                                                                                                    | iessa   | ges     |         |    |        |             |      |   |        | ×  |
|-----|----------------------------------------------------------------------------------------------------|---------|---------|---------|----|--------|-------------|------|---|--------|----|
| F   |                                                                                                    |         |         |         |    |        |             |      |   |        | ٦  |
| Тур | Message text                                                                                                    | LTxt    |         |         |    |        |             |      |   |        | н  |
|     | CoCd 1010 chart of accounts YCOA account group AD02 depreciation area<br>Consolidation trans. type is suppressed in fld status variant 0010 gr<br>Consolidation trans. type is suppressed in fld status variant 0010 gr<br>CoCd AB10 chart of accounts YCOA account group AD02 depreciation area<br>Account 200000 does not exist in company code AB10<br>Account 300100 does not exist in company code AB10<br>Account 300100 does not exist in company code AB10<br>Account 400500 does not exist in company code AB10<br>Account 400501 does not exist in company code AB10<br>Account 400501 does not exist in company code AB10<br>Account 400300 does not exist in company code AB10<br>Account 100602 does not exist in company code AB10<br>Account 100602 does not exist in company code AB10<br>Account 100602 does not exist in company code AB10<br>Account 200000 does not exist in company code AB10<br>Account 300000 does not exist in company code AB10<br>Account 300000 does not exist in company code AB10<br>Account 300000 does not exist in company code AB10<br>Account 300000 does not exist in company code AB10<br>Account 300000 does not exist in company code AB10<br>Account 300000 does not exist in company code AB10<br>Account 300000 does not exist in company code AB10<br>Account 300000 does not exist in company code AB10<br>Account 400500 does not exist in company code AB10<br>Account 400500 does not exist in company code AB10 | 0       |         |         |    |        |             |      |   |        |    |
| L.  | ✓ ② & Technical Information K < > > ▼ ≜                                                                                                    | splav v | /ariant | 帚 Print | Q  | a⁺ ∧ 0 | <b>``</b> 2 | ▲ 36 | 8 | 🗊 Help |    |
|     |                                                                                                    |         |         |         | `` |        | ,           |      |   |        | Ŭ, |

Here data was saved

| < SAP                       | Change View "Dep      | reciation": D | etails       |                   |                          |
|-----------------------------|-----------------------|---------------|--------------|-------------------|--------------------------|
| Vindo Cha                   | ange Previous Entry   | Next Entry    | Other Entry  | 🖶 More 🗸          | <ul> <li>Exit</li> </ul> |
| Dialog Structure            | Chart of dep.:        | 1010          | Chart of Dep | preciation 1010   |                          |
| Chart of Accounts           | Chart of Accts:       | YCOA          | Standard Cl  | nart of Accounts  | 6                        |
| 🗅 Balance Sheet Accounts    | Account determ.:      | AD02          | PLANT AND    | MACHINERY         |                          |
| Depreciation                | Deprec. area:         | 32            | IFRS in loca | l currency        |                          |
|                             |                       |               |              |                   |                          |
|                             | Ordinary depreciation | account assi  | gnment       |                   |                          |
|                             |                       |               | Acc.dep. ac  | cont.for ordinary | depreciation: 🔳          |
| Data was saved View details |                       |               |              |                   | Save Cancel              |

## 19. Specify posting key for Asset Posting

Path: SPRO $\rightarrow$ Financial Accounting (New) $\rightarrow$ Asset Accounting (New) $\rightarrow$ Integration with general ledger Accounting $\rightarrow$ Specify posting key for Asset posting

|   | Structure     |                                            |
|---|---------------|--------------------------------------------|
| ] | $\sim$        | Financial Accounting (New)                 |
| ] | $\rightarrow$ | Financial Accounting Global Settings (New) |
| ] | <b>7</b> >    | General Ledger Accounting (New)            |
| ] | > 🛃           | Accounts Receivable and Accounts Payable   |
| ] | > 🛃           | Contract Accounts Receivable and Payable   |
| ] | >             | Bank Accounting                            |
| ] | >             | Revenue Accounting                         |
| ] | >             | Consolidation Preparation (New)            |
| ] |               | Asset Accounting (New)                     |
| ] | $\rightarrow$ | Migration: Asset Accounting (New)          |

|        |      | 1 ( )                                                                       |
|--------|------|-----------------------------------------------------------------------------|
| $\sim$ | r As | set Accounting (New)                                                        |
|        | >    | Migration: Asset Accounting (New)                                           |
|        | > 🛃  | Organizational Structures                                                   |
|        | ✓ ♣  | Integration with General Ledger Accounting                                  |
| 2      | 6    | 🕒 Define How Depreciation Areas Post to General Ledger                      |
| -      | 6    | 🕒 Assign G/L Accounts                                                       |
|        | >    | Technical Clearing Account for Integrated Asset Acquisition                 |
|        | >    | Integrated Transactions: Alternative Doc. Type for Acctg-Princpl-Spec. Docs |
|        |      | 🕒 Specify Posting Key for Asset Posting                                     |
|        | 6    | 🕒 Change the Field Status Variant of the Asset G/L Accounts                 |
|        | 12   | Assign Input Tax Indicator for Non-Taxable Acquisitions                     |

### Click on ANL

| Configuration Act                        | counting Maintain : Automat | ic Posts - Procedures |      |
|------------------------------------------|-----------------------------|-----------------------|------|
| ✓ Choose More ✓                          |                             |                       | Exit |
| Group: ANL Asset Mana, Procedures        | gement postings (AM)        |                       |      |
| Description                              | Transaction                 | Account Determ.       | 0    |
| Additional accounts for Asset Accounting |                             | ✓                     |      |
| Asset posting                            | ANL                         |                       |      |
| G/L account posting from asset posting   | ANS                         |                       |      |
|                                          |                             |                       |      |

## Check the debit and credit and click on save

| < SAP Configuration Accounting Maintain : Automatic Posts - Posting Keys |          |
|--------------------------------------------------------------------------|----------|
|                                                                          | Exit     |
| Transaction: ANL Asset posting                                           |          |
| Posting Key                                                              |          |
| Debit: 75<br>Credit: 75                                                  |          |
| Note: Posting keys are independent of chart of accounts                  |          |
| Save Tr                                                                  | erminate |

## 20. Specify document type for posting of depreciation

Path: SPRO $\rightarrow$ FA (N) $\rightarrow$ AA (N) $\rightarrow$ Integration with General Ledger Accounting  $\rightarrow$ Posting Depreciation to GL Accounting  $\rightarrow$ Specify document type for posting of Depreciation

| Structu | ure    |                                            |
|---------|--------|--------------------------------------------|
| ] ~     |        | Financial Accounting (New)                 |
| ]       | >      | Financial Accounting Global Settings (New) |
| ] 🔭     | >      | General Ledger Accounting (New)            |
| ]       | > 🙆    | Accounts Receivable and Accounts Payable   |
| ]       | > 🙆    | Contract Accounts Receivable and Payable   |
| ]       | >      | Bank Accounting                            |
| ]       | >      | Revenue Accounting                         |
| ]       | >      | Consolidation Preparation (New)            |
| ]       | $\sim$ | Asset Accounting (New)                     |
|         | >      | Migration: Asset Accounting (New)          |

### Structure

| Asset Accounting (New)                                                                                                    |
|----------------------------------------------------------------------------------------------------|
| Migration: Asset Accounting (New)                                                                                                    |
| > 🔝 Organizational Structures                                                                                                    |
| Mathematical Methods and Mathematical Methods and Mathematical Methods and Mathematical Methods and Methods and Methods an |
| 🗾 🕼 🕒 Define How Depreciation Areas Post to General Ledger                                                                                                    |
| 🛃 🕒 Assign G/L Accounts                                                                                                    |
| > Technical Clearing Account for Integrated Asset Acquisition                                                                                                    |
| Integrated Transactions: Alternative Doc. Type for Acctg-Princpl-Spec. Docs                                                                                                    |
| 🕵 🕒 Specify Posting Key for Asset Posting                                                                                                    |
| 🚱 🕒 Change the Field Status Variant of the Asset G/L Accounts                                                                                                    |
| 🚱 🕒 Assign Input Tax Indicator for Non-Taxable Acquisitions                                                                                                    |
| 🚱 🕒 Specify Financial Statement Version for Asset Reports                                                                                                    |
| Post Depreciation to General Ledger Accounting                                                                                                    |
| 🖅 🔀 🕒 Specify Document Type for Posting of Depreciation                                                                                                    |
| 🚯 🕒 Document Type for Cross-Company Code Cost Accounting in External CoCode                                                                                                    |
| 🛃 🕒 Specify Intervals and Posting Rules                                                                                                    |
| > Country-Specific Functions                                                                                                    |
|                                                                                                    |

# Click on Define Document types

| ≡   | Select Activity:                                  | × |
|-----|---------------------------------------------------|---|
| Act | tivities                                          | ¢ |
| Per | . Name of Activity                                | _ |
|     | Define Document Types                             |   |
|     | Specify Document Type for Posting of Depreciation |   |
|     |                                                   |   |
|     |                                                   |   |
|     |                                                   |   |
|     |                                                   |   |

# Double click on AF Depreciation Postings

| < SAP  | Change View "Document Types": Overview |         |                    |  |  |  |
|--------|----------------------------------------|---------|--------------------|--|--|--|
|        | ✓ Details New Entries                  | Copy As | Delete More $\sim$ |  |  |  |
| _ Туре | Description                            | 0       |                    |  |  |  |
|        |                                        |         |                    |  |  |  |
| AA     | Asset Posting                          |         |                    |  |  |  |
| AB     | Accounting Document                    |         |                    |  |  |  |
| AF     | Depreciation Pstngs                    |         |                    |  |  |  |
| AN     | Net Asset Posting                      |         |                    |  |  |  |
| AP     | Periodic asset post                    |         |                    |  |  |  |
|        | Sec. Cost CrossComp.                   |         |                    |  |  |  |
|        |                                        |         |                    |  |  |  |
|        |                                        |         |                    |  |  |  |
|        |                                        |         | Entry 1 of 4       |  |  |  |

| K SAP Change                                                   | • View "Docum    | nent Types | s": Details  |             |      |
|----------------------------------------------------------------|------------------|------------|--------------|-------------|------|
| → New Entries                                                  | Copy As          | Delete     | Undo Change  | More 🗸      | Exit |
| Document type: AF                                              | Depreciation Psi | tngs       |              |             |      |
| Number range:<br>Reverse DocumentType:<br>Authorization Group: |                  |            | Number range | information |      |

# Here we see number range as 03 and click on number range Information button

# Enter company code as 1010 and change intervals

| < SAP                      | Range Maintenance: Acc  | counting document              |      |
|----------------------------|-------------------------|--------------------------------|------|
| ~                          | Overview Copy Subobject | Change documents — More $\sim$ | Exit |
| Company Co<br>6ð Intervals | de: 1010 🗗              | NR Status                      |      |

Here we see the number range 03 and click on save

| < SAP Interval Maintenance: Accounting document, Subobject 1010 |      |                 |                                 |                        |  |  |  |
|-----------------------------------------------------------------|------|-----------------|---------------------------------|------------------------|--|--|--|
|                                                                 |      | → Insert Line D | elete Line Select All Intervals | More $\checkmark$ Exit |  |  |  |
|                                                                 | Voor | From No.        | To blumbor                      | ND Ctotus              |  |  |  |
|                                                                 | rear | From NO.        | to Number                       | NR Status              |  |  |  |
| 01                                                              | 9999 | 010000000       | 0199999999                      | 10000037               |  |  |  |
| 02                                                              | 9999 | 020000000       | 0299999999                      | 0                      |  |  |  |
| 03                                                              | 9999 | 030000000       | 0399999999                      | 0                      |  |  |  |
| 04                                                              | 9999 | 040000000       | 0499999999                      | 0                      |  |  |  |
| 05                                                              | 9999 | 050000000       | 0599999999                      | 0                      |  |  |  |
| 06                                                              | 9999 | 060000000       | 0699999999                      | 0                      |  |  |  |
| 07                                                              | 9999 | 070000000       | 0799999999                      | 0                      |  |  |  |
| 08                                                              | 9999 | 080000000       | 0899999999                      | 0                      |  |  |  |
| 09                                                              | 9999 | 090000000       | 0999999999                      | 0                      |  |  |  |
|                                                                 |      |                 |                                 |                        |  |  |  |
|                                                                 |      |                 |                                 |                        |  |  |  |
|                                                                 |      |                 |                                 | Save Next Cancel       |  |  |  |

Click on Specify Document Type for Posting of Depreciation and click on choose

| ≡        | Select Activity:                                  | × |
|----------|---------------------------------------------------|---|
| Acti     | vities                                            | 0 |
| Per      | Name of Activity                                  |   |
| <b>~</b> | Define Document Types                             |   |
|          | Specify Document Type for Posting of Depreciation |   |
|          |                                                   |   |
|          |                                                   |   |
|          |                                                   |   |
|          |                                                   |   |

| < <u>s</u>                | Change View "FI-A  | A: Document Type for   | r Posting Depreciation": | Overview    |  |  |
|---------------------------|--------------------|------------------------|--------------------------|-------------|--|--|
|                           | Vindo Change Se    | elect All Select Block | C Deselect All More      | ∽ Exit      |  |  |
| CoCode                    | Company Name       | Doc.Туре               | escription               | \$          |  |  |
| 1010                      | Buchungskreis 1010 | AF                     | opreciation Pstngs       |             |  |  |
| 1110                      | Company Code 1110  | AF                     | Depreciation Pstngs      |             |  |  |
| 1210                      | Company Code 1210  | AF                     | Depreciation Pstngs      |             |  |  |
| 1310                      | Company Code 1310  | AF                     | Depreciation Pstngs      |             |  |  |
| →≣ Position Entry 1 of 19 |                    |                        |                          |             |  |  |
|                           |                    |                        |                          | Save Cancel |  |  |

Here document type AF was assigned to the Company Code to 1010 and click on save

Here Data was saved

|                                               | < 5    | Change View "FI-AA: Docu | iment Type fo | or Posting Depreciation": Overv | iew  |
|-----------------------------------------------|--------|--------------------------|---------------|---------------------------------|------|
|                                               |        | ✓ Undo Change Select All | Select Bloc   | ck Deselect All More 🗸          | Exit |
|                                               | CoCode | Company Name             | Doc.Type      | Description                     | \$   |
|                                               | 1010   | Buchungskreis 1010       | AF            | preciation Pstngs               |      |
|                                               | 1110   | Company Code 1110        | AF            | Depreciation Pstngs             |      |
|                                               | 1210   | Company Code 1210        | AF            | Depreciation Pstngs             |      |
|                                               | 1310   | Company Code 1310        | AF            | Depreciation Pstngs             |      |
| →≣ Position Entry 1 of 19                     |        |                          |               |                                 |      |
| Data already saved View details     Save Cano |        |                          |               |                                 |      |

## 21. Specify intervals and posting rules

Path: SPRO $\rightarrow$ FA (N) $\rightarrow$ AA (N) $\rightarrow$ Integration with GL Accounting $\rightarrow$  Posting Depreciation to GL Accounting  $\rightarrow$ Specify intervals and posting Rules

| Structure   |                                                                             |
|-------------|-----------------------------------------------------------------------------|
| ~ A         | sset Accounting (New)                                                       |
| A >         | Migration: Asset Accounting (New)                                           |
| > 🛃         | Organizational Structures                                                   |
| $\sim$ 🛃    | Integration with General Ledger Accounting                                  |
|             | 🕓 🕒 Define How Depreciation Areas Post to General Ledger                    |
| e Ca        | 🛛 🕒 Assign G/L Accounts                                                     |
| >           | Technical Clearing Account for Integrated Asset Acquisition                 |
| >           | Integrated Transactions: Alternative Doc. Type for Acctg-Princpl-Spec. Docs |
| <u>B</u>    | 🛛 🕒 Specify Posting Key for Asset Posting                                   |
| - Ca        | 🕒 🕒 Change the Field Status Variant of the Asset G/L Accounts               |
| - Ca        | 🛛 🕒 Assign Input Tax Indicator for Non-Taxable Acquisitions                 |
| - Ca        | 🛛 🕒 Specify Financial Statement Version for Asset Reports                   |
| <b></b> ~ & | Post Depreciation to General Ledger Accounting                              |
|             | 🚯 🕒 Specify Document Type for Posting of Depreciation                       |
|             | 🚯 🕒 Document Type for Cross-Company Code Cost Accounting in External CoCode |
|             | 🚯 良 Specify Intervals and Posting Rules                                     |
| >           | Country-Specific Functions                                                  |

## Select the company code as 1010 and double click on Posting Rules

| < SAP                      | Change View "Company code selection": Overview |             |              |             |                 |       |  |  |
|----------------------------|------------------------------------------------|-------------|--------------|-------------|-----------------|-------|--|--|
| $\sim$                     | Undo Change                                    | Select All  | Select Block | Deselect Al | More 🗸          | Exit  |  |  |
| Dialog Structure           |                                                | Company cod | е            | Cc          | mpany Name      |       |  |  |
| ✓ ☐ Company code selection | on 🦛 r                                         | . ' '       |              | Bu          | chungskrais 10  | 10    |  |  |
| 🗅 Posting rules 🗲          |                                                | -           |              | J           | спапузкі сіз то | 10    |  |  |
|                            | 0                                              | 1110        |              | Co          | mpany Code 11   | 110   |  |  |
|                            | 0                                              | 1210        |              | Co          | mpany Code 12   | 210   |  |  |
|                            |                                                |             |              | -           |                 | - · - |  |  |

# Double click on Depreciation Area 01-Book Depreciation

| < SAP            | Ch      | ange View "Posi | ting rules": | Overview           |                   |      |
|------------------|---------|-----------------|--------------|--------------------|-------------------|------|
| ~                | Details | Undo Change     | Select All   | Select Block       | More $\checkmark$ | Exit |
| Dialog Structure | Compar  | iy Code: 10     | 10 ] 7       |                    |                   |      |
|                  |         |                 |              | ne of Depreciatio  | in Area           |      |
|                  |         |                 | 01 Bo        | ok Depreciation    |                   |      |
|                  |         |                 | 32 IFF       | S in local current | cy                |      |
|                  |         |                 |              |                    |                   |      |

## Select the Monthly posting check box

| < SAP Chang                                           | e View "Posting rules": Details                                 |     |
|-------------------------------------------------------|-----------------------------------------------------------------|-----|
| ✓ Undo Change                                         | Previous Entry Next Entry More $\sim$ E                         | xit |
| Dialog Structure Company code selection Posting rules | Company Code: 1010 ] 🗗<br>Depreciat. Area: 01 Book Depreciation |     |
| Per                                                   | iod and method Monthly Posting Bi-Monthly Posting               |     |

## Select the post Revaluation checkbox and click on save

| Change View "Posting rules": Details |                                                      |  |  |  |  |  |  |
|--------------------------------------|------------------------------------------------------|--|--|--|--|--|--|
| Vnc                                  | do Change Previous Entry Next Entry More $\sim$ Exit |  |  |  |  |  |  |
| Dialog Structure                     |                                                      |  |  |  |  |  |  |
| ✓ ☐ Company code selection           |                                                      |  |  |  |  |  |  |
| 🕤 Posting rules                      | Other posting settings                               |  |  |  |  |  |  |
|                                      | Post Interest                                        |  |  |  |  |  |  |
|                                      | Post Revaluation                                     |  |  |  |  |  |  |
|                                      | Below-Zero Acct When Planned Life Ends               |  |  |  |  |  |  |
|                                      |                                                      |  |  |  |  |  |  |
|                                      | Save Cancel                                          |  |  |  |  |  |  |

### Click on back arrow

| Change View "Posting rules": Overview |                    |            |              |        |  |
|---------------------------------------|--------------------|------------|--------------|--------|--|
| Details                               | Undo Change        | Select All | Select Block | More 🗸 |  |
| Dialog Structure                      | Company Code: 1010 |            |              |        |  |
| ✓ ➡ Company code selection            |                    | ,          |              |        |  |
| 🔁 Posting rules                       |                    |            |              |        |  |

## Double click on 32-IFRS in local currency

| Change View "Posting rules": Overview |         |                      |                  |                 |              |      |  |
|---------------------------------------|---------|----------------------|------------------|-----------------|--------------|------|--|
|                                       | )etails | Undo Change          | Selec            | t All Select Bl | ock More 🗸   | Exit |  |
| Dialog Structure Company Code: 1010   |         |                      |                  |                 |              |      |  |
| $\sim$ 🗅 Company code selection       |         |                      |                  |                 |              |      |  |
| 🕤 Posting rules                       |         |                      |                  |                 |              |      |  |
|                                       |         | Deprec.area          | 1                | Name of Depres  | ciation Area |      |  |
|                                       |         | 01 Book Depreciation |                  |                 |              |      |  |
|                                       |         | 32                   | IFRS in local cu | rrency          |              |      |  |
|                                       |         |                      |                  |                 |              |      |  |

# Select the monthly period checkbox

| < <b>SAP</b> 0             | hange View "Posting rules": Details        |      |
|----------------------------|--------------------------------------------|------|
| Vndo Ch                    | ange Previous Entry Next Entry More $\sim$ | Exit |
| Dialog Structure           | Period and method                          |      |
| ∽ □ Company code selection | Monthly Posting                            |      |
| Posting rules              | <ul> <li>Bi-Monthly Posting</li> </ul>     |      |
|                            | <ul> <li>Quarterly Posting</li> </ul>      |      |
|                            | <ul> <li>Semi-Annual Posting</li> </ul>    |      |

# Select the post Revaluation checkbox and click on save

| Change View "Posting rules": Details |                                                 |  |  |  |  |  |  |
|--------------------------------------|-------------------------------------------------|--|--|--|--|--|--|
| Vindo Ch                             | ange Previous Entry Next Entry More $\sim$ Exit |  |  |  |  |  |  |
| Dialog Structure                     | <ul> <li>Enter in expert mode</li> </ul>        |  |  |  |  |  |  |
| ✓ □ Company code selection           |                                                 |  |  |  |  |  |  |
| 🕤 Posting rules                      |                                                 |  |  |  |  |  |  |
|                                      | Other posting settings                          |  |  |  |  |  |  |
|                                      | Post Interest                                   |  |  |  |  |  |  |
|                                      | ✓ Post Revaluation                              |  |  |  |  |  |  |
|                                      | Below-Zero Acct When Planned Life Ends          |  |  |  |  |  |  |
|                                      |                                                 |  |  |  |  |  |  |
|                                      | Save Cancel                                     |  |  |  |  |  |  |

#### Here Data was Saved

| Change View "Posting rules": Details       |                                                         |        |  |  |  |  |  |
|--------------------------------------------|---------------------------------------------------------|--------|--|--|--|--|--|
| Vindo Cha                                  | ange Previous Entry Next Entry More $\sim$              | Exit   |  |  |  |  |  |
| Dialog Structure                           |                                                         |        |  |  |  |  |  |
| ✓ ☐ Company code selection ☐ Posting rules | Other posting settings  Post Interest  Post Revaluation |        |  |  |  |  |  |
| Data was saved View details                | Below-Zero Acct When Planned Life Ends                  | Cancel |  |  |  |  |  |

## 22. Account A/c Assignment objects

This settings is required to activate Account Assignment objects like

- 1. Cost center
- 2. Investment order
- 3. Internal order
- 4. Wbs etc.

Path: SPRO $\rightarrow$ FA (N) $\rightarrow$ AA (N) $\rightarrow$ Integration with G/L $\rightarrow$ Additional account assignment objects $\rightarrow$ Activate Account Assignment objects

|   |     |            | · · ·                                                                       |
|---|-----|------------|-----------------------------------------------------------------------------|
| × |     | Asse       | t Accounting (New)                                                          |
| 4 | >   | M          | igration: Asset Accounting (New)                                            |
|   | > 🚱 | 0          | rganizational Structures                                                    |
|   | ¥ 🚱 | In         | tegration with General Ledger Accounting                                    |
|   | 1   | 8 C        | Define How Depreciation Areas Post to General Ledger                        |
|   | . ( | <u>8</u> C | Assign G/L Accounts                                                         |
|   | >   |            | Technical Clearing Account for Integrated Asset Acquisition                 |
|   | >   |            | Integrated Transactions: Alternative Doc. Type for Acctg-Princpl-Spec. Docs |
|   | ť   | & C        | Specify Posting Key for Asset Posting                                       |
|   | t t | <u>8</u> C | Change the Field Status Variant of the Asset G/L Accounts                   |
|   | ť   | <u>a</u> e | Assign Input Tax Indicator for Non-Taxable Acquisitions                     |
|   | ť   | <u>8</u> C | Specify Financial Statement Version for Asset Reports                       |
|   | > ( | <u>6</u> 8 | Post Depreciation to General Ledger Accounting                              |
|   | ~   |            | Additional Account Assignment Objects                                       |
| - |     | 6          | C Activate Account Assignment Objects                                       |
|   |     | 6          | Specify Account Assignment Types for Account Assignment Objects             |
|   |     | <b>1</b>   | O Drocess Error Table                                                       |

Check the Account Assignment objects are Active (CAUFN, EAUFN, FKBER, KOSTL)

| < SAP          | Char                               | ige View "Account Assignn | nent Eler                                                                                                    | nents for Asset Accounting": Overvi |              |
|----------------|------------------------------------|---------------------------|----------------------------------------------------------------------------------------------------|-------------------------------------|--------------|
|                | ✓ Undo Change Select All Select E  | lock Deselect All 🖶       | Display                                                                                                    | More $\sim$                         |              |
| Account Assign | nent Elements for Asset Accounting |                           |                                                                                                    |                                     |              |
| AcctAsgnOb     | Account Assignment Object Name     | A                         | Active                                                                                                    | Bal. Sh Agreement                   |              |
| CAUFN          | Internal Order                     |                           | $\checkmark$                                                                                                    |                                     |              |
| EAUFN          | Investment Order                   | 1                         | <ul><li>✓</li></ul>                                                                                                    |                                     |              |
| FISTL          | Funds Center                       |                           |                                                                                                    |                                     | $\checkmark$ |
| FISTL2         | Funds Center for Investment        |                           |                                                                                                    | $\checkmark$                        | $\checkmark$ |
| FKBER          | Functional Area                    |                           | ~                                                                                                    |                                     |              |
| FKBER2         | Functional Area for Investment     |                           |                                                                                                    | $\checkmark$                        | $\checkmark$ |
| GEBER          | Fund                               |                           |                                                                                                    | $\checkmark$                        | $\checkmark$ |
| GEBER2         | Fund for Investment                |                           |                                                                                                    | $\checkmark$                        | $\checkmark$ |
| GRANT_NBR      | Grant                              |                           |                                                                                                    | $\checkmark$                        | ✓            |
| GRANT_NBR2     | Grant for Cap. Investment          |                           |                                                                                                    | $\checkmark$                        | ✓            |
| IAUFN          | Maintenance Order                  |                           | ✓                                                                                                    |                                     |              |
| IMKEY          | Real Estate Object                 |                           |                                                                                                    |                                     |              |
| KOSTL          | Cost Center                        |                           | <ul> <li>Image: A second second s</li></ul> |                                     | ~            |
| LSTAR          | Activity Type                      |                           | ~                                                                                                    |                                     |              |

#### Active Indicator:

If this active indicator is set Business can use Account Assignment object in Asset Accounting

### **Balance Sheet indicator:**

The balance sheet indicator is set the object will be balance sheet Account as well. Ones the Asset is capitalize it's no longer possible to change Assignment object in Asset Master

#### Agreement Indicator:

If this Indicator is set the Account object of the Asset Transaction must be same as object maintain in Asset Master

## 23. Specify Account Assignment Type for Account Assignment object

Path: SPRO $\rightarrow$ FA (N) $\rightarrow$ AA (N) $\rightarrow$  Integration with G/L $\rightarrow$ Additional account assignment objects $\rightarrow$  Specify Account Assignment Type for Account Assignment object

| × | A   | sset Accounting (New)                                                       |
|---|-----|-----------------------------------------------------------------------------|
|   | >   | Migration: Asset Accounting (New)                                           |
|   | > 🔂 | Organizational Structures                                                   |
|   | ¥ 🚱 | Integration with General Ledger Accounting                                  |
|   | 6   | 🕒 Define How Depreciation Areas Post to General Ledger                      |
|   | 6   | 🕒 Assign G/L Accounts                                                       |
|   | >   | Technical Clearing Account for Integrated Asset Acquisition                 |
|   | >   | Integrated Transactions: Alternative Doc. Type for Acctg-Princpl-Spec. Docs |
|   | 6   | 🕒 Specify Posting Key for Asset Posting                                     |
|   | 6   | Change the Field Status Variant of the Asset G/L Accounts                   |
|   | 6   | Assign Input Tax Indicator for Non-Taxable Acquisitions                     |
|   | 6   | Specify Financial Statement Version for Asset Reports                       |
|   | > 👩 | Post Depreciation to General Ledger Accounting                              |
|   | ~   | Additional Account Assignment Objects                                       |
| _ |     | 🔝 🕒 Activate Account Assignment Objects                                     |
|   |     | 🔂 🕒 Specify Account Assignment Types for Account Assignment Objects         |
|   |     | 🗛 心 Drocess Error Table                                                     |

### Select the company code 1010 and click on Depreciation Area in the dialog Structure

| < SAP                     | Display View "Company Code": Overview |                      |  |  |  |  |
|---------------------------|---------------------------------------|----------------------|--|--|--|--|
| Select All                | Select Block Deselect.                | All 🖶 More 🗸         |  |  |  |  |
| Dialog Structure          | Company Code                          |                      |  |  |  |  |
| Company Code              | Company Code                          | Company Name         |  |  |  |  |
| Account Assignment Object | ń.                                    | Generic Company Code |  |  |  |  |
|                           | 🔽 Д010                                | Chungskreis 1010     |  |  |  |  |
|                           | 1110                                  | Company Code 1110    |  |  |  |  |

# Select the 1-Book depreciation and double click on Account assignment object

| < SAP                       | Displa       | y View "Depreciation Area": Ove | erview |
|-----------------------------|--------------|---------------------------------|--------|
| Select All                  | Select Block | Deselect All 📑 More 🗸           |        |
| Dialog Structure            |              | Company Code: 1010              | )      |
| 🗸 🗀 Company Code            |              |                                 |        |
| 🗸 🖯 Depreciation Area       |              |                                 |        |
| 🗅 Account Assignment Object | Depreciatio  | n Area                          | 0      |
|                             | Area         | Dep. area                       |        |
|                             | ✓ 上          | Book Deprctn                    |        |
|                             | 15           | LocTaxLocCry                    |        |
|                             | 31           | LocGAAPGrCry                    |        |

#### Click on new entries

| < SAP                       | Change View "Account Assignment Objects": Overview |           |              |             |              |          |
|-----------------------------|----------------------------------------------------|-----------|--------------|-------------|--------------|----------|
| → New Entries               | s Copy As                                          | Delete    | Undo Change  | Select All  | Select Block | Deselect |
| Dialog Structure            | Compa                                              | nv Code:  | 1010 Buchung | skreis 1010 |              |          |
| 🗸 🗀 Company Code            | 5                                                  |           |              |             |              |          |
| 🗸 🗀 Depreciation Area       | Deprec                                             | at. Area: | L BOOK De    | pretn       |              |          |
| 🗂 Account Assignment Object |                                                    |           |              |             |              |          |

### Enter below details

| Change View "Account Assignment Objects": Overview                                                                                                    |                |                               |        |                     |   |                         |              |  |
|----------------------------------------------------------------------------------------------------|----------------|-------------------------------|--------|---------------------|---|-------------------------|--------------|--|
| V New Entrie                                                                                                    | es Copy As     | Delete Undo Change Select All | Select | Block Deselect All  | đ | Display More 🗸          | Exit         |  |
| Dialog Structure       Company Code:       1010       Buchungskreis 1010         Company Code       Depreciation Area       Depreciat. Area:       1       Book Deprech         Account Assignment Object       Company Code:       1       Book Deprech       Company Code:       1 |                |                               |        |                     |   |                         |              |  |
|                                                                                                    | Account Assign | ment Objects                  |        |                     |   |                         | 0            |  |
|                                                                                                    | AcctAsgnOb     | Acct Assgnmt Obj. Name        | Tra    | Transact. Type Text |   | Account Assignment Type | A            |  |
|                                                                                                    | EAUFN          | Investment Order              | ŵ      | Generic Trans. Type |   | APC Values Posting      | ~ []         |  |
|                                                                                                    | KOSTL          | Cost Center                   | *      | Generic Trans. Type |   | APC Values Posting      | $\sim$       |  |
|                                                                                                    | KOSTL          | Cost Center                   | *      | Generic Trans. Type |   | Depreciation Run        | $\checkmark$ |  |

### Click on back

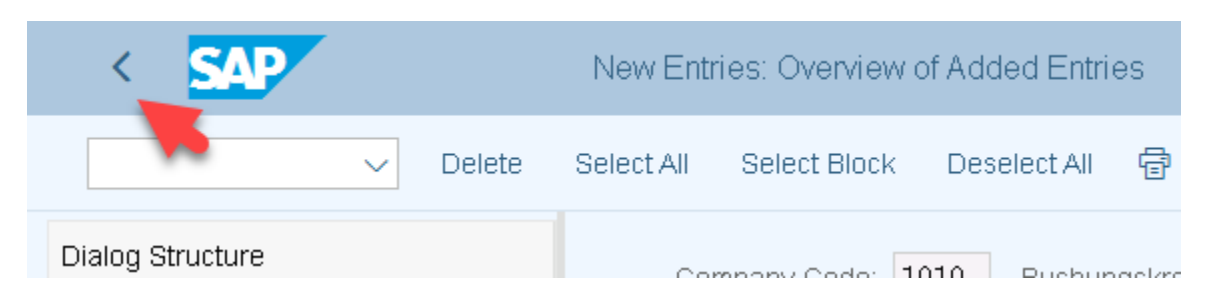

## Select the 15-LocTaxLocCry and click on Account Assignment object

| < SAP             |             | D | isplay View "l | Depr | eciation  | Area" | : Overview        |   |
|-------------------|-------------|---|----------------|------|-----------|-------|-------------------|---|
| ~                 | Select All  | S | elect Block    | Dese | elect All | đ     | More $\checkmark$ |   |
| Dialog Structure  |             |   |                |      | Con       | npany | Code: <b>1010</b> |   |
| ✓ ☐ Company Code  |             |   |                |      |           |       |                   |   |
| Contraction Area  |             |   |                |      |           |       |                   |   |
| 🗀 Account Assignn | nent Object | C | epreciation A  | ∖rea |           |       |                   | ø |
|                   |             |   | Area           | De   | ep. area  |       |                   |   |
|                   |             |   | 1              | Вс   | ook Depr  | ctn   |                   |   |
|                   |             | ✓ | <b>〕</b> 5     | Lo   | ocTaxLoc  | Cry   |                   |   |
|                   |             |   | 31             | Lo   | CGAAPG    | FCry  |                   |   |
|                   |             |   | 32             | IFI  | RS loc cu | ır    |                   |   |
|                   |             |   | 33             | IFI  | RS grp c  | ur    |                   |   |

| < SAP              |             | Change View "Account Assignment Objects": Overview |        |             |            |              |  |  |  |  |
|--------------------|-------------|----------------------------------------------------|--------|-------------|------------|--------------|--|--|--|--|
| ~                  | New Entries | Copy As                                            | Delete | Undo Change | Select All | Select Block |  |  |  |  |
| Dialog Structure   |             | Company Code: [1010] _ uchungskreis 1010           |        |             |            |              |  |  |  |  |
| 🗌 🗸 🗖 Company Code |             |                                                    |        |             |            |              |  |  |  |  |

| < SAP            |                                    | Change View "Account Assign                                   | nent Obj | iects": Overview                           |                                        |                                   |
|------------------|------------------------------------|---------------------------------------------------------------|----------|--------------------------------------------|----------------------------------------|-----------------------------------|
| → New Ent        | ries Copy As                       | Delete Undo Change Select All                                 | Select   | Block Deselect All 🖶                       | Display More 🗸                         | Exit                              |
| Dialog Structure | Compar<br>Depreci<br>Account Assig | ny Code: 1010 Buchungskreis 1010<br>at. Area: 15 LocTaxLocCry |          |                                            |                                        | 0                                 |
|                  | AcctAsgnOb                         | Acct Assgnmt Obj. Name                                        | Tra      | Transact. Type Text                        | Account Assignment Type                | A                                 |
|                  | EAUFN                              | Investment Order                                              | *        | Generic Trans. Type                        | APC Values Posting                     | $\sim$                            |
|                  |                                    |                                                               |          |                                            |                                        |                                   |
|                  | KOSTL                              | Cost Center                                                   | *        | Generic Trans. Type                        | APC Values Posting                     | $\checkmark$                      |
|                  | KOSTL                              | Cost Center<br>Cost Center                                    | *        | Generic Trans. Type<br>Generic Trans. Type | APC Values Posting<br>Depreciation Run | <ul><li>✓ ✓</li><li>✓ ✓</li></ul> |

#### Click on back

| < SAP            |             |         | Ch     | nange View "Acc | ount Assigni | ment Objects": | Overview     |
|------------------|-------------|---------|--------|-----------------|--------------|----------------|--------------|
| ~                | New Entries | Copy As | Delete | Undo Change     | Select All   | Select Block   | Deselect All |
| Dialog Structura |             |         |        |                 |              |                |              |

## Select the 31-LocGAAPGRCry and click on Account Assignment object

| < SAP                       |              | Display View "Depreciation Area": Overview |   |
|-----------------------------|--------------|--------------------------------------------|---|
| Select All                  | Select Block | Deselect All 🖶 More 🗸                      |   |
| Dialog Structure            |              | Company Code: 1010                         |   |
| 🗸 🗅 Company Code            |              |                                            |   |
| 🗸 🗸 🔁 Depreciation Area     |              |                                            |   |
| 🗅 Account Assignment Object | Depreciation | Area                                       | 0 |
|                             | Area         | Dep. area                                  |   |
|                             | 15           | LocTaxLocCry                               |   |
|                             | ✓ [31        | LocGAAPGrCry                               |   |
|                             | 32           | IFRS loc cur                               |   |

| < SAP               |          | Cł        | ange View "Acc | count Assign | ment Objects": | Overv |
|---------------------|----------|-----------|----------------|--------------|----------------|-------|
| → New Entries       | Copy As  | Delete    | Undo Change    | Select All   | Select Block   | Des   |
| Dialog Structure    | Compar   | iv Code:  | 1010 Buchund   | skreis 1010  |                |       |
| 🗸 🗀 Company Code    |          | -<br>-    |                | -            |                |       |
| C Depreciation Area | Deprecia | at. Area: | LOCGAA         | PGrCry       |                |       |

| β | Account Assignn | nent Objects           |          |                     |                         |        | Ģ |
|---|-----------------|------------------------|----------|---------------------|-------------------------|--------|---|
|   | AcctAsgnOb      | Acct Assgnmt Obj. Name | Tra      | Transact. Type Text | Account Assignment Type |        | A |
|   | EAUFN           | Investment Order       | ŝ        | Generic Trans. Type | APC Values Posting      | $\sim$ |   |
|   | KOSTL           | Cost Center            | Ŵ        | Generic Trans. Type | APC Values Posting      | $\sim$ |   |
|   | KOSTL           | Cost Center            | te<br>te | Generic Trans. Type | Depreciation Run        | $\sim$ |   |
|   |                 |                        |          |                     |                         |        |   |

## Click on back

| < SAP            | 7      | Change View "Account Assignment Objects": Overview |         |        |             |            |              |              |  |  |
|------------------|--------|----------------------------------------------------|---------|--------|-------------|------------|--------------|--------------|--|--|
|                  | $\sim$ | New Entries                                        | Copy As | Delete | Undo Change | Select All | Select Block | Deselect All |  |  |
| Dialog Structure |        |                                                    |         | _      |             |            |              |              |  |  |

# Select the 32-IFRS loc Cur and click on Account Assignment object

| < SAP                                                           |              | Display View "Depreciation Area": Overview |   |
|-----------------------------------------------------------------|--------------|--------------------------------------------|---|
| Select All                                                      | Select Block | Deselect All 🖶 More 🗸                      |   |
| Dialog Structure<br>✓ 	☐ Company Code<br>✓ 	☐ Depreciation Area |              | Company Code: 1010                         |   |
| 🗅 Account Assignment Object                                     | Depreciation | Area                                       | ø |
|                                                                 | Area         | Dep. area                                  |   |
|                                                                 | 15           | LocTaxLocCry                               |   |
| -                                                               | 31           | LocGAAPGrCry                               |   |
| _                                                               | 32           | IFRS loc cur                               |   |

| < SAP                 |            | Cł          | nange View "Acc | ount Assign  | ment Objects": | Overview     |
|-----------------------|------------|-------------|-----------------|--------------|----------------|--------------|
| New Entri             | es Copy As | Delete      | Undo Change     | Select All   | Select Block   | Deselect All |
| Dialog Structure      | Compa      | anv Code:   | 1010 Buchund    | ıskreis 1010 |                |              |
| 🗸 🗀 Company Code      | 5          |             | 22              |              |                |              |
| 🗸 🗀 Depreciation Area | Depred     | ciat. Area: | JZ IFRS IOC     | cur          |                |              |

| Change View "Account Assignment Objects": Overview |       |                |                            |               |                      |                         |              |  |  |  |  |  |
|----------------------------------------------------|-------|----------------|----------------------------|---------------|----------------------|-------------------------|--------------|--|--|--|--|--|
| → New En                                           | tries | Copy As        | Delete Undo Change Selec   | ct All Select | Block Deselect All 🖶 | Display More $\sim$     | Exit         |  |  |  |  |  |
| Dialog Structure                                   |       | Company        | Code: 1010 Buchungskreis 1 | 1010          |                      |                         |              |  |  |  |  |  |
| 🗸 🗅 Company Code                                   |       | Derresiet      |                            |               |                      |                         |              |  |  |  |  |  |
| ✓ □ Depreciation Area                              |       | Deprecial      | . Area. 32 IFRS luc cur    |               |                      |                         |              |  |  |  |  |  |
| 🗂 Account Assignment Obje                          | ct    |                |                            |               |                      |                         |              |  |  |  |  |  |
|                                                    |       | Account Assign | ment Objects               |               |                      |                         | ø            |  |  |  |  |  |
|                                                    |       | AcctAsgnOb     | Acct Assgnmt Obj. Name     | Tra           | Transact. Type Text  | Account Assignment Type | A            |  |  |  |  |  |
|                                                    |       | EAUFN          | Investment Order           | ŵ.            | Generic Trans. Type  | APC Values Posting      | $\sim$       |  |  |  |  |  |
|                                                    |       | KOSTL          | Cost Center                | \$r           | Generic Trans. Type  | APC Values Posting      | $\checkmark$ |  |  |  |  |  |
|                                                    |       | KOSTL          | Cost Center                | te<br>te      | Generic Trans. Type  | Depreciation Run        | $\checkmark$ |  |  |  |  |  |
|                                                    |       | -              |                            |               |                      |                         |              |  |  |  |  |  |

#### Click on back

| < SAP            |             |         | Ch     | ange View "Acc | ount Assignr | ment Objects": | Overview     |
|------------------|-------------|---------|--------|----------------|--------------|----------------|--------------|
| ~                | New Entries | Copy As | Delete | Undo Change    | Select All   | Select Block   | Deselect All |
| Dialog Structure |             |         | _      |                |              |                |              |

## Select the 33-IFRS grp cur and click on Account Assignment object

| < SAP                                                                                 |                | Display View "Depreciation Area": Overview |    |
|---------------------------------------------------------------------------------------|----------------|--------------------------------------------|----|
| → Select All                                                                          | Select Block   | Deselect All 🖶 More 🗸                      |    |
| Dialog Structure  ✓  Company Code  ✓  Depreciation Area  ✓  Account Assignment Object | Pepreciation A | Company Code: 1010                         | ¢. |
|                                                                                       | Area 31        | Dep. area<br>LocGAAPGrCry                  |    |

|   | < SAP                  | 1            | С               | hange View " | Account Assign  | ment Objects": | Overview     |
|---|------------------------|--------------|-----------------|--------------|-----------------|----------------|--------------|
|   | ↓ New                  | Entries Copy | As Delete       | Undo Chan    | ge Select All   | Select Block   | Deselect All |
|   | Dialog Structure       | 0            | Company Code:   | 1010 Buch    | nunaskreis 1010 |                |              |
| 1 | 🗸 🗀 Company Code       |              |                 | 22           |                 |                |              |
|   | 🗸 🗀 Depreciation Area  | L            | epreciat. Area: | JJ IFRS      | i grp cur       |                |              |
|   | -5 Account Accimment C | biod         |                 |              |                 |                |              |

### Enter below details and click on save

| < SAP            |                                                                                   | Change View "Account Assignr                              | nent Ob | jects": Overview       |                    |              |
|------------------|-----------------------------------------------------------------------------------|-----------------------------------------------------------|---------|------------------------|--------------------|--------------|
| → New Entri      | es Copy As                                                                        | Delete Undo Change Select All                             | Select  | Block Deselect All 🗟 [ | Display More 🗸     | Exit         |
| Dialog Structure | Company<br>Deprecia                                                               | Code: 1010 Buchungskreis 1010<br>t. Area: 33 IFRS grp cur |         |                        |                    |              |
|                  | Account Assignment Objects                                                        |                                                           |         |                        |                    |              |
|                  | AcctAsgnOb Acct Assgnmt Obj. Name Tra Transact. Type Text Account Assignment Type |                                                           |         |                        |                    | A            |
|                  | EAUFN                                                                             | 🗗 estment Order                                           | ŵ       | Generic Trans. Type    | APC Values Posting | $\sim$       |
|                  | KOSTL                                                                             | Cost Center                                               | *       | Generic Trans. Type    | APC Values Posting | $\checkmark$ |
|                  | KOSTL                                                                             | Cost Center                                               | *       | Generic Trans. Type    | Depreciation Run   | $\sim$       |
|                  |                                                                                   |                                                           |         |                        |                    | Save Cancel  |

#### Here Data was Saved

| < SAP                                                                                    |                              | Change View "Account Assign                                 | nment Ob | jects": Overview     |                         |              |  |
|------------------------------------------------------------------------------------------|------------------------------|-------------------------------------------------------------|----------|----------------------|-------------------------|--------------|--|
| → New Entri                                                                              | ies Copy As                  | Delete Undo Change Select All                               | Select   | Block Deselect All 🖶 | Display More 🗸          | Exit         |  |
| Dialog Structure<br>C Company Code<br>C Depreciation Area<br>C Account Assignment Object | Company<br>Deprecia          | r Code: 1010 Buchungskreis 1010<br>t. Area: 33 IFRS grp cur |          |                      |                         |              |  |
|                                                                                          | Account Assignment Objects @ |                                                             |          |                      |                         |              |  |
|                                                                                          | AcctAsgnOb                   | Acct Assgnmt Obj. Name                                      | Tra      | Transact. Type Text  | Account Assignment Type | A            |  |
|                                                                                          | EAUFN                        | estment Order                                               | *        | Generic Trans. Type  | APC Values Posting      | $\checkmark$ |  |
|                                                                                          | KOSTL                        | Cost Center                                                 | *        | Generic Trans. Type  | APC Values Posting      | $\checkmark$ |  |
|                                                                                          | KOSTL                        | Cost Center                                                 | *        | Generic Trans. Type  | Depreciation Run        | $\checkmark$ |  |
| Data was saved View details                                                              |                              |                                                             |          |                      |                         | Save Cancel  |  |

#### 24. Asset Transaction types:

For all Asset postings the business must provide Asset transaction type (Acquisition, Transfer, additions, Scraping, Retirement, AUC Asset posting etc)

The transaction type controls

- 1. The Asset to be debited/credited
- 2. The Asset to capitalize/Retire
- 3. Document Type used for Asset Postings
- 4. The Asset Value is Gross/Net Amount
- 5. The Asset transaction is relevant to any Intercompany postings are not

List of transactions Type:

# Path: SPRO $\rightarrow$ FA (N) $\rightarrow$ AA $\rightarrow$ Transactions $\rightarrow$ Acquisitions $\rightarrow$ define Transaction Types for Acquisitions

| Structure                                                                                                    |
|----------------------------------------------------------------------------------------------------|
| <ul> <li>Asset Accounting (New)</li> </ul>                                                                                                    |
| > Migration: Asset Accounting (New)                                                                                                    |
| > 🔂 Organizational Structures                                                                                                    |
| > 1 Integration with General Ledger Accounting                                                                                                    |
| > 🔂 General Valuation                                                                                                    |
| > 🔂 Depreciation                                                                                                    |
| > 🔂 Special Valuations                                                                                                    |
| > 🔂 🛛 Master Data                                                                                                    |
| Transactions     Transactions     Transactions |
| Acquisitions                                                                                                    |
| 🔂 🕒 Define Transaction Types for Acquisitions                                                                                                    |
| 🔂 🕒 Define Account Assignment Category for Asset Purc                                                                                                    |
| 🕵 🕒 Specify Asset Class for Creating Asset from Purchas                                                                                                    |
| 🕰 🔿 Accian Accounts                                                                                                    |

| < SAP          | Cha                                               | nge View     | "FI-AA: Transa   | action types": | Overvie |  |
|----------------|---------------------------------------------------|--------------|------------------|----------------|---------|--|
| ~              | Change -> Display                                 | Details      | New Entries      | Copy as        | Deleti  |  |
| Transact. type | Transaction Type Nam                              | ie           |                  |                |         |  |
| 020            | Acquisition:Cost-accou                            | unting area  | only             |                |         |  |
| 030            | Acquisition in group ar                           | rea only     |                  |                |         |  |
| 100            | External asset acquisit                           | tion         |                  |                |         |  |
| 101            | Acquisition for a negat                           | tive asset   |                  |                |         |  |
| 103            | Incidental costs, non-c                           | leduct. inpl | ut tax (fol.yrs) |                |         |  |
| 105            | Credit memo in invoice year                       |              |                  |                |         |  |
| 106            | Credit memo in invoice year to affiliated company |              |                  |                |         |  |
| 110            | In-house acquisition                              |              |                  |                |         |  |
| 114            | Acquis internal settle                            | emt to AuC   | (positive only)  |                |         |  |
| 115            | Settlement from CO to                             | assets       |                  |                |         |  |
| 116            | Acquisition - internal s                          | ettlement to | o AuC            |                |         |  |
| 120            | Goods receipt                                     |              |                  |                |         |  |
| 121            | Goods receipt for proc                            | duction ord  | er               |                |         |  |

| Transaction Type | Trans Type Name            |
|------------------|----------------------------|
| 100              | External asset acquisition |
| 110              | In-house acquisition       |
| 120              | Goods receipt              |

| Structure |                                            |
|-----------|--------------------------------------------|
| ] ~ A:    | sset Accounting (New)                      |
| ] 🚽 🔿     | Migration: Asset Accounting (New)          |
| ] > 🚱     | Organizational Structures                  |
| ] > 🚱     | Integration with General Ledger Accounting |
| ] > 🚱     | General Valuation                          |
| ] > 🚱     | Depreciation                               |
| ] > 🚱     | Special Valuations                         |
| ] > 🚱     | Master Data                                |
| ] ~ 🕼     | Transactions                               |
| ] 🛃 > 🛃   | Acquisitions                               |
| ] 🛛 🗾 🖌 🚱 | Retirements                                |
| ]         | Define Transaction Types for Retirements   |
| )         | 🚯 Gain/Loss Posting                        |

Path: SPRO  $\rightarrow$  FA (N) $\rightarrow$  AA $\rightarrow$  Transactions $\rightarrow$  Retirements  $\rightarrow$  define Transaction Types for Retirements

# Click on define Transaction types for retirements

| =     | Select Activity:                                       |
|-------|--------------------------------------------------------|
| Activ | vities                                                 |
| Per   | Name of Activity                                       |
|       | Define Transaction Types for Retirements               |
|       | Define Transaction Types for Subsequent Costs/Revenues |
|       |                                                        |
|       |                                                        |
|       |                                                        |

| < SAP          | Change View "FI-AA: Transaction types": Overview     |  |  |  |  |
|----------------|------------------------------------------------------|--|--|--|--|
| ~              | Change -> Display Details New Entries Copy as Delete |  |  |  |  |
| Transact huse  | Transation Turne Marre                               |  |  |  |  |
| fransact, type |                                                      |  |  |  |  |
| 200            | Retirement without revenue                           |  |  |  |  |
| 201            | Retirement due to catastrophe, without revenue       |  |  |  |  |
| 206            | Retirement without revenue - Finnland EVL            |  |  |  |  |
| 209            | Retmt. of prior-yr acq. from inv.meas. w/o revenue   |  |  |  |  |
| 20A            | Retirement without revenue                           |  |  |  |  |
| 210            | Retirement with revenue                              |  |  |  |  |
| 744            |                                                      |  |  |  |  |

# Path: SPRO $\rightarrow$ FA (N) $\rightarrow$ AA $\rightarrow$ Transactions $\rightarrow$ Retirements $\rightarrow$ define Transaction Types for Retirements

| Structure |     |                                                      |
|-----------|-----|------------------------------------------------------|
|           | As  | sset Accounting (New)                                |
|           | >   | Migration: Asset Accounting (New)                    |
|           | > 🛃 | Organizational Structures                            |
|           | > 🛃 | Integration with General Ledger Accounting           |
|           | > 🛃 | General Valuation                                    |
|           | > 🛃 | Depreciation                                         |
|           | > 🛃 | Special Valuations                                   |
|           | > 🛃 | Master Data                                          |
|           | ✓   | Transactions                                         |
|           | > 🛃 | Acquisitions                                         |
|           | > 🛃 | Retirements                                          |
|           | ~ 🚱 | Transfer Postings                                    |
|           |     | 🚯 🕒 Define Transaction Types for Transfers           |
|           |     | 🚯 🕒 Specify Posting Variant for Retirement Transfers |
|           |     |                                                      |

≡

Select Activity:

# Activities

| Per | Name of Activity                                   |
|-----|----------------------------------------------------|
|     | Define Transaction Types for Retirement Transfers  |
|     | Define Transaction Types for Acquisition Transfers |
|     |                                                    |

| < SAP          |                    | Change View "FI-AA: Transaction types": Overview   |             |         |        |  |
|----------------|--------------------|----------------------------------------------------|-------------|---------|--------|--|
|                | Change -> Disp     | lay Details                                        | New Entries | Copy as | Delete |  |
|                |                    |                                                    |             |         |        |  |
| Transact. type | Transaction Type   | Transaction Type Name                              |             |         |        |  |
| 300            | Retirmt transfer o | Retirmt transfer of prior-yr acquis, frm cap.asset |             |         |        |  |
| 306            | Retmt transfer pr  | Retmt transfer prior-yr acquis. from cap.asset FI  |             |         |        |  |
| 30A            | Transfer of closir | Transfer of closing old assets data from cap.asset |             |         |        |  |
| 320            | Retirmt transfer o | Retirmt transfer of curr-yr acquis.                |             |         |        |  |
| 32A            | Transfer closing   | Transfer closing new acquisition                   |             |         |        |  |

#### **Testing of Asset Management**

#### Asset Master:

The Asset Master is master data of Asset Account using which an all Asset Transactions will be posted

The Asset parameters like Capitalization date, Account Assignment objects, Asset location information, Depreciation Terms are stored under Asset Transactions

#### Note:

Asset master are created with Asset Class on Creation of Asset Master System will derived screen layout rules, number range, Account determination from the Asset class

### Asset Master can be created as

- 1. Main Asset
- 2. Sub Asset

The Main Asset will be identify with Asset number followed by zero (0)

The sub Asset follows main Asset number ending with [1 to 999]

### Step: 1 create Main Asset master

### Path: Accounting $\rightarrow$ FA (N) $\rightarrow$ Fixed Asset $\rightarrow$ Asset $\rightarrow$ Create $\rightarrow$ Asset (AS01)

| 🗸 🗂 Accounting             |
|----------------------------|
| 🚽 🗸 🕁 Financial Accounting |
| > 🗅 General Ledger         |
| > C Accounts Receivable    |
| C Accounts Payable         |
| > 🗅 Banks                  |
| 🛌 🗸 🗂 Fixed Assets         |
| > 🗅 Posting                |
| ∼ 🗂 Asset                  |
| 🗸 🗠 🔂 Create               |
| 😂 AS01 - Asset             |
| 😂 AS21 - Group Asset       |
| > 🗀 Subnumber              |